# Kde hledat odborné zahraniční články?

#### Martina Machátová

#### Moravská zemská knihovna v Brně

E-mail: <u>machat@mzk.cz</u> Tel.: 541 646 170

Poslední aktualizace.: 2. června 2020

## Predátorské časopisy

Pozor na **predátorské časopisy,** pokud hledáte vhodný časopis k publikování článku či jakožto informační zdroj!

PLCH, Lukáš a Jiří KRATOCHVÍL. Pochybné časopisy. *Knihovna univerzitního kampusu* [online]. [Brno: Knihovna univerzitního kampusu Masarykovy univerzity], datum poslední aktualizace: 15. dubna 2019 [cit. 2020-05-25]. Dostupné z: <u>https://kuk.muni.cz/vyuka/materialy/predatori/#</u>

Zde si můžete prověřit jednotlivé časopisy a vydavatele:

**Beall's List of Potential Predatory Journals and Publishers** 

https://beallslist.net/

## <u>Slovenská knižnica – Katalóg článkov</u> www.kis3g.sk

## Portál pro prohledávání fondů a databází budovaných knihovnami ve Slovenské republice.

- Katalog článků: <u>https://chamo.kis3g.sk/search/query?filter\_bl</u> <u>=a&filter\_bl=b&theme=clanky</u>
- Lze používat hvězdičku pro pravostranné rozšíření a oboustranné horní uvozovky pro frázi.

## Slovenská knižnica

#### https://www.kis3g.sk/

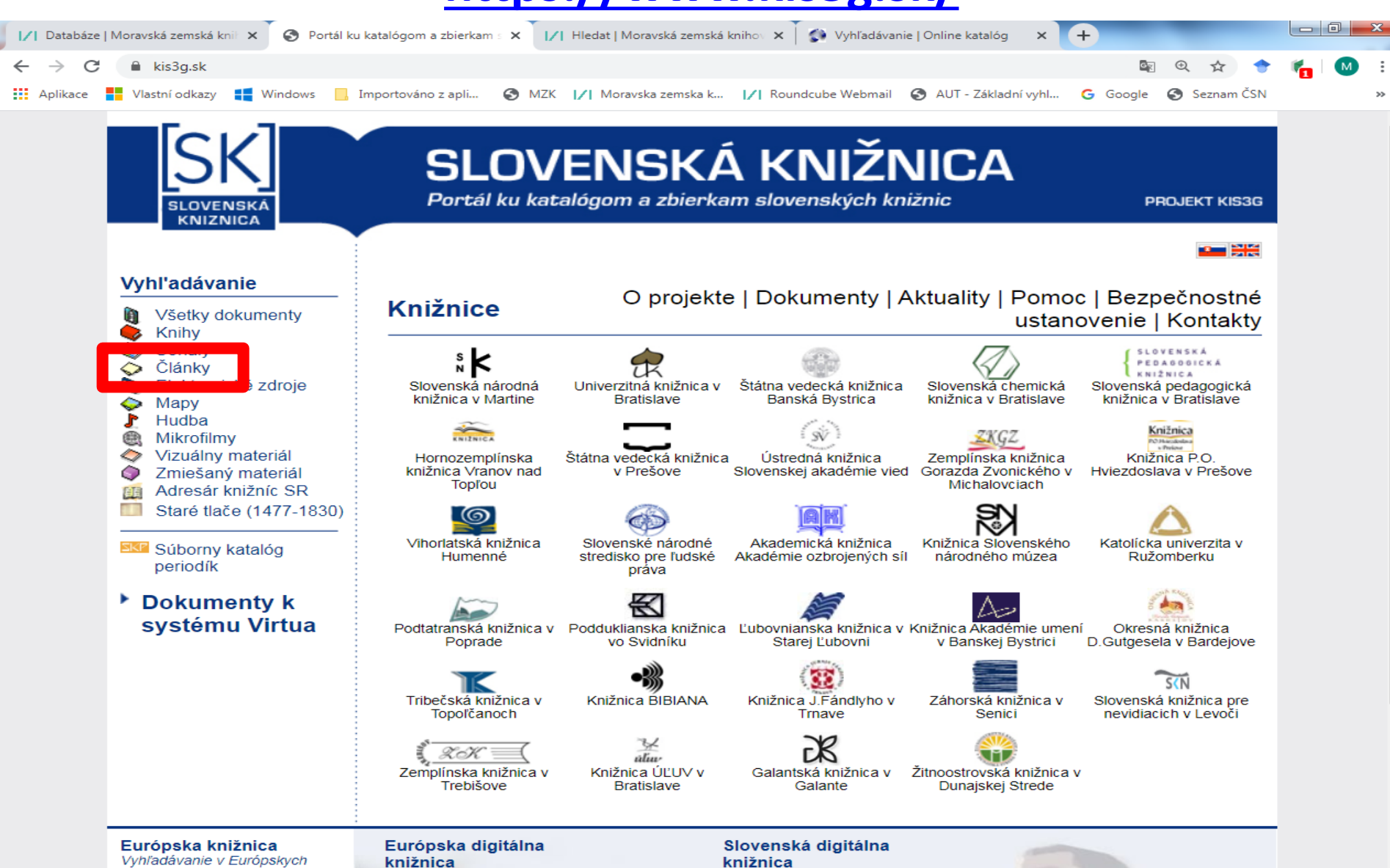

#### Základní vyhledávání článků

| Vyhledávání v katalogu >                                                                                                    | < 🔊 Vyhľadávanie                                           | Online katalóg 🛛 🗙 🕂                                                                                                    | and the owner where the party is not the party of the party of the par |                                                                            | _                                        |               |    |
|----------------------------------------------------------------------------------------------------|------------------------------------------------------------|----------------------------------------------------------------------------------------------------|----------------------------------------------------------------------------------------------------|----------------------------------------------------------------------------|------------------------------------------|---------------|----|
| → C                                                                                                    | kis3g.sk/search/query                                      | y?filter_bl=a&filter_bl=b&the                                                                                             | eme=clanky                                                                                                    |                                                                            |                                          | ☆             | N  |
| olikace 📕 Vlastní odkazy 🚦                                                                                                    | Windows 📙 Import                                           | továno z apli 🕥 MZK 📝                                                                                                    | /  Moravska zemska k  /  Roundcube W                                                                                                    | /ebmail 🚯 AUT - Základní vyhl                                              | . Ġ Google 🔇 Seznam Č                    | ŚSN           |    |
| SK<br>ELOVENBRA<br>KNIEMICA                                                                                                    | Slovens<br>Portál ku kata                                  | <b>ká knižnica</b><br>alógom a zbierkam                                                                                   | <b>a – Katalóg článko</b><br>slovenských knižníc                                                                                                    | Projekt KIS3G                                                              |                                          | Slovenský     | •  |
| Prihlásenie                                                                                                    | Rešerš                                                     | Registre/Autori                                                                                                    | ity Nové vyhľadávanie                                                                                                    | Pomoc                                                                      |                                          |               |    |
|                                                                                                    |                                                            | plagiát*                                                                                                    | Rozšírené vyhľadáva                                                                                                    | Hľadať                                                                     |                                          |               |    |
| Informácia pre<br>čitateľov:                                                                                                    |                                                            |                                                                                                    |                                                                                                    |                                                                            |                                          |               |    |
| Upresniť vyhľadávanie                                                                                                    | Aktuálne vyh                                               | ľadané: Všetky výsl                                                                                                    | ledky                                                                                                    |                                                                            |                                          |               |    |
| Dodatočné kritéria Prida                                                                                                    | t Výsledky 1                                               | až 10 z 2160681                                                                                                    |                                                                                                    | Zoradiť podľa [                                                            | Relevantnosť                             | •             |    |
| utor                                                                                                    | Pridať celú                                                | stranu do rešerše V                                                                                                    | ýsledok vyhľadávania je príliš v                                                                                                    | eľký, aby sa dal pridať ce                                                 | elý do rešerše.                          |               |    |
| Frank, Michal, 1977- (241<br>Košuthová, Anna (2015)<br>Potocký, Milan (1861)<br>Moravčík, Štefan, 1943-<br>(1753)<br><b>Viac</b>                                                               | 5) 1.<br>E                                                 | Landscape cor<br>Miklós, Anna S<br>Belčáková, Ingrid<br>Vydavateľ Bra<br>Fyzický popis 164<br>ISBN 974                    | <b>psiderations in spatial</b><br><b>Spinerová, Andrea Div</b><br><i>d, 1963-</i><br>atislava : Veda Berlin : Peter La<br>4 strán : farebné fotografie, ma<br>8-80-224-1695-5                                                                                                    | planning / Ingri<br>iaková, Erika Koč<br>ng , 2019<br>apy, tabuľky ; 24 cm | d Belčáková, Lá<br>lická, Eliška Beli    | szló<br>aňová |    |
| azyk                                                                                                    |                                                            | 978                                                                                                    | 8-3-631-74971-5                                                                                                    |                                                                            |                                          |               |    |
| Slovenský (1777713)<br>Český (111745)<br>Maďarský (105437)<br>Anglický (99517)<br>Ukratinský (3934)                                                                                            |                                                            | Počet dostupný<br>Banská Bysti<br>Bratislava-(6<br>Prešov-(120                                                            | ých kópii: 3<br>rica-(100ŠVKBB) Št.vedecká kr<br>50-1SAV) sklad Klemensova (<br>-0SVKPO) Št.vedecká kniž. (1                                                                                                    | niž. (1 dostupných)<br>1 dostupných)<br>1 dostupných)                      |                                          |               |    |
| Viac                                                                                                    |                                                            | Pridať do reše                                                                                                    | erše                                                                                                    |                                                                            |                                          |               |    |
| Vredmet<br>články z novín a časopisov<br>(795029)<br>články z odboru literárna<br>veda a krásna literatúra<br>(140005)<br>chapter (125260)<br>periodikum (116818)<br>články zo zborníkov (7576 | y 2.<br>() (2.<br>() (1) (1) (1) (1) (1) (1) (1) (1) (1) ( | Chodníkom v k<br>(danbir) ; foto<br>(danbir)<br>Fyzický popis Fot<br>Zdroj článku Tat<br>ISSN Zdroja 133<br>Počet dostupy | kosodrevine - nová vz<br>co: Pavol Lenko<br>tografie<br>transký dvojtýždenník Roč. )<br>38-9882<br>ých kópii: 1                                                                                                    | <b>ácna kniha autor</b><br>KXIX, č. 12 (14.6.2018),                        | a Pavla Lenka /<br>s. 7 , ISSN:1338-9882 |               | r] |
| Viac<br><b>Viac</b><br><b>[yp zdroja</b><br>Články z periodík (202404                                                                                                    | +0)                                                        | Bačsky Petro<br>Pridať do reše                                                                                            | ovec-(555BPKSH) Kniž.Stefana<br>:rše                                                                                                    | Homolu <b>(1 dostupnýc</b>                                                 | h)                                       |               |    |
| Články z monografií                                                                                                    | -                                                          |                                                                                                    |                                                                                                    |                                                                            |                                          |               |    |

Jednoduché vyhledávání – vyhledávací možnosti

Lze používat:

- logické operátory AND, OR a NOT, např.: (vojen\* OR armád\* OR vojs\*) AND (zásob\* OR logisti\*),
- znaky pro pravostranné rozšíření:

\* náhrada za neomezené množství znaků,

? náhrada za 1 znak,

např. vojen\* vozidl\*,

 oboustranné horní uvozovky pro frázi – pevné slovní spojení, např. "vodný zákon".

Rozšířené vyhledávání

| nieuavani v katalogi                                    |           | A Koz          | sirene vynlad     | avanie   Onlir                                                |                                                                                                  |                                                               |                                             |                               |                  |            |          |            |          |     |
|---------------------------------------------------------|-----------|----------------|-------------------|---------------------------------------------------------------|--------------------------------------------------------------------------------------------------|---------------------------------------------------------------|---------------------------------------------|-------------------------------|------------------|------------|----------|------------|----------|-----|
| C 🔒 http                                                | os://cham | o.kis3g.sk/sea | arch/advanc       | ed?theme=                                                     | clanky                                                                                           |                                                               |                                             |                               |                  |            |          |            | ☆        |     |
| ikace 🧧 Vlastní                                         | odkazy    | Windows        | Importo           | váno z apli                                                   | S MZK 🚺                                                                                          | Moravska                                                      | zemska k                                    | <b> / </b> Roundcube Webn     | nail 🔇 AUT - Zák | dadní vyhl | G Google | 🕙 Seznam Ö | ŚN       |     |
|                                                         |           | Slov<br>Portál | 'ensi<br>ku katal | <b>(á kí</b><br><sub>ógom a</sub>                             | <b>ižnic</b> a<br>zbierkam                                                                       | a – Ka<br>slovens                                             | ataló<br><sup>ských k</sup>                 | <b>og článkov</b><br>mižníc r | Projekt KIS3G    |            |          |            | Slovensk | tý▼ |
| Prihláseni                                              | e         | Re             | šerš              | Reg                                                           | istre/Autori                                                                                     | ity No                                                        | ové vyh                                     | ľadávanie                     | Pomoc            |            |          |            |          |     |
|                                                         |           |                |                   | Vyhľa                                                         | adať                                                                                             |                                                               | R                                           | ozšírené vyhľadávanie         | ľadať            |            |          |            |          |     |
| nformácia<br>itateľov:                                  | pre       |                |                   |                                                               |                                                                                                  |                                                               |                                             |                               |                  |            |          |            |          |     |
|                                                         |           |                | Zadaj             | te hľada                                                      | aný výraz.                                                                                       |                                                               |                                             |                               |                  |            |          |            |          |     |
| /šade                                                   | •         | obsahuje tie   | eto slová:        | •                                                             | plagiátor*                                                                                       |                                                               |                                             |                               |                  |            |          |            |          |     |
| /šade                                                   | •         | obsahuje na    | asledovnú fr      | ázu: 🔻                                                        |                                                                                                  |                                                               |                                             |                               |                  |            |          |            |          |     |
| /šade                                                   | •         | obsahuje as    | spoň jedno z      | o slov: 🔻                                                     |                                                                                                  |                                                               |                                             |                               |                  |            |          |            |          |     |
| /šade                                                   | •         | neobsahuje     | tieto slová:      | •                                                             |                                                                                                  |                                                               |                                             |                               |                  |            |          |            |          |     |
|                                                         |           |                | Hľada             | ť Vymaž                                                       |                                                                                                  |                                                               |                                             |                               |                  |            |          |            |          |     |
|                                                         |           |                |                   | ďalšie f                                                      | iltre                                                                                            |                                                               |                                             |                               |                  |            |          |            |          |     |
| Jazyk                                                   |           |                |                   | Lokácia                                                       |                                                                                                  |                                                               |                                             |                               |                  |            |          |            |          |     |
| Lunda<br>Macedónsky<br>Madurese<br>Malagasy<br>Malagasy |           |                | •                 | Banská By<br>Banská By<br>Banská By<br>Banská By<br>Banská By | /strica-(100-010<br>/strica-(100-020<br>/strica-(100-030<br>/strica-(100-040<br>/strica-(100-050 | ŠVKBB) Oo<br>ŠVKBB) Oo<br>ŠVKBB) Oo<br>ŠVKBB) Ek<br>ŠVKBB) Ek | ddel€<br>ddel€<br>ddel€<br>conoi<br>adite ▼ |                               |                  |            |          |            |          |     |
| Miesto vyda                                             | nia       |                |                   | Typ zdro                                                      | oja                                                                                              |                                                               |                                             |                               |                  |            |          |            |          |     |
| (n<br>-19<br>-it<br>140                                 |           |                |                   | Adresár kr<br>Dokument<br>Monografi<br>Podmooži               | nižníc<br>: s prílohou<br>a<br>na                                                                |                                                               |                                             |                               |                  |            |          |            |          |     |

#### Výsledky

| Vyhledávání v katalogu 🛛 🗙                                                                                                    | 🚯 Vyhľadávanie   C  | nline katalóg 🗙 🕂                                                                                                    | Contraction of the local division of the local division of the loc |                                                                                                    |                                  |
|----------------------------------------------------------------------------------------------------|---------------------|----------------------------------------------------------------------------------------------------|----------------------------------------------------------------------------------------------------|----------------------------------------------------------------------------------------------------|----------------------------------|
| → C A https://chamo.kis                                                                                                    | 3g.sk/search/query? | filter_bl=a&filter_bl=b&theme                                                                                                    | e=clanky                                                                                                    |                                                                                                    | ¢ M                              |
| Aplikace Vlastní odkazy 📕 W                                                                                                    | indows 🗌 Importa    | váno z apli 🕥 MZK 📝 M                                                                                                    | oravska zemska k 🚺 Roundcube                                                                                                    | Webmail 🔇 AUT - Základní vyhl G Go                                                                                                    | ogle 🕥 Seznam ČSN                |
|                                                                                                    | ortál ku kata       | <b>ká knižnica</b><br>Jógom a zbierkam slo                                                                                                    | – Katalóg článko<br>ovenských knižníc                                                                                                    | DV<br>Projekt KIS3G                                                                                                    | Slovenský ▼                      |
| Prihlásenie                                                                                                    | Rešerš              | Registre/Autority                                                                                                    | Nové vyhľadávanie                                                                                                    | Pomoc                                                                                                    |                                  |
|                                                                                                    | M                   | Vyhľadať                                                                                                    | Rozšírené vyhľadáv                                                                                                    | Hľadať<br>anie                                                                                                    |                                  |
| Informácia pre<br>čitateľov:                                                                                                    |                     |                                                                                                    |                                                                                                    |                                                                                                    |                                  |
| Upresniť vyhľadávanie                                                                                                    | Aktuálne vyhľ       | adané: Všetky výsled                                                                                                    | ky                                                                                                    |                                                                                                    |                                  |
| Pridať                                                                                                    | Výsledky 1 a        | až 10 z 2160681                                                                                                    |                                                                                                    | Zoradiť podľa Relevantn                                                                                                    | osť 🔻                            |
| Frank, Michal, 1977- (2415)<br>Košuthová, Anna (2015)<br>Potocký, Milan (1861)<br>Moravčík, Štefan, 1943-<br>(1753)<br>Viac<br>Jazyk<br>Slovenský (1777713)<br>Český (111745)<br>Maďarský (105437)<br>Anglický (99517)<br>Ukrajinský (33934)<br>Viac  | 1.                  | Landscape consi<br>Miklós, Anna Spi<br>Belčáková, Ingrid, J<br>Vydavateľ Bratis<br>Fyzický popis 164 sl<br>15BN 978-8<br>978-3<br>Počet dostupných<br>Banská Bystrica<br>Bratislava-(60-<br>Prešov-(120-05)<br>Exemplár bol prid | iderations in spatia<br>inerová, Andrea Div<br>1963-<br>lava : Veda Berlin : Peter La<br>trán : farebné fotografie, m<br>30-224-1695-5<br>i-631-74971-5<br>n kópii: 3<br>a-(100ŠVKBB) Št.vedecká k<br>ISAV) sklad Klemensova<br>(SVKPO) Št.vedecká kniž. (<br>laný do rešerše. ⊠                                                                                                    | l planning / Ingrid Belð<br>viaková, Erika Kočická,<br>ang, 2019<br>apy, tabuľky ; 24 cm<br>miž. (1 dostupných)<br>(1 dostupných)<br>1 dostupných) | áková, László<br>Eliška Belaňová |
| Predmet<br>články z novín a časopisov<br>(795029)<br>články z odboru literárna<br>veda a krásna literatúra<br>(140005)<br>chapter (125260)<br>periodikum (116818)<br>články zo zborníkov (75764)<br>Viac<br>Typ zdroja<br>Články z periodík (2024040) | 2.<br>ப்            | Chodníkom v ko<br>(danbir) ; foto: l<br>(danbir)<br>Ivzický popis Fotog<br>Zdroj článku Tatrar<br>ISSN Zdroja 1338-<br>Počet dostupných<br>Báčsky Petrove<br>Pridať do rešerše                                                   | sodrevine - nová vz<br>Pavol Lenko<br>rafie<br>nský dvojtýždenník Roč.<br>9882<br>n kópii: 1<br>c-(555BPKSH) Kniž.Štefana                                                                                                    | <b>zácna kniha autora Pav</b><br>XXIX, č. 12 (14.6.2018), s. 7 , IS<br>Homolu <b>(1 dostupných)</b>                                                | a Lenka / [autor]                |
| <b>Typ zdroja</b><br>Články z periodík (2024040)<br>Články z monografií                                                                                                    | 3.                  | Je možné žiť 150                                                                                                    | =<br>0 rokov? / Michail 1                                                                                                    | Fombak ; preklad do slo                                                                                                    | venčiny                          |

# Stahování vybraných záznamů Vyhledávání v katalogu Vyhledávání v katalogu

| Informácia pre<br>čitateľov: |                           |                                     |                                      |                            |                            |
|------------------------------|---------------------------|-------------------------------------|--------------------------------------|----------------------------|----------------------------|
|                              |                           | Vyhľadať                            | Rozšírené vyhľadáv                   | Hľadať<br>vanie            |                            |
| Prihlásenie                  | Rešerš                    | Registre/Autority                   | Nové vyhľadávanie                    | Pomoc                      |                            |
|                              | Slovens<br>Portál ku kata | ká knižnica<br>lógom a zbierkam slo | – Katalóg článk<br>ovenských knižníc | OV<br>Projekt KIS3G        | Slovenský <b>v</b>         |
| Aplikace 📕 Vlastní odkazy 🚦  | Windows 📃 Import          | ováno z apli 🔇 MZK 📝 N              | loravska zemska k  /  Roundcube      | Webmail 🔇 AUT - Základní v | /yhl Ġ Google 🌚 Seznam ČSN |
|                              |                           | ,                                   | FF                                   |                            | -0 - 7                     |

#### Rešerš

| Názov 🗘                                                                                           | Autor                             | Spoluautor                     | Vydavateľ                       | Predmet                                                                                                    | ISBN | Rok  | Zdroj<br>článku                                                      |
|---------------------------------------------------------------------------------------------------|-----------------------------------|--------------------------------|---------------------------------|----------------------------------------------------------------------------------------------------|------|------|----------------------------------------------------------------------|
| Ocenený plagiátor : Bezbranný<br>Kútnik-Šmálov a odpísaná štúdia<br>Milana Hamadu / Miloš Mistrík | Mistrík,<br>Miloš,<br>1953-       | Kútnik,<br>Jozef,<br>1912-1982 |                                 | Hamada, Milan, 1933- články z<br>novín a časopisov                                                                  |      | 1996 | Slovenská<br>literatúra<br>Roč.<br>43, č. 5<br>(1996), s.<br>325-327 |
| Plagiátor / A. Reiner                                                                             | Reiner,<br>A.                     |                                |                                 | humoresky plagiáty literárne<br>články z novín a časopisov články<br>z odboru literárna veda a krásna<br>literatúra |      | 1978 | Večerník<br>- Roč. 23,<br>č. 27 (7.<br>2. 1978),<br>s. 3             |
| Právna problematika tvorivosti a<br>plagiátorstva / Ján Švidroň                                   | Švidroň,<br>Ján,<br>1952-<br>2014 |                                | TXT<br>CSV<br>EndNote<br>MARC21 | itorské právo plagiátorstvo<br>ráv.) články z novín a časopisov                                                     |      | 1987 | Právny<br>obzor<br>Roč. 70,<br>č. 5<br>(1987), s.                    |

- <u>https://paperity.org/</u>
- Multioborový agregátor open access časopisů.

Obsahuje téměř 6 mil. článků asi
 z 14 000 časopisů s otevřeným přístupem.

 Všechny plné texty článků jsou přístupné zdarma.

Vyhledávací možnosti

Lze používat

- operátor AND, OR a NOT,
- oboustranné horní uvozovky pro slovní spojení/frázi,

Příklad: "medical records".

Zkušenosti ukazují, že lze použít náhradní znaky:

- \* neomezené množství znaků,
- ? 1 znak.

#### Základní vyhledávání

| 📝 Moravská zemská kníhovna v Bro 🗙 🏹 🥸 Paperity - Multidiscip                            | linary aggre × +                                                                                                    |                                                                                                    |
|------------------------------------------------------------------------------------------|----------------------------------------------------------------------------------------------------|----------------------------------------------------------------------------------------------------|
| ← → C 🔒 paperity.org                                                                     |                                                                                                    | 🔯 Q 🙀 🔶 🍖 🚺 Pozastaveno                                                                                                   |
| 🔢 Aplikace 🚦 Vlastní odkazy 📃 Importována zastli 🖉                                       | NZK - L.C. Menneles semeles h                                                                                            | ogle 🔇 Seznam ČSN 📴 Espacenet 🤉                                                                                           |
| paperity<br>open science aggregated                                                      | cords"                                                                                                    | Papers Journals About                                                                                                    |
|                                                                                          |                                                                                                    |                                                                                                    |
| Welcom                                                                                   | e to Paperity                                                                                                    |                                                                                                    |
| The first multidisciplinary<br>Keep on top of recent dis                                 | aggregator of Open Access journals and papers.<br>acoveries and never hit a paywall.                                     |                                                                                                    |
| Learn more »                                                                             | A A A A A A A A A A A A A A A A A A A                                                                                    |                                                                                                    |
|                                                                                          | Dezist                                                                                                    |                                                                                                    |
| 5,961,654 Papers<br>13,886 Journals                                                      | Search in run text or 5,961,654 papers.                                                                                  |                                                                                                    |
|                                                                                          | Search                                                                                                    | Q                                                                                                    |
| Get <u>Paperity Reader</u> app<br>for smartphones and tablets:                           | Recently added                                                                                                    |                                                                                                    |
| Tweets by @Paperity                                                                      | Innovative business development: identifying and supporting future radical innovators                                    | Leadership, Education,<br>Personality: An<br>Interdisciplinary Journal, Sina<br>Schmidt, Dietrich von der<br>Oelsnitz     |
| Paperity Retweeted     Paperity     @Paperity     Atheurup Millionatio is a free source. | Zinc-alpha2-glycoprotein, dysglycaemia and insulin resistance: a systematic review and meta-analysis                     | Reviews in Endocrine and<br>Metabolic Disorders, Harriet<br>M. Pearsey, Joseph Henson,<br>Jack A. Sargeant, <i>et al.</i> |
| only 13.44% of journals cited there are<br>repensedes<br>Read more here:                 | Fritz Böhle, Eva Senghaas-Knobloch (Hrsg.): Andere Sichtweisen auf Subjektivität. Impulse für kritische Arbeitsforschung | Zeitschrift für<br>Arbeitswissenschaft, Wibke<br>Derboven                                                                 |
|                                                                                          | Systemic therapy in advanced-stage hepatocellular carcinoma                                                              | memo - Magazine of<br>European Medical Oncology,<br>Ivo Graziadei                                                         |

|                                          |                   | Pokroči                      | lé vyh           | ledáva             | ání                                   |                          |           |     |
|------------------------------------------|-------------------|------------------------------|------------------|--------------------|---------------------------------------|--------------------------|-----------|-----|
| Moravská zemská knihovna v Brn 🗙 🏾 🧇 * - | Search   Paperity | × 🚺 Adcente                  | er info page     | × B. Bookin        | g.com: Hotely Porto. Reze: 🗙          | +                        |           |     |
| → C 🔒 https://paperity.org/searc         | ch/?advanced=1    |                              |                  |                    |                                       |                          | S Q       | ☆ М |
| Aplikace 📕 Vlastní odkazy 📢 Windows      | Importováno       | z apli 🔇 MZK 📝 Mo            | oravska zemska k | I/I Roundcube Webm | nail 🔇 AUT - Základní vyhl            | G Google 🔇 Se            | eznam ČSN | :   |
| open science aggregated                  | Search pap        | vers                         |                  |                    | dvanced search                        | Journals About           | y A       |     |
| ► Follow via RSS                         |                   | Advanced se                  | arch             |                    |                                       |                          |           |     |
| Publication Year                         |                   | Anywhere                     |                  | DO                 |                                       |                          |           |     |
|                                          |                   |                              |                  |                    |                                       |                          |           |     |
| 1838 — 2019                              | *                 | In title<br>patient* record* |                  | Aut                | hor                                   |                          |           |     |
| Journal (8193)                           |                   | In abstract                  |                  | Affi               | iation                                |                          | - 11      |     |
| PLOS ONE 208                             | 3258              | Journal title                |                  | Lan                | guage                                 |                          |           |     |
| Scientific Reports                       | 0844              |                              |                  | e                  | ז                                     |                          |           |     |
| Nucleic Acids                            | 9152              | Journal ISSN                 |                  | Cou                | intry                                 |                          |           |     |
| Research                                 | -                 | Journal publisher            |                  | Reg                | ion                                   |                          | - 12      |     |
| Language (72)                            |                   |                              |                  |                    |                                       |                          |           |     |
| English 1731                             | 1163              | Publication years            |                  | Cor                | ntinent                               |                          |           |     |
| Polish                                   | 2741              | 2009<br>Number of characters | - 2019           | Gre                | y papers                              |                          | - 12      |     |
| German                                   | 9866              | greater than or equal 🔹      |                  | in                 | clude grey papers                     |                          | •         |     |
| Erench 32                                | 2134)             | Number of authors            |                  |                    |                                       |                          |           |     |
| Country (247)                            |                   | greater than or equal 🔹      |                  |                    |                                       |                          |           |     |
| United States 405                        | 5893              |                              |                  |                    | Q Sea                                 | rch                      |           |     |
| United Kingdom 447                       | 7982              |                              |                  |                    |                                       |                          |           |     |
| Germany                                  | 3935              | Advanced search              |                  | Sor                | t by: <b>v relevance</b>   publicatio | n date   title   journal | 2         |     |

112130 -

China

|∠| ←

# Paperity Výsledky

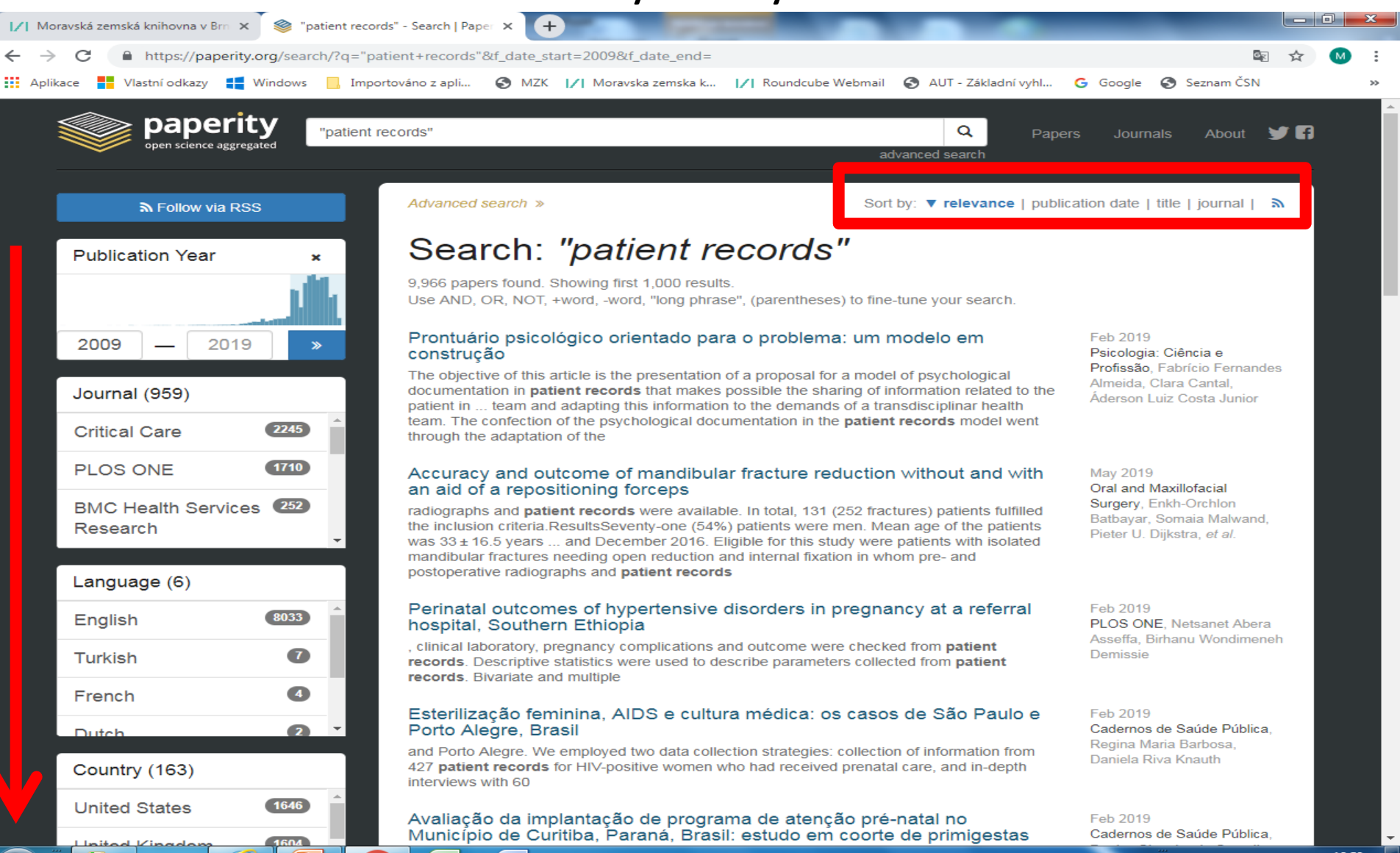

## **Paperity** Plný text článku - 1. část

| ∕  Moravská zemská knihovna v Brn × 📚 Electronic Patient Records to Ider × 🖪 Booking.com: Hotely Porto. Reze⊨ × +                                |     | 6 | j 🔽 | 3 |
|----------------------------------------------------------------------------------------------------|-----|---|-----|---|
| ← → C 🌲 https://paperity.org/p/76160989/electronic-patient-records-to-identify-patients-in-the-united-kingdom-with-diabetic                      | Q   | ☆ | м   | : |
| 🗱 Aplikace 🚦 Vlastní odkazy 🚦 Windows 📃 Importováno z apli 📀 MZK 📝 Moravska zemska k 📝 Roundcube Webmail 🚱 AUT - Základní vyhl G Google 🔇 Seznam | ČSN |   | >   | Þ |
| Search papers Search papers Q Papers Journals About<br>advanced search                                                                           | 6   |   |     | Î |
|                                                                                                    |     |   |     |   |

#### More from Ophthalmology and Therapy

Pharmacological Treatment of Presbyopia by Novel Binocularly Instilled Eye...

The New Era of Glaucoma Microstent Surgery

Assessing Patients with Asymptomatic Retinal Emboli Detected at Retinal...

#### See also

Use of flucinolone acetonide for patients with diabetic macular oedema...

Case Series Investigating the Efficacy and Safety of Bilateral Fluocinolone...

Real-World Cost Savings Demonstrated by Switching Patients with Refractory...

Clinical utility of intravitreal fluocinolone acetonide (Iluvien®) implant in...

Efficacy and safety of sustaineddelivery fluocinolone acetonide intravitreal...

Anti-VEGF Therapy and the Retina: An Update

Report of 12-months efficacy and

#### Electronic Patient Records to Identify Patients in the United Kingdom with Diabetic Macular Oedema Suitable for ILUVIEN® (Fluocinolone Acetonide)

Ophthalmology and Therapy, May 2016

Farhat Butt Kamron Khan Saadia Chaudhry Rehna Khan

Introduction We describe a proactive method using electronic patient records (EPR) to identify pseudophakic patients with diabetic macular oedema (DMO) that might benefit from treatment with 0.2 µg/day fluocinolone acetonide (FAc; ILUVIEN®) implant. Methods Our EPR audit tool (Medisoft®) identified diabetic patients (May 2011-December 2014) with National Screening Committee-confirmed grade M1 maculopathy. Searches segmented this DMO patient population into patient groups who: (1) had received ranibizumab therapy, (2) had received ≥2 macular laser treatments, or (3) were unsuitable for macular laser or ranibizumab therapy. Prespecified criteria identified patients insufficiently responsive to treatment, and their electronic case notes were flagged for clinicians to consider FAc, based on National Institute for Health and Care Excellence (NICE) TA301. Results Using this methodology, 138 patients with DMO were identified, of whom 87 were assigned to group 1, 32 to group 2, and 29 to group 3 (10 patients were included in both groups 2 and 3). From these, 28 different pseudophakic eyes were identified as suitable for treatment with FAc, based on insufficient response to prior treatment. Conclusion EPR audit offers a real-world

#### Plný text článku - 2. část

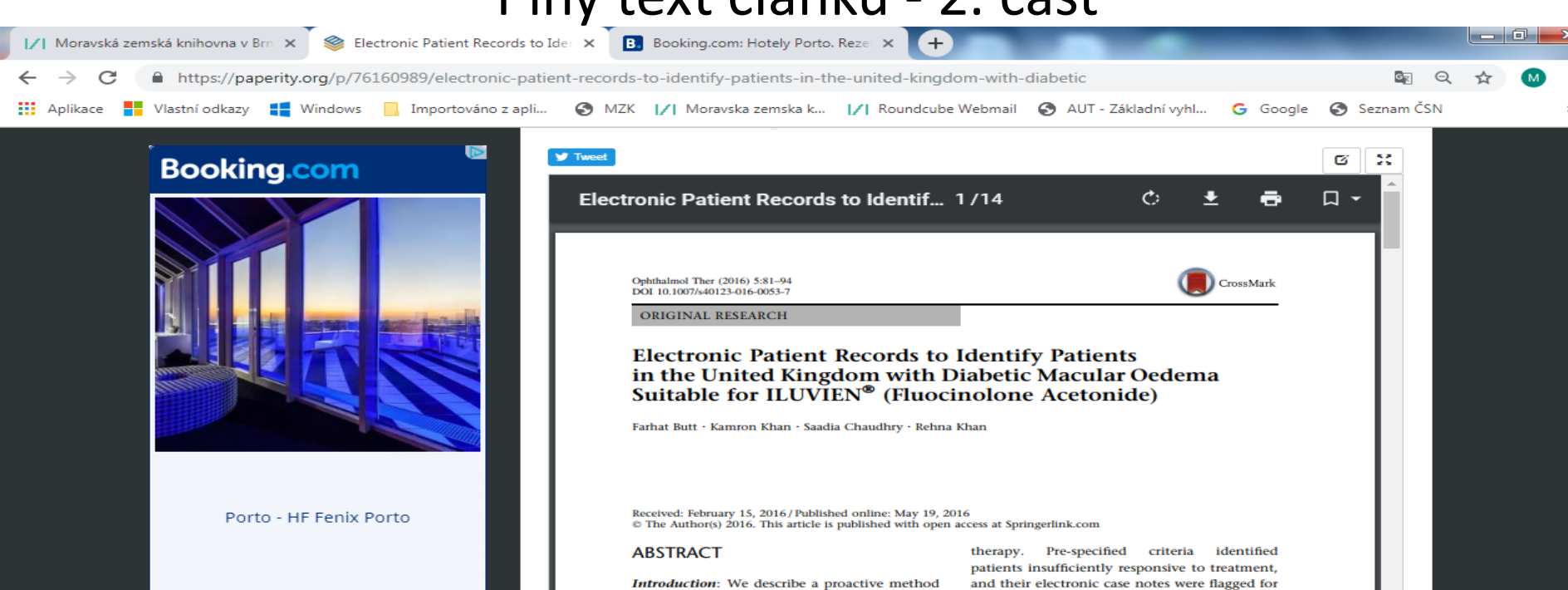

Book now

Introduction: We describe a proactive method using electronic patient records (EPR) to identify pseudophakic patients with diabetic macular oedema (DMO) that might benefit from treatment with  $0.2 \,\mu$ g/day fluocinolone accetonide (FAc; ILU/EN<sup>®</sup>) implant.

Methods: Our EPR audit tool (Medisoft<sup>®</sup>) identified diabetic patients (May 2011–December 2014) with National Screening Committee-confirmed grade M1 maculopathy. Searches segmented this DMO patient population into patient groups who: (1) had received ranibizumab therapy, (2) had received ≥2 macular laser treatments, or (3) were unsuitable for macular laser or ranibizumab

Enhanced content To view enhance content for this article go to www.medengine.com/Redeem/D5C4F06018 C15E1D.

Electronic supplementary material The online version of this article (doi:10.1007/s40123-016-0053-7) contains supplementary material, which is available to authorized users.

F. Butt - K. Khan - S. Chaudhry - R. Khan (⊠) Calderdale and Huddersfield NHS Trust, Calderdale Royal Hospital, Salterhebble, Halifax, West Yorkshire, UK e-mall: rehnakhan@cht.nhs.uk therapy. Pre-specified criteria identified patients insufficiently responsive to treatment, and their electronic case notes were flagged for clinicians to consider FAc, based on National Institute for Health and Care Excellence (NICE) TA301.

**Results:** Using this methodology, 138 patients with DMO were identified, of whom 87 were assigned to group 1, 32 to group 2, and 29 to group 3 (10 patients were included in both groups 2 and 3). From these, 28 different pseudophakic eyes were identified as suitable for treatment with FAc, based on insufficient response to prior treatment.

**Conclusion:** EPR audit offers a real-world methodology to efficiently identify patients that might benefit from treatment with FAc. Limitations apply, and thorough documentation of lens status and ocular comorbidities is vital; however, this approach was more rapid than prospective recruitment through the clinic. Flagging patient records using EPR audit offers a practical process for application to clinical practice, thereby optimizing patient care in line with NICE TA301 guidelines.

12

Funding: Alimera Sciences Ltd.

#### Abecední seznam časopisů: <u>https://paperity.org/journals/1</u>

| 📝 Moravská zemská knihovna v Brn 🗙 🏾 🍣 List of Journals   P | aperity × G "Value of the Electronic Medical × +                        |                      |                |     |
|-------------------------------------------------------------|-------------------------------------------------------------------------|----------------------|----------------|-----|
| ← → C                                                       |                                                                         |                      | Se Q 🕁         | M : |
| Aplikace Vlastní odkazy 💶 Windows 📃 Importov                | ráno z apli 🔇 MZK 📝 Moravska zemska k 📝 Roundcube Webmail 🔇 AUT - Zákla | dní vyhl Ġ Google    | e 🚯 Seznam ČSN | >>  |
| search                                                      | papers Q                                                                | Papers Journals      | About 🕑 🛐      |     |
| upen science aggregated                                     | advanced search                                                         |                      |                |     |
|                                                             |                                                                         |                      |                |     |
| Browse                                                      | Search journals                                                         |                      | Q              |     |
|                                                             |                                                                         |                      |                |     |
|                                                             | All (8.287 journals)                                                    | « Prev Page 1 of 332 | Next »         |     |
|                                                             | (-,)                                                                    |                      |                |     |
| KLMNOPQ                                                     | #CritEdPol: Journal of Critical Education Policy Studies at Swarthmore  | College              |                |     |
| RSTUVWX                                                     | #History: A Journal of Student Research                                 | oonogo               |                |     |
| Y Z Other                                                   | 19: Interdisciplinary Studies in the Long Nineteenth Century            |                      |                |     |
|                                                             | 21. Yüzvulda Eğitim Ve Toplum Eğitim Bilimleri Ve Sosval Araştırmalar I | Dernisi              |                |     |
|                                                             | 21st Century Social Justice                                             | Jorgisi              |                |     |
|                                                             | 3 Biotech                                                               |                      |                |     |
|                                                             | 3D Printing in Modicino                                                 |                      |                |     |
|                                                             | 2D Posearch                                                             |                      |                |     |
|                                                             | 3D Research                                                             |                      |                |     |
|                                                             | 40R                                                                     |                      |                |     |
|                                                             | A Common Inread                                                         |                      |                |     |
|                                                             | A+Arch Design International Journal of Architecture and Design          |                      |                |     |
|                                                             | AAPS Journal, The                                                       |                      |                |     |
|                                                             | AAPS Open                                                               |                      |                |     |
|                                                             | AAPS PharmSciTech                                                       |                      |                |     |
|                                                             | Abanico veterinario                                                     |                      |                |     |
|                                                             | Abant Izzet Baysal Üniversitesi Eğitim Fakültesi Dergisi                |                      |                |     |
|                                                             | Abant İzzet Baysal Üniversitesi İlahiyat Fakültesi Dergisi              |                      |                |     |
|                                                             | Abant İzzet Baysal Üniversitesi Sosyal Bilimler Enstitüsü Dergisi       |                      |                |     |
|                                                             | Abant Kültürel Araştırmalar Dergisi                                     |                      |                |     |
|                                                             | ABCD. Arquivos Brasileiros de Cirurgia Digestiva (São Paulo)            |                      |                |     |
|                                                             | Abdominal Imaging                                                       |                      |                |     |
|                                                             | Abhandlungen aus dem Mathematischen Seminar der Universität Ham         | burg                 |                |     |
|                                                             | ABO: Interactive Journal for Women in the Arts, 1640, 1830              |                      |                |     |

# https://www.thefreelibrary.com/

- Obsahuje asi 25 milionů článků a kapitol z knih od r. 1984.
- Obsahuje také plné texty klasické literatury.
   Knihy je možné číst po jednotlivých kapitolách.
- Vyhledávání obdobné jako v Googlu:
  - Booleovské operátory psát velkými písmeny.
  - Lze používat oboustranné horní uvozovky pro frázi.

#### Vyhledávání

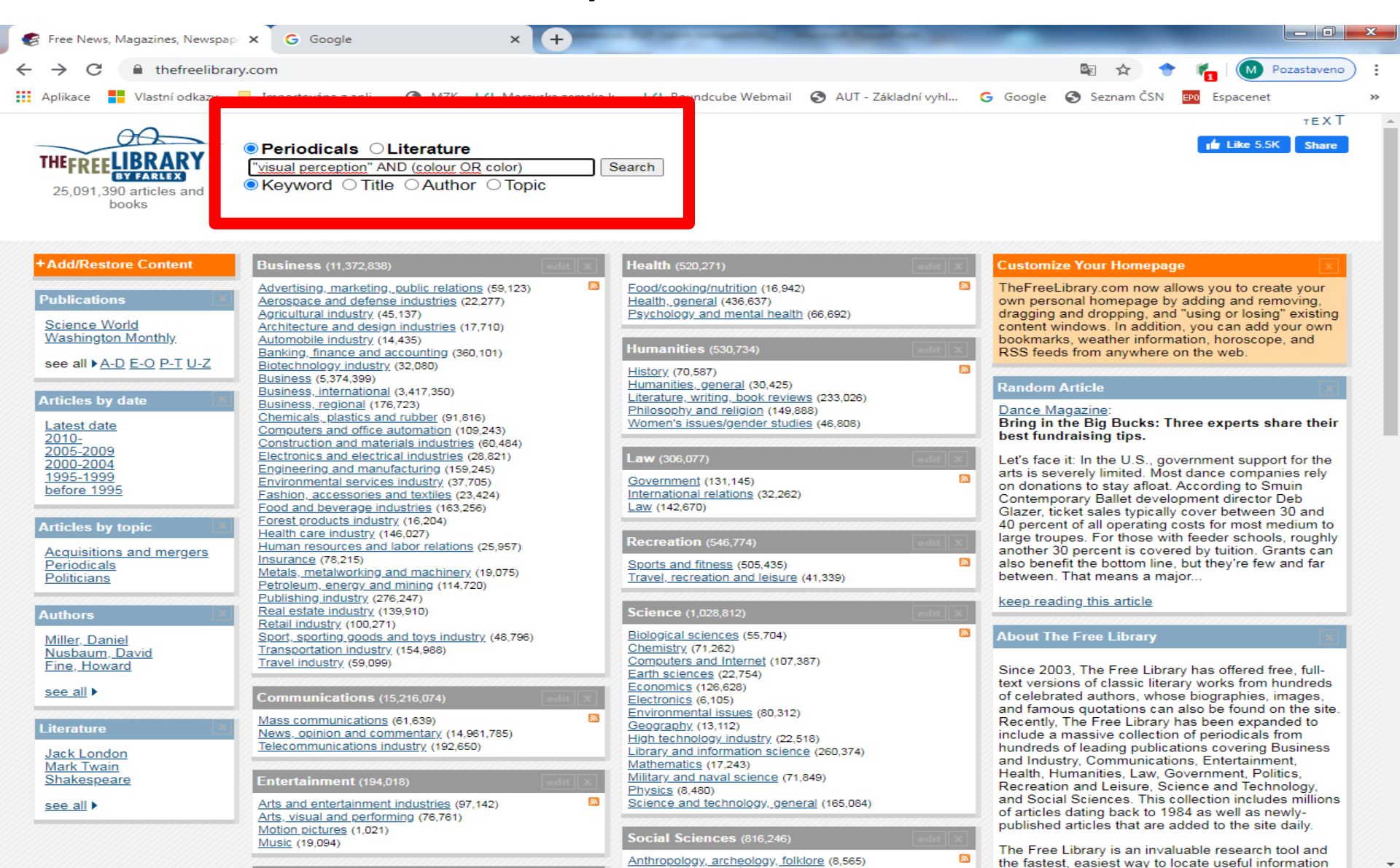

#### Tematické vyhledávání - topic

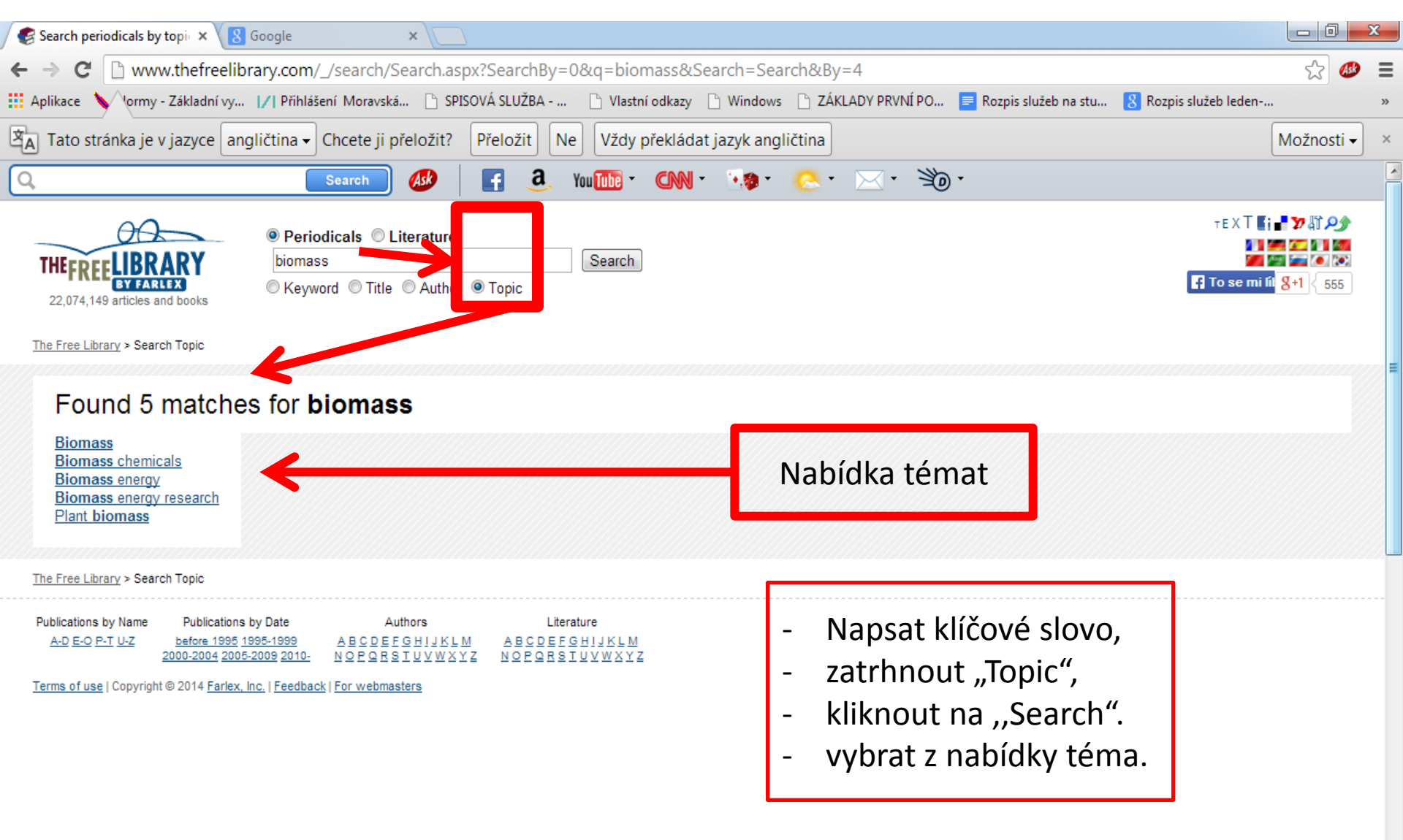

## Tematické vyhledávání – podkategorie, výsledky

| A C Businethefreelibrane corr (Diaman                                                                                                    |                                                                                                    |                                                                                                    |                                                                                                    |                                             |
|----------------------------------------------------------------------------------------------------|----------------------------------------------------------------------------------------------------|----------------------------------------------------------------------------------------------------|----------------------------------------------------------------------------------------------------|---------------------------------------------|
| www.therreelibrary.com/Blomass-                                                                                                    | -s1179304                                                                                                    |                                                                                                    |                                                                                                    | £ 4                                         |
| plikace 💊 Vormy - Základní vy 📝 Přihlášení Moravs                                                                                                    | xá 🗅 SPISOVÁ SLUŽBA 🕒 Vlastní odkazy 🕒 Windows 🕒 ZÁKLAD                                                                                                    | ( PRVNÍ PO 📄 Rozpis služeb na stu                                                                                                    | u ଃ Rozpis služeb leden                                                                                                    |                                             |
| Tato stránka je v jazyce angličtina 🗸 Chcete ji                                                                                                    | přeložit? Přeložit Ne Vždy překládat jazyk angličtina                                                                                                    |                                                                                                    |                                                                                                    | Možnosti ·                                  |
| Search                                                                                                    | 🐠 📑 a. You 🏧 * CNN * 👀 * 冬 * 🖂                                                                                                    | <ul> <li>30 ·</li> </ul>                                                                                                    |                                                                                                    |                                             |
| THEFREELIBRARY<br>22,074,149 articles and books                                                                                                    | Literature<br>Search<br>a O Author O Topic                                                                                                    |                                                                                                    | TEXT                                                                                                    | 8+1 555                                     |
| he Free Library > Biomass                                                                                                    |                                                                                                    |                                                                                                    |                                                                                                    |                                             |
| Browse <b>Biomass</b> topic<br><b>Subtopics</b> (20)<br><u>Analysis</u><br>Chamical properties                                                                                                    | Výsledky<br>Articles<br>1-75 out of 75 article(s)                                                                                                    |                                                                                                    |                                                                                                    |                                             |
| Composition                                                                                                    | Title                                                                                                    | Author                                                                                                    | Type Date ▲                                                                                                    | Words                                       |
| <u>Composition</u><br><u>Conferences, meetings and seminars</u><br><u>Consumption data</u>                                                                                                    | Title<br>Valensa enters supply agreement with astaxanthin algae producer.                                                                                                    | Author                                                                                                    | Type         Date ▲           Nov 1, 2013                                                                                                    | Words<br>450                                |
| Composition<br>Conferences, meetings and seminars<br>Consumption data<br>Distribution<br>Distribution agreements<br>Environmental aspects                                                                                                    | An assessment of the guidelines in Victoria, Australia, for land application of biosolids based on plant-available nitrogen.                                                                                                    | Author<br>Al-Dhumri, Sami; Beshah, Firew<br>H.; Porter, Nichola A.; Meehan,<br>Barry: Wrigley, Roger                                                                                                    | Type         Date ▲           Nov 1, 2013           Report         Sep 1, 2013                                                                                                    | Words<br>450<br>8015                        |
| Composition<br>Conferences, meetings and seminars<br>Consumption data<br>Distribution<br>Distribution agreements<br>Environmental aspects<br>Evaluation<br>Influence<br>Management                                                                                                    | Title         Valensa enters supply agreement with astaxanthin algae producer.         An assessment of the guidelines in Victoria. Australia, for land application of biosolids based on plant-available nitrogen.         Computer and experimental simulation of biomass production using drum chipper.                                                                                                    | Author<br>Al-Dhumri, Sami; Beshah, Firew<br>H.; Porter, Nichola A.; Meehan,<br>Barry; Wrigley, Roger<br>Krajnc, M.; Dolsak, B.                                                                                                    | Type     Date ▲       Nov 1. 2013       Report       Sep 1. 2013       Report       Mar 1. 2013                                                                                   | Words<br>450<br>8015<br>4655                |
| Composition<br>Conferences, meetings and seminars<br>Consumption data<br>Distribution<br>Distribution agreements<br>Environmental aspects<br>Evaluation<br>Influence<br>Management<br>Measurement<br>Product information<br>Production management                                       | Title         Valensa enters supply agreement with astaxanthin algae producer.         An assessment of the guidelines in Victoria, Australia, for land application of biosolids based on plant-available nitrogen.         Computer and experimental simulation of biomass production using drum chipper.         Dear EarthTalk: What is "biomass" and why is it controversial as a potential source of energy?                                                                                                    | Author         Al-Dhumri, Sami; Beshah, Firew         H.; Porter, Nichola A.; Meehan,         Barry: Wrigley, Roger         Krajnc, M.; Dolsak, B.         White, Edward                                                                         | Type         Date ▲           Nov 1, 2013         Nov 1, 2013           Report         Sep 1, 2013           Report         Mar 1, 2013           Feb 3, 2013         Feb 3, 2013 | Words<br>450<br>8015<br>4655<br>571         |
| Composition<br>Conferences, meetings and seminars<br>Consumption data<br>Distribution<br>Distribution agreements<br>Environmental aspects<br>Evaluation<br>Influence<br>Management<br>Measurement<br>Product information<br>Production management<br>Properties<br>Reports<br>Pascagrab | Title         Valensa enters supply agreement with astaxanthin algae producer.         An assessment of the guidelines in Victoria. Australia, for land application of biosolids based on plant-available nitrogen.         Computer and experimental simulation of biomass production using drum chipper.         Dear EarthTalk: What is "biomass" and why is it controversial as a potential source of energy?         A case study on biomass burning in vaidotai settlement/Biomases deginimo tyrimai vaidotu katilineje. | Author         Al-Dhumri, Sami; Beshah, Firew         H.: Porter, Nichola A.: Meehan,         Barry: Wrigley, Roger         Krajnc, M.; Dolsak, B.         White, Edward         Alisauskas, Tomas; Viselga,         Gintas; Jasinskas, Algirdas | Type     Date ▲       Nov 1. 2013       Report       Sep 1. 2013       Report       Mar 1. 2013       Feb 3. 2013       Report       Dec 1. 2012                                  | Words<br>450<br>8015<br>4655<br>571<br>1215 |

## Rejstříky

| Search periodicals by k × Search periodicals by key     Search periodicals by key     Search periodicals by key     Search periodicals by key     Search periodicals by key     Search periodicals by key     Search periodicals by key                                                          | ት 🛠 🛱      |
|----------------------------------------------------------------------------------------------------|------------|
| Soubor Úpravy Zobrazit Oblíbené položky Nástroje Nápověda                                                                                                    |            |
| 🗴 🔍 🗸 Custom Search 🛛 INTELLIGENT GLASS FA 🔄 Search 🗄 🖗 🍻 😭 Facebook 👻 💽 🕢 Listen to music 🕤 🙆 Amazon 🚟 YouTube 🚬 Weather 🕶 🎑 News 🔻 🛐 Fun Games 🖛 🚰 Celebrity 🖛 🧆                                                                                                    | Options 🔻  |
| x Google tom Search INTELLIGENT GLASS FACADES Free Online Library 🗸 Hledat 🔹 🖓 Sdílet Více »                                                                                                    | tová 🕶 🔧 🔻 |
| Google Tato stránka je v jazyce angličtina. Chcete ji přeložit pomocí lišty Google Toolbar? Další informace Nejedná se o jazyk angličtina? Pomozte nám zlepšit Vypnout překlady jazyka angličtina?                                                                                               | gličtina 🗙 |
| (interior design) by "The Architectural Review"; Architecture and design porous facade, a monumental pixelized screen of 30<br>000 parallel glass tubes in                                                                                                    | ^          |
| aedas gets revit bim experience award for dubai design.<br>www.thefreelibrary.com                                                                                                    |            |
| With Revit Architecture the multi-national team was able to quickly visualize and frames of glass on the modularized facade, verifying that each piece was flat.                                                                                                    |            |
| Challenges to structural glass: what have been already done<br>www.thefreelibrary.com                                                                                                    |            |
| Structural Glass Columns Plates for Floor, Roof, Facades and Railing Conference on Architectural and Structural Applications of Glass: selected papers.                                                                                                    |            |
| Face/ <b>facade</b> : the visual and the ethical/Veidas ir fasadas: vizualumo<br>www.thefreelibrary.com                                                                                                    |            |
| Facade is the face of the building, as Walter W. Skeat explains in his speech was transparent; the modernist steel and glass edifices whisper monotonously In Ten Books on Architecture from 70 BC, Vitruvius, who continues the Greek                                                           |            |
| 1 2 3 4 5 6 7 8 9 10                                                                                                    |            |
| The Free Library > Search Keyword                                                                                                    |            |
| Publications by Name       Publications by Date       Authors       Literature         A-D E-O P-T U-Z       before 1995 1995-1999       A B C D E F G H J K L M       A B C D E F G H J K L M         2000-2004 2005-2009 2010-       N O P Q R S T U V W X Y Z       N O P Q R S T U V W X Y Z |            |

Terms of use | Copyright © 2013 Farlex, Inc. | Feedback | For webmasters | Submit articles

#### Výsledky

| 🖉 🕼 http://www.thefreelibrary.com/_/search/Search.aspx?SearchBy=0&q=drug*+ counterfeit*& 🖓 🔻 🖒 🛛 🕥 (324) Roundcube Webmail 🥰 Search periodicals by k          | × 🛃 Link / cite - Purdue Pharm  | 6  |
|----------------------------------------------------------------------------------------------------|---------------------------------|----|
| sbout 23,900 results (0.21 seconds)                                                                                                    | Sort by: Relevance              |    |
| d by Google related to: drug* counterfeit*                                                                                                    |                                 |    |
| ounterfeit                                                                                                    |                                 |    |
| ww.safescan.com/Counterfeit-Detection<br>ounterfeit Money Detection for all currencies_100% ECB tested, €79                                                   |                                 |    |
| Counterfeit Detectors Coin Counters & Sorters                                                                                                    |                                 |    |
| Time Attendance Systems                                                                                                    |                                 |    |
|                                                                                                    | powered by Google™ Custom Searc | :h |
| counterfeit medicines kill: drawing the public's attention to the                                                                                             |                                 |    |
| ww.thefreelibrary.com                                                                                                    |                                 |    |
| counterfeit medicines kill: drawing the public's attention to the dramatic and dangerous increase in counterfeit drugs on the global market is the aim of the | is year's                       |    |
| Banner Soflet(R) Gelcaps Offer Increased Protection Against <b>Drug</b>                                                                                       |                                 |    |
| ww.thefreelibrary.com                                                                                                    |                                 |    |
| ree Online Library: Banner Soflet(R) Gelcaps Offer Increased Protection Against Drug Counterfeiting and Tampering. by "PR Newswire"; Business News            | i,                              |    |
| accused: I sold cars and <b>fake goods</b> not <b>drugs</b> - Free Online Library                                                                             |                                 |    |
| ww.thefreelibrary.com                                                                                                    |                                 |    |
| lar 4, 2014 Free Online Library: Accused: I sold cars and fake goods, not drugs. (News) by " Evening Gazette (Middlesbrough, England)"; Business              |                                 |    |
| Purdue Pharma I.P. Implements Radio Frequency ID System for <b>Drug</b>                                                                                       |                                 |    |
| ww.thefreelibrary.com                                                                                                    |                                 |    |
| ree Online Library: Purdue Pharma L.P. Implements Radio Frequency ID System for Drug Packaging to Deter Counterfeiting and Diversion; Company Le              | eads                            |    |
| Aillions of Americans Turn to Web Site to Learn About Fake                                                                                                    |                                 |    |
| ww.thefreelibrary.com                                                                                                    |                                 |    |
| When we launched the site, our goal was to educate and inform patients about the growing problem of fake, substandard and counterfeit drugs imported i        | into the                        |    |
| MAN, 19, DEALT IN FAKE DRUGS; Offender keeps his freedom                                                                                                    |                                 |    |
| ww.thefreelibrary.com                                                                                                    |                                 |    |
| News) by "Evening Gazette (Middlesbrough, England)"; Business Business, international News, opinion and commentary Drug counterfeiting Drugs.                 |                                 |    |
| IDMA Sets Guidelines to Further Protect Pharmaceutical Supply                                                                                                 |                                 |    |
| ww.thefreelibrary.com                                                                                                    |                                 |    |
| ree Online Library: HDMA Sets Guidelines to Further Protect Pharmaceutical Supply Chain, Urges Stronger Tactics to Combat Counterfeit Drugs. by "PR           | L                               |    |
| SupplyScape Launches Pharma Industry's First Authentication                                                                                                   |                                 |    |
| www.thefreelibrary.com                                                                                                    |                                 |    |
| veeking to neip protect customers from counterfeit drugs, SupplyScape Corporation announced today it has launched the SupplyScape RxAuthentication .          |                                 |    |
| SFDA: Kingdom vigilant against entry of counterfeit medicines                                                                                                 |                                 |    |
| /ww.thefreelibrary.com                                                                                                    |                                 |    |
| vov 28, 2012 On detecting take medication, the SFDA will report the matter to the commercial fraud section of the Ministry of Commerce for necessary a        | action,                         |    |

#### Counterfeit drugs. - Free Online Library

Článek

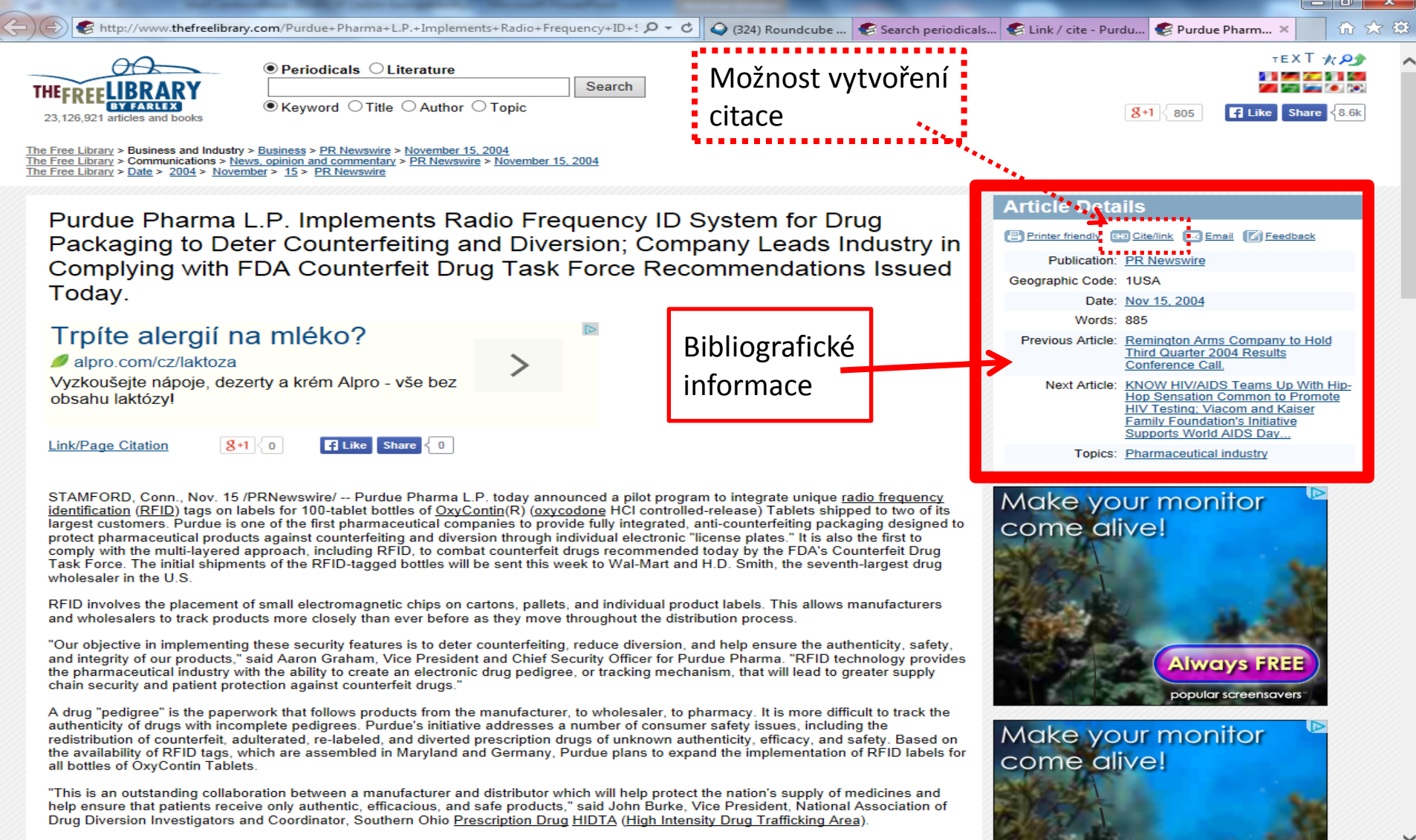

"RFID technology is an important new tool that will help our community pharmacists ensure the safety and authenticity of the products they

#### Vygenerované citace

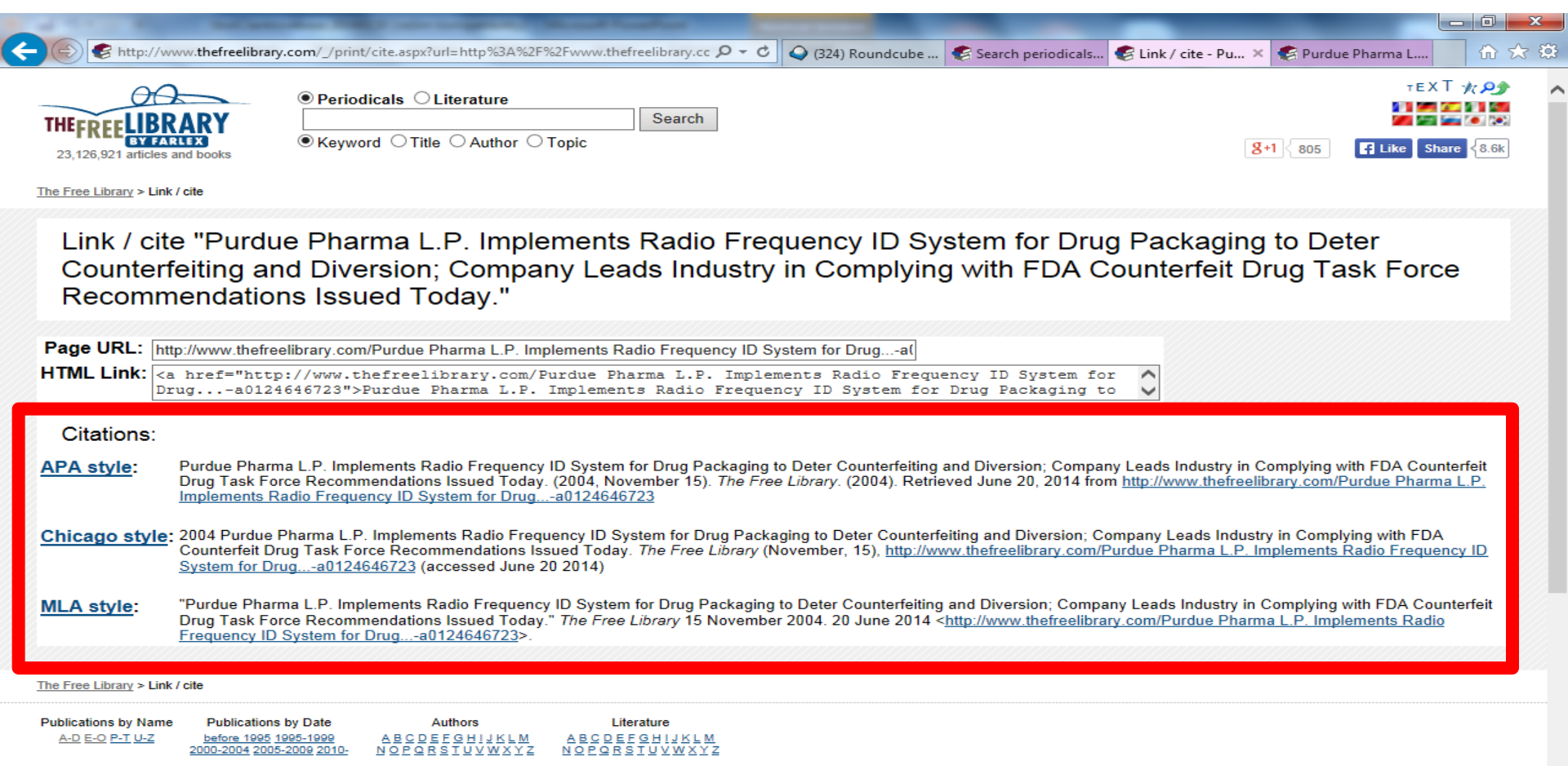

Terms of use | Copyright © 2014 Farlex, Inc. | Feedback | For webmasters

Academic Journals Database http://journaldatabase.info/

- Obsahuje 1,28 mil. bibliografických záznamů časopiseckých článků z 5 800 mezinárodně uznávaných časopisů.
- Multioborová databáze. Soustřeďuje se zejména na medicínu, humanitní a společenské vědy.
- Placený přístup k plným textům.
- Databázi provozuje firma Nat Soft ze Švýcarska.

## Academic Journals Database Vyhledávací možnosti

- Není k dispozici nápověda.
- Ze zkušeností vyplývá, že při vyhledávání
  - **nelze** používat
    - logické operátory,
    - znaky pro rozšíření,
  - lze používat
    - oboustranné horní uvozovky pro frázi.
- Zadávat jednoduché dotazy.

## **Academic Journals Database**

#### Vyhledávání

| 🖉 Search Keywords for "digital games" - Windows Internet Explorer                                                                          |                                                                                       |
|----------------------------------------------------------------------------------------------------|---------------------------------------------------------------------------------------|
| 🚱 🌍 🗢 🔺 http://journaldatabase.org/database/search.html?search_inp=digital+games&search_typ 🔽 🔂 😏 💈                                        | S Google                                                                              |
| Soubor Úpravy Zobrazit Oblíbené položky Nástroje Nápověda                                                                                  |                                                                                       |
| × Google Sdílet Více »                                                                                                    | Přihlásit 🔧 -                                                                         |
| 🚖 Oblíbené položky 🛛 🚖 📝 Moravská zemská kniho 📝 Moravská zemská kniho 📝 Moravská zemská kniho                                             | Navrhované weby ▼                                                                     |
| 🕮 🕶 🍚 (168) Rou 🚾 Laptops, N 📝 Moravská 👥 Proběhl u 👰 Search 🗙 👘 🔹 🔝 🔹 🖃                                                                   | 🖷 🕂 Stránka 🔻 Zabezpečení 👻 Nástroje 👻 📀 👻                                            |
| Google Tato stránka je v jazyce angličtina. Chcete ji přeložit pomocí lišty Google Toolbar? Další informace Nejedná se o jazyk angličtina? | Pomozte nám Přeložit Vypnout překlady jazyka angličtina ×                             |
| Academic Journals Database Disseminating quality controlled scientific knowledge About Journal list Selectio                               | n criteria                                                                            |
| digital games Keywords Articles<br>Article Titles<br>Article Content                                                                       | SEARCH                                                                                |
| Search Keywords for "digital games"                                                                                                    |                                                                                       |
| PSICO-A: A Computational System for Learning Psychology                                                                                    |                                                                                       |
| Author(s): Javier González Marqués   Carlos Pelta                                                                                          |                                                                                       |
| Positive Psychology and Digital Games: The Role of Emotions and Psychological Flow in Serious Games Development                            |                                                                                       |
| Author(s): Andreas Alexiou   Michaéla Schippers   Ilan Oshri                                                                               | Search results as RSS                                                                 |
| Digital Sport-Management Games and Their Contribution to Prospective Sport-Managers' Competence Development                                | You can autocribe to the search                                                       |
| Author(s): Rolf Kretschmann                                                                                                    | results RSS in order to be informed if                                                |
| Serious Games and Simulation as Tools for Education                                                                                        | subjects you are interested in.                                                       |
| ▲ Author(s): Luca Mori                                                                                                    |                                                                                       |
| USE OF DIGITAL GAMES TO ADDRESS THE DECLINE OF STUDENTS' PARTICIPATION IN SCIENCE                                                          | 📑 My list                                                                             |
| ▲ Author(s): Farah Deeba                                                                                                    | You may be interested in:                                                             |
| Introduction to the Social Transformations from the Mobile Internet Special Issue                                                          | World's most accurate grammar                                                         |
| Author(s): Jason Farman                                                                                                    | checker - and it's free! Instantly correct<br>all grammar and punctuation errors with |
| Jogos digitais e outras metanarrativas históricas na elaboração do conhecimento histórico por adolescentes                                 | Grammarly!                                                                            |

## **Academic Journals Database**

#### Bibliografický záznam

| A http://journaldataba                                                                                                    | ase.info/articles/effects_internet_use_cell_phones.html                                                                                                    | , ♀ ヾ ♂ 🛕 The Effects of Internet Use, ×                                                                                                    |                                                                                                    | 🔒 🛧 🛱 |
|----------------------------------------------------------------------------------------------------|----------------------------------------------------------------------------------------------------|----------------------------------------------------------------------------------------------------|----------------------------------------------------------------------------------------------------|-------|
| Soubor Úpravy Zobrazit Oblíb                                                                                                    | bené položky Nástroje Nápověda                                                                                                    |                                                                                                    |                                                                                                    |       |
| <mark>,</mark>                                                                                                    | Academic Journals Database<br>Disseminating quality controlled scientific knowledge                                                                                                    | About Journal list Sele                                                                                                    | ction criteria                                                                                                    | ^     |
|                                                                                                    |                                                                                                    | Articles                                                                                                    | Q SEARCH                                                                                                    |       |
| The<br>Mer                                                                                                    | e Effects of Internet Use, Cell Phones an<br>ntal Health of Children and Adolescents                                                                                                    | d Computer Games on                                                                                                    | ADD TO MY LIST                                                                                                    |       |
| Author(s<br>Journal:<br>ISSN 130<br>Volume:<br>Issue: 3;<br>Start pag<br>Date: 20<br>VIEV<br>Keyword<br>ABSTRA<br>The use<br>for recreat<br>the ages<br>is a useft<br>easiness<br>results to | s): Meral Kelleci<br>: TAF Preventive Medicine Bulletin<br>:03-734X<br>: 7;<br>;;<br>gge: 253;<br>JO8;<br>W PDF<br>Bos DOWNLOAD PDF<br>DOWNLOAD PDF<br>original page<br>ds: interned_use   computer_games   _cell_phones   childred<br>ACT<br>of digital technology, including computers, cell phones, comp<br>vational purposes, has increased among our youth over the p<br>s of 8 to 18 years spend an average of 5-6 hours per day usi<br>ful progress because of the increase of internet usage which<br>s which arrival all sorts of to informations or persons but this<br>s which arrival all sorts of to informations or persons but this<br>s which arrival all sorts of to informations or persons but this | n and adolescent   mental health<br>puter games, and so on, most recently, on-the-goast 15 years. Children and adolescent between<br>ng information and communication technologies<br>is unlimited, uncontrolled and uninhibited and<br>state can cause to some important negative<br>setrange from social life the children and | Image: Second state state st |       |

adolescent. In this paper, has been mentioned to negative effect of internet usage, computer games on mental health

of children and adolescents. [TAF Prev Med Bull. 2008; 7(3): 253-256]

## **Academic Journals Database**

## Export odkazů na vybrané záznamy

| Search Articles for "peacekeeping X G Google           | ×   +                                                                             |                                                |                                     | - 0 ×   |
|--------------------------------------------------------|-----------------------------------------------------------------------------------|------------------------------------------------|-------------------------------------|---------|
| ← → C ① Nezabezpečeno   journaldatabase.info/databa    | ase/search.html?search_inp=peacekeeping&search_type=Articles                      |                                                | © ☆                                 | 🔶 🐔 🔕 : |
| 🗰 Aplikace 🚦 Vlastní odkazy 📙 Importováno z apli 📀 MZK | ∕  Moravska zemska k  ∕  Roundcube Webmail 🔇 AUT - Základní vyhl                  | G Google 🚷 Seznam ČSN 📴 Espacenet              | 🔣 Národní knihovna Č 🙍 Kalendář MZK |         |
| Acad<br>Dissemin                                       | emic Journals Database hating quality controlled scientific knowledge About Journ | al list Selection criteria                     |                                     |         |
|                                                        | "digital games"                                                                   | Articles  Q SEARCH                             |                                     |         |
| Search Arti                                            | icles for "peacekeeping"                                                          | ADD TO MY                                      | LIST                                |         |
| Psychotrauma and e                                     | effective treatment of post-traumatic stress disorder in soldiers and peacekeer   | oers C La P                                    |                                     |         |
| Author(s): Vitzthu                                     | um Karin   Mache Stefanie   Joachim Ricarda   Quarcoo David   Groneberg Da        | vid 🕇 💟 🗟 🗠                                    |                                     |         |
| MULTILATERALISM                                        | A AND THE EMERGENCE OF 'MINILATERALISM' IN EU PEACE OPERATIO                      | NS                                             |                                     |         |
| Author(s): Fulvio                                      | Attinà                                                                            | Search resu                                    | llts as RSS                         |         |
| Child Soldiery as a                                    | Tool of Modern Warfare(?): the Role of Child Soldiers in "New Wars"               | <u> </u>                                       |                                     |         |
| ▲ Author(s): Dóra S                                    | SZIJJ                                                                             | You can subscribe to<br>results RSS in order t | the search<br>to be informed if     |         |
| POLÍTICA EXTERN                                        | POLÍTICA EXTERNA, SEGURANÇA E DEFESA NOS GOVERNOS LULA E CARDOSO                  |                                                |                                     |         |
| ▲ Author(s): Marcos                                    | ▲ Author(s): Marcos Valle Machado da Silva                                        |                                                |                                     |         |
| Community based re                                     | ehabilitation: a strategy for peace-building                                      | 📑 My list                                      |                                     |         |
| ▲ Author(s): Boyce                                     | William   Koros Michael   Hodgson Jennifer                                        | Information Literat                            | cy Timougn                          |         |
| Intelligence at the U                                  | Intelligence at the United Nations for Peace Operations                           |                                                |                                     |         |
| ▲ Author(s): Gustav                                    | ▲ Author(s): Gustavo Díaz                                                         |                                                | in Asia 🤤<br>the Next               |         |
| The Territory-Identity                                 | y Nexus in the Conflict over Nagorno-Karabakh: Implications for OSCE Peace        | Efforts Generation of Worker                   |                                     |         |
| ▲ Author(s): Nadia                                     | Milanova                                                                          | Download the list                              |                                     |         |
| Global Governance.                                     | , State Sovereignty and Peacekeeping Missions: A Puzzle for Potent Analysts       | You may be interested                          | ed in:                              |         |
| ▲ Author(s): Konsta                                    | antinos Mortopoulos                                                               |                                                |                                     |         |
| América Latina y la                                    | seguridad internacional: el caso de Haití y las misiones de paz                   |                                                |                                     |         |

**Research Bible** http://paper.researchbib.com/

Archiv akademických zdrojů.

Plné texty článků ze 420 000 časopisů s otevřeným přístupem.

 Informace o odborných konferencích a časopisech.

## **Research Bible**

#### Vyhledávání

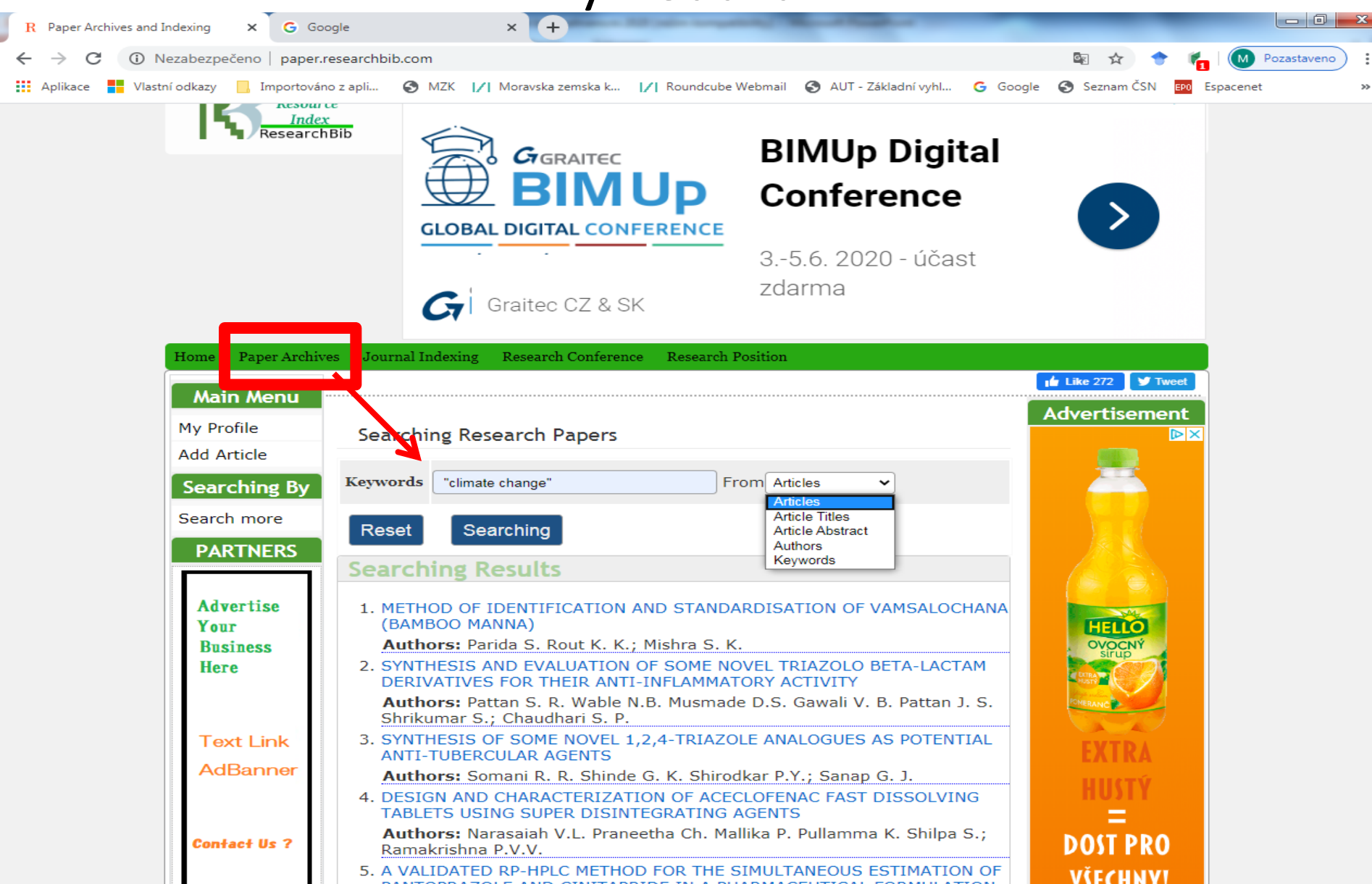

## **Research Bible**

#### Bibliografický záznam

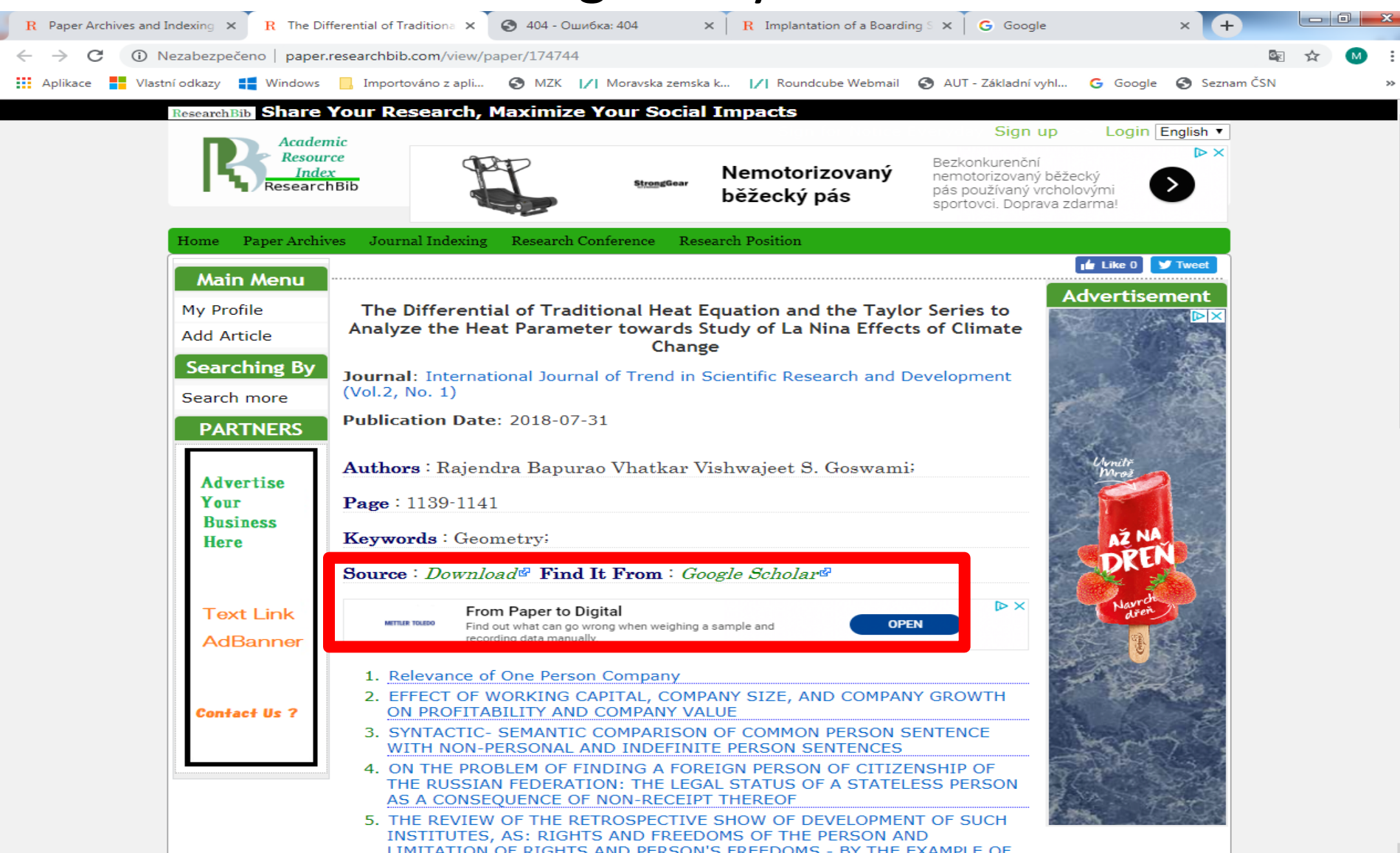

## **JournalTOCs**

## http://www.journaltocs.hw.ac.uk/ http://www.journaltocs.ac.uk/

- Pokrývá téměř 35 900 časopisů od více než 3 700 vydavatelů, z toho je asi 17 700 titulů s otevřeným přístupem. Měsíční přírůstek představuje 120 000 článků.
- Při vyhledávání lze používat
  - operátory AND, OR a NOT,
  - \* pro pravostranné rozšíření,
  - dvojité horní uvozovky pro frázi.
- Nalezené výsledky nelze zpřesňovat.
- Samotný systém neumožňuje výběr výsledků a jejich stahování.

## JournalTOCs

#### Vyhledávání

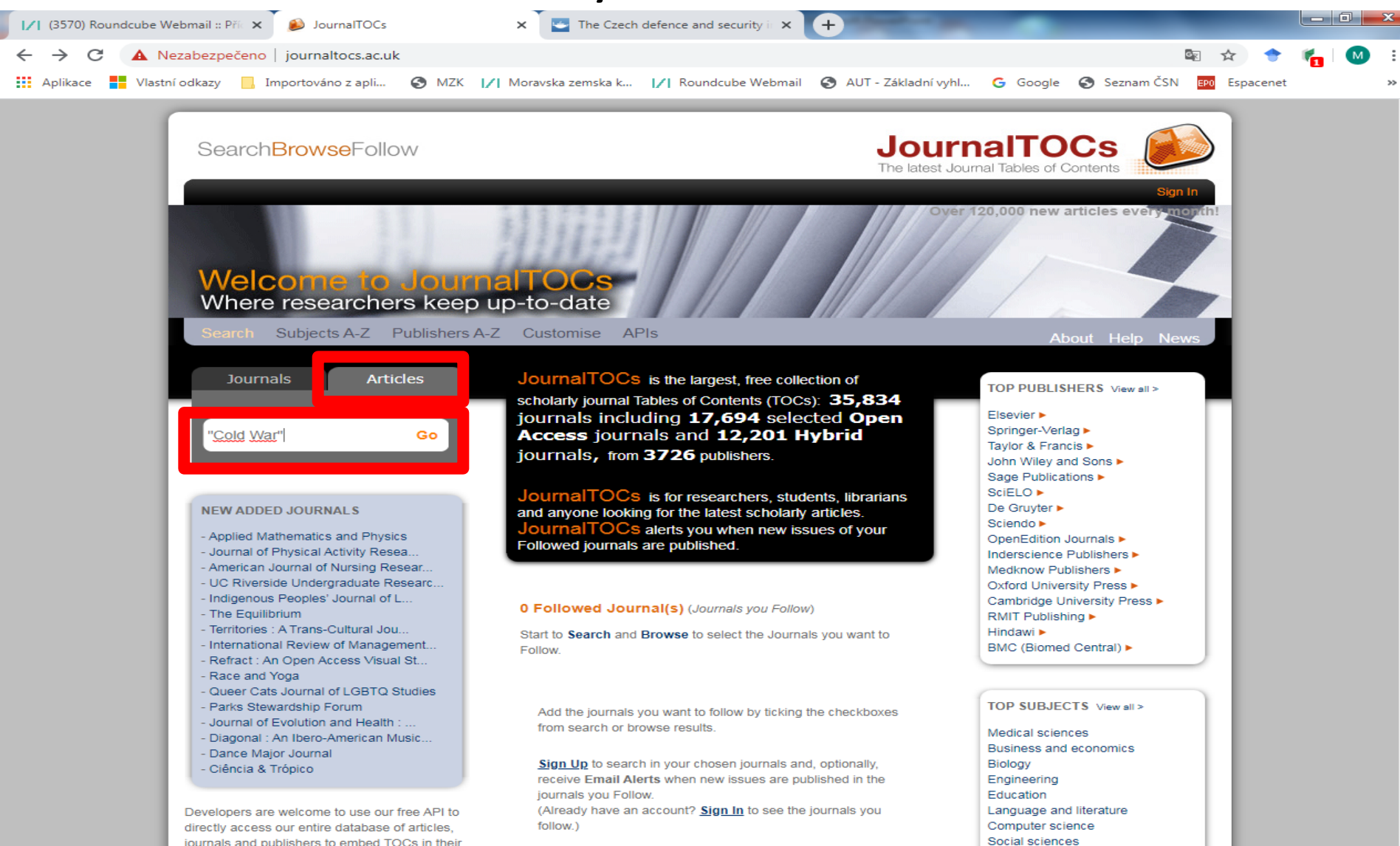

journals and publishers to embed TOCs in their

## JournalTOCs

|                          |                                                                                                    | V                       | ýsledky                             | ,                                |                                |                               |         |   |          |    |
|--------------------------|----------------------------------------------------------------------------------------------------|-------------------------|-------------------------------------|----------------------------------|--------------------------------|-------------------------------|---------|---|----------|----|
| I∕I (3570) Roundcube Web | mail :: Pří 🗙 🎽 🔊 JournalTOCs                                                                                                    | × The Czec              | h defence and security 👘 🗙          | +                                |                                | -                             |         | ( | <b>D</b> | ×  |
| ← → C ① Neza             | abezpečeno   journaltocs.ac.uk/index.ph                                                                                                    | p?action=search         |                                     |                                  |                                | Se 🕁                          | •       | 6 | M        | :  |
| 👖 Aplikace 🚦 Vlastní o   | dkazy 📙 Importováno z apli 🔇 MZK                                                                                                    | 1/1 Moravska zemska k   | . I/I Roundcube Webmail             | 🚱 AUT - Základní vyhl            | G Google 🔇 Si                  | eznam ČSN <mark>EPO</mark> Es | pacenet |   |          | »> |
|                          | Search <mark>Browse</mark> Follow                                                                                                    |                         |                                     | <b>Journ</b><br>The latest Journ | alTOCs<br>al Tables of Content |                               |         |   |          |    |
|                          | Welcome to Jou<br>Where researchers kee                                                                                                    | malTOCs<br>p up-to-date |                                     | Over 12                          | 20,000 new articles            | sign in                       |         |   |          |    |
|                          | Search Subjects A-Z Publisher                                                                                                    | s A-Z Customise A       | APIs                                |                                  | About H                        | lelp News                     |         |   |          |    |
|                          | Journals Articles                                                                                                    | HOME > Search Resu      | llts                                |                                  |                                |                               |         |   |          |    |
|                          | Search by Keywords Go                                                                                                    | Your SEARCH RESUL       | TS is listed on the left side. Clic | k on an article title to display | r its content.                 |                               |         |   |          |    |
|                          | SEARCH RESULTS<br>Your query "Cold War" found 586<br>article(s)<br>- Intellectuals and US Cold War strategy<br>- Discrediting the Cold War<br>- Mapping the Violence of the Cold War<br>Age<br>- Democratic dilemmas of the Cold War<br>- Cold War Friendships: Korea, Vietnam,<br>and Asian American<br>LiteratureAmbiguous Borderlands:<br>Shadow Imagery in Cold War American<br>Culture<br>- Supermarket USA: food and power in<br>the Cold War farms race<br>- Freedom's Laboratory: The Cold War<br>Struggle for the Soul of Science<br>- Chile, the CIA and the cold war: a<br>transatlantic perspective<br>- Shattered illusions: KGB cold war |                         |                                     |                                  |                                |                               |         |   |          |    |
### JournalTOCs Záznam

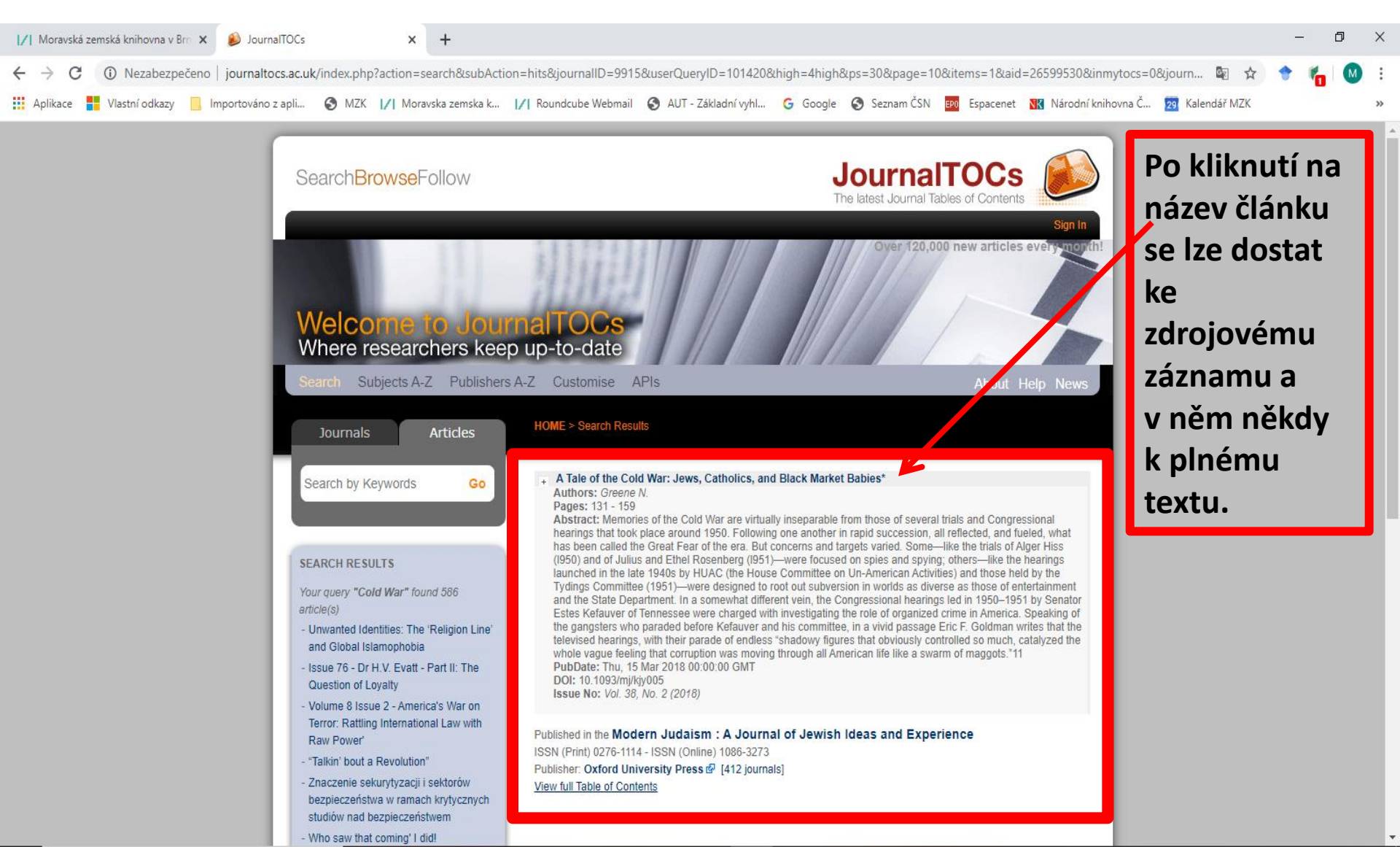

**Open Access Journals Search Engine – OAJSE** 

http://www.oajse.com/index.html

- Přístup k plným textům 4 775 časopisů v různých jazycích.
- Možnost hledání článků.

- Projekt byl ukončen v r. 2012.
- Oborový přehled volně přístupných časopisů.

The British Library http://www.bl.uk/

Katalog knihovny obsahuje mimo jiné asi 59 milionů bibliografických záznamů článků z odborných periodik a příspěvků z konferencí (databáze Zetoc).

### **The British Library**

| and the light of the first strength of the second strength of the second strength of the se |                                                                                                    |
|----------------------------------------------------------------------------------------------------|----------------------------------------------------------------------------------------------------|
| ( https://www.bl.uk/                                                                                                    | 🔎 – 🚔 🖒 🚺 Databáze   Moravská zems 🚦 Explore the British Library 🚦 The British Library - Th 🗙 🕼 🎡 😳                                                                                                    |
| Soubor Úpravy Zobrazit Oblíbené položky Nástroje Nápověda                                                                                                    |                                                                                                    |
| × Google                                                                                                    | 🝷 🛂 Hledat 🔹 🛐 Sdílet 🛛 Více ≫ 📃 Přihlásit 🛀                                                                                                    |
| Google Tato stránka je v jazyce angličtina. Chcete ji přeložit pomocí lišty Google<br>Obsah této zabezpečené stránky bude pomocí zabezpečeného připojení odeslán společnost                                                                                                    | Toolbar? Nejedná se o jazyk angličtina? Pomozte nám zlepšit se<br>ti Google k překladu. <u>Další informace</u> Přeložit Vypnout překlady jazyka angličtina ×                                                                                                    |
| By using this site, you agree we can set and use cookies. OK For more details of                                                                                                    | of these cookies and how to disable them, see our cookie policy.                                                                                                    |
| LIBR                                                                                                    | Search our website Q                                                                                                    |
| Catalogues & Collections Discover & Learn                                                                                                    | What's On Visit Business Support Shop Join                                                                                                    |
|                                                                                                    |                                                                                                    |
|                                                                                                    |                                                                                                    |
| The British Libra                                                                                                    | ary                                                                                                    |
| For research, inspiration and enjoym                                                                                                    | ent Contraction of the second second s |
|                                                                                                    |                                                                                                    |
| Search the main Catalogue                                                                                                    |                                                                                                    |
| Overview of the collection                                                                                                    |                                                                                                    |
|                                                                                                    |                                                                                                    |
|                                                                                                    |                                                                                                    |

#### What's on

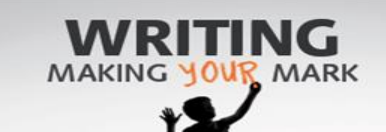

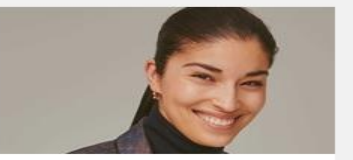

TANK Book Talks: Caroline Issa and guests

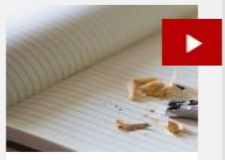

Boring Talks: 5

### The British Library - jednoduché vyhledávání

http://explore.bl.uk/primo\_library/libweb/action/search.do?vid=BLVU1

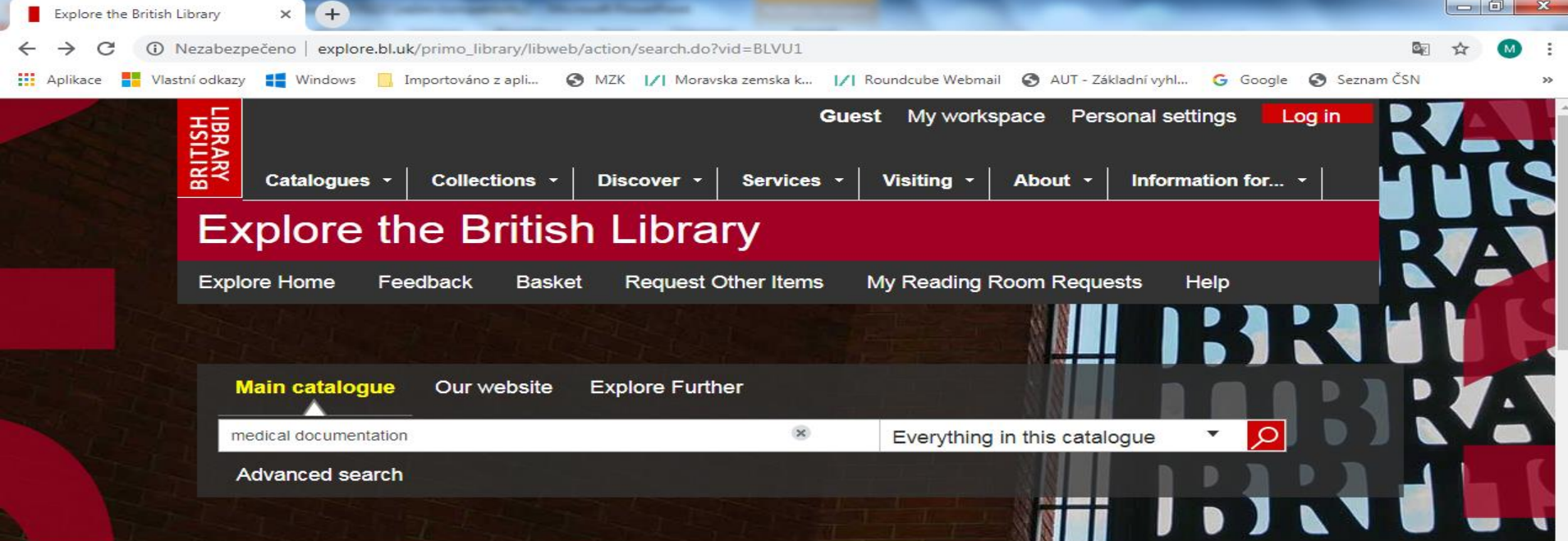

#### About Explore the British Library

With Explore the British Library you can search:

- Our main catalogue for millions of records for books, journals, newspapers, printed maps, scores, electronic resources, sound archive items etc. in the Library's collections. Some content is legal deposit or subscribed and only available to Readers. Also included are thousands of records for open access items freely available online.
- Our Website for thousands of records for Library web pages.
- Explore Further for millions of articles. Some articles are freely available online others are subscribed and only available to Readers. Our Help has more information on how to view Explore Further content.

Zde je možné prohledávat různé sbírky BL. Výsledky lze pak v další kroku zpřesnit a články.

# **The British Library**

Vyhledávací možnosti

Lze používat:

- logické operátory AND, OR a NOT (psát velkými písmeny),
- hvězdičku \* neomezený počet znaků,
- otazník ? právě jeden znak,
- oboustranné horní uvozovky pro frázi.

### The British Library – pokročilé vyhledávání

http://explore.bl.uk/primo\_library/libweb/action/search.do?mode=Advanced&ct=AdvancedSearch&dscnt=0&dstmp=1392060016325&vid=BLVU1

| Explore the British Library × +             | - State - State - State                                                       | and the second second s |                                  |                |
|---------------------------------------------|-------------------------------------------------------------------------------|----------------------------------------------------------------------------------------------------|----------------------------------|----------------|
| ← → C ▲ Nezabezpečeno   explore.bl.uk/p     | orimo_library/libweb/action/search.do?mode=/                                  | Advanced&ct=AdvancedSearch&c                                                                                                    | dscnt=0&dstmp=1392060016325&vid= | =BLVU1 🖾 🕁 M : |
| 👯 Aplikace 📕 Vlastní odkazy إ Windows 📙 Imp | oortováno z apli 📀 MZK 📝 Moravska zemsk                                       | a k 📝 Roundcube Webmail 🔇                                                                                                    | 🕽 AUT - Základní vyhl 🕒 Google 🔇 | Seznam ČSN »   |
| Catalogues •<br>Explore the                 | Collections • Discover • Server<br>British Library                            | rices - Visiting - At                                                                                                    | oout • Information for •         | ÌÌ             |
| Explore Home Feed                           | All items<br>Archived Websites                                                | ms My Reading Roon                                                                                                    | n Requests Help                  |                |
| Main catalogue                              | Articles<br>Audio<br>Books                                                    |                                                                                                    |                                  | UF             |
| Advanced search                             | Databases                                                                     | case                                                                                                    |                                  |                |
| Anywhere                                    | Issues                                                                        | ation                                                                                                    |                                  |                |
| AND •                                       | Journals<br>Maps                                                              |                                                                                                    |                                  |                |
| Anywhere                                    | Moving Images                                                                 |                                                                                                    |                                  |                |
| AND •                                       | Reports<br>Research Datasets                                                  |                                                                                                    |                                  |                |
| Anywhere                                    | Scores                                                                        |                                                                                                    |                                  |                |
| Material type-                              | Theses<br>Web Pages                                                           |                                                                                                    |                                  |                |
| Material type.                              | Articles                                                                      |                                                                                                    |                                  |                |
| Start Date:                                 | Year                                                                          |                                                                                                    |                                  |                |
| End Date:                                   | Year                                                                          |                                                                                                    |                                  |                |
| Search scope:                               | Everything in this catalogue                                                  | •                                                                                                    |                                  |                |
| Date range search<br>Archived Website       | ing is not available for Article, Issu<br>records; nor does it work for Audio | e and<br>o records.                                                                                                    |                                  |                |

### **The British Library**

### Výsledky

|                    |                                                                                                    | vysicary                                                                                                    |             |
|--------------------|----------------------------------------------------------------------------------------------------|----------------------------------------------------------------------------------------------------|-------------|
| // Moravská zemská | knihovna v Brn 🗙 💽 Explore the B                                                                                           | ritish Library Search 🗙 Nová karta X +                                                                                                    |             |
| ← → C (i)          | Nezabezpečeno   explore.bl.uk/p                                                                                            | rimo_library/libweb/action/search.do?ct=facet&fctN=facet_rtype&fctV=articles&rfnGrp=1&rfnGrp 🔯 🛧 🔶 🁘                                                                                                    | Pozastaveno |
| Aplikace 📕 Vla     | astní odkazy 📃 Importováno z apli                                                                                          | 🔇 MZK 📝 Moravska zemska k 📝 Roundcube Webmail 🔇 AUT - Základní vyhl G Google 🔇 Seznam ČSN 🕫                                                                                                    | spacenet »  |
|                    | HSILING<br>Catalogues -                                                                                                    | Guest       My workspace       Personal settings       Log in         Collections -       Discover -       Services -       Visiting -       About -       Information for                                                                                                    | RAR         |
|                    | Explore the                                                                                                    | e British Library                                                                                                    |             |
|                    | Explore Home Feed                                                                                                    | back Basket Request Other Items My Reading Room Requests Help                                                                                                    |             |
|                    | Main catalogue                                                                                                    | Our website Explore Further                                                                                                    | TME         |
|                    | coronavir*                                                                                                    | Everything in this catalogue Advance                                                                                                    |             |
|                    | Refined by:<br>material type: Articles                                                                                     | Results 1 - 10 of 7,490 for<br>Everything in this catalogue<br>Sort by: relevance -                                                                                                    |             |
|                    | Access Options                                                                                                    |                                                                                                    |             |
|                    | Purchase a copy<br>(6,459)<br>Request to Reading<br>Room (5,033)<br>Online: Reading<br>Room only (3,066)<br>Refine further | 1       ★       Comparison of the Di- and Trinucleotide Frequencies from the Genomes of Nine Different Coronaviruses         Article       Tobler, K. et al.         Advances in experimental medicine and biology.;         Coronaviruses and arteriviruses; Segovia; Spain, 1997;         May, 1998, 801-804 New York; London; Plenum Press;         1998 Part: Part; (pages 801-804) 1998 |             |
|                    | Author/Contributor                                                                                                    | Details I want this                                                                                                    |             |
|                    | Enjuanes, L (248)<br>Hingley, S. T. (244)<br>Spaan, W. (147)<br>Laude, H. (129)                                            | 2<br>Article<br>Lactogenic Immunity in Transgenic Mice Producing<br>Recombinant Antibodies Neutralizing Coronavirus<br>Castilla, J. et al.<br>Advances in experimental medicine and biology.:                                                                                                    | •           |

### The British Library Export záznamů

| I∕I Moravská zemská k | knihovna v Brn 🗙 💽 Explore the B                     | ritish Library Search 🗙        | Explore the British Library                                       | × +                                                            | _                                     |                      |
|-----------------------|------------------------------------------------------|--------------------------------|-------------------------------------------------------------------|----------------------------------------------------------------|---------------------------------------|----------------------|
| ← → C ①               | Nezabezpečeno explore.bl.uk/p                        | rimo_library/libweb/act        | ion/search.do?ct=facet&fctN                                       | =facet                                                         | Grp=1&rfnGrp 🔯 🕁                      | 🔶 👘 M Pozastaveno) 🗄 |
| Aplikace Vlas         | stní odkazy 🦳 Importováno z apli                     | 🚱 MZK 📝 Morav                  | ska zemska k 📝 Roundcube                                          | e Webma 🔇 AUT - Základní vy                                    | Ġ Google 🌍 Seznam Č                   | SN EPO Espacenet »   |
|                       | HSILING<br>Catalogues -                              | Collections - C                | )iscover - Services                                               | Guest My workspace                                             | Personal settings                     | og in RAR            |
|                       | Explore the                                          | e British                      | Library                                                           |                                                                |                                       |                      |
|                       | Explore Home Feed                                    | oack Basket                    | Request Other Items                                               | My Reading Room F                                              | Requests Help                         |                      |
|                       | Main catalogue                                       | Our website E                  | xplore Further                                                    |                                                                |                                       |                      |
| 752                   | coronavir*                                           |                                | *                                                                 | Everything in this                                             | catalogue 🔻 🔎                         | Advanced search      |
|                       |                                                      |                                |                                                                   |                                                                |                                       |                      |
|                       | Refined by:<br>material type: Articles               | Results 1 - 1<br>Everything in | D of 7,490 for<br>this catalogue<br>So                            | ort by: relevance 🗸                                            | _                                     |                      |
|                       | Access Options                                       |                                |                                                                   |                                                                | 1 2 3 4                               | 5 +                  |
|                       | Purchase a copy<br>(6,459)<br>Request to Reading     | 1 X                            | Comparison of the l<br>from the Genomes of<br>Tobler, K. et al.   | Di- and Trinucleotide F<br>of Nine Different <mark>Coro</mark> | Frequencies<br><mark>naviruses</mark> |                      |
|                       | Room (5,033)<br>Online: Reading<br>Room only (3,066) |                                | Advances in experime<br>Coronaviruses and art<br>May 1998 801-804 | ental medicine and biolog<br>eriviruses; Segovia; Spa          | ıy.;<br>iin, 1997;<br>num Press:      |                      |
|                       | Refine further *                                     |                                | 1998 Part: Part; (page                                            | s 801-804) 1998                                                |                                       |                      |
|                       | Author/Contributor                                   |                                | Details I want this                                               |                                                                |                                       |                      |
|                       | Enjuanes, L (248)                                    |                                |                                                                   |                                                                |                                       |                      |
|                       | Hingley, S. T. (244)                                 | 2                              | Lactogenic Immuni                                                 | ty in Transgenic Mice                                          | Producing                             |                      |
|                       | Spaan, W. (147)                                      |                                | Recombinant Antibe                                                | odies Neutralizing Cor                                         | ronavirus                             |                      |
|                       | Laude, H. (129)                                      | Article                        | Castilla, J. et al.                                               |                                                                |                                       |                      |

### **The British Library**

### Export záznamů

|                                                          |                |                                                    | ▼ 31 F                    | lledat 🔹 🔀 Sdílet 🛛 Více  | »                                   |                         | 🞴 Martina Macl                                                |
|----------------------------------------------------------|----------------|----------------------------------------------------|---------------------------|---------------------------|-------------------------------------|-------------------------|---------------------------------------------------------------|
|                                                          |                |                                                    |                           |                           |                                     |                         |                                                               |
| Search Simple s                                          | earch          |                                                    |                           |                           |                                     |                         |                                                               |
|                                                          |                |                                                    | Items are temporarily     | stored for the session; t | o store items permanently,Log in    |                         |                                                               |
|                                                          |                |                                                    |                           |                           |                                     |                         |                                                               |
| Folder Se                                                | earches & Aler | ts Personal se                                     | ttings                    |                           |                                     |                         |                                                               |
| portant information on                                   | retaining re   | cords in folders                                   |                           |                           |                                     |                         |                                                               |
| Folder (2)*                                              | Folder         |                                                    |                           |                           |                                     | 🕺 E-mail Prin           | The select how to save<br>Push to EndNote<br>Push to RefWorks |
| Items are temporarily                                    | E Fo           | ormat /                                            | Author                    |                           | Title                               | Added                   | Push to RIS<br>Push to del.icio.us                            |
|                                                          |                | ticle I                                            | wai, ĸ.<br>to R           |                           | Tear Film Instability in Eves of Ha | rd Contact Len 10/02/14 |                                                               |
| to store items                                           | ✓ Ar           |                                                    |                           |                           | , ,                                 |                         |                                                               |
| to store items<br>permanently,Log in                     | ✓ Ar           |                                                    |                           |                           |                                     |                         |                                                               |
| to store items<br>permanently,Log in                     | ⊻ A            |                                                    |                           |                           |                                     |                         |                                                               |
| to store items<br>permanently,Log in                     | <b>⊻</b> Ar    |                                                    |                           |                           |                                     |                         |                                                               |
| to store items<br>permanently,Log in                     | I Ar           |                                                    |                           |                           |                                     |                         |                                                               |
| to store items<br>permanently,Log in                     |                |                                                    |                           |                           |                                     |                         |                                                               |
| Lipid Adsorption to<br>Iwai, K. et al.                   | Contact Len    | s Materials                                        |                           |                           |                                     |                         |                                                               |
| Lipid Adsorption to<br>Iwai, K. et al.<br>JOURNAL- JAPAN | Contact Len    | s Materials<br>ENS SOCIETY.; 37th                  | Annual meeting; , 1995, 1 | 995, 58-61 The Society    | ; 1995 1995                         |                         |                                                               |
| Lipid Adsorption to<br>Iwai, K. et al.<br>JOURNAL- JAPAN | Contact Len    | <b>s Materials</b><br>ENS SOCIETY.; 37th<br>. Tags | Annual meeting; , 1995, 1 | 995, 58-61 The Society    | ; 1995 1995                         |                         |                                                               |

### **The British Library**

### Bibliografický záznam

| < 🔿 📕 http://explore.bl.uk            | /primo_library/libweb/action/search.c | do?ct=Next+Page&pag=nxt&indx= 🔎 👻 🖒                                                                                                    | I∕I Moravská zemská knihovna v …                                                                                                    | Explore the British Librar                              | y S ×                        | ☆ ☆ 🕸             |
|---------------------------------------|---------------------------------------|----------------------------------------------------------------------------------------------------|----------------------------------------------------------------------------------------------------|---------------------------------------------------------|------------------------------|-------------------|
| x Q                                   | Search 🔶                              | 🐠 🛐 Facebook 👻 💽 🌖 Listen to mus                                                                                                    | sic 🕤 🖲 Amazon 🚟 YouTube 🦉                                                                                                    | 🚽 Weather 🔻 🎑 News 🔻 🛐 F                                | un Games 🔻 🌇 Celebrity 👻 ᠉   | 🔍 Options 🔻       |
| × Google                              |                                       | 👻 🔧 Hledat 🔻                                                                                                    | Sdílet Více >>                                                                                                    |                                                         | 🞴 Martina                    | a Machátová 🕶 🔧 🕇 |
| Google <sup>™</sup> Tato stránka je v | / jazyce angličtina. Chcete ji přel   | ožit pomocí lišty Google Toolbar? <u>Dalš</u>                                                                                                    | <u>ií informace</u> Nejedná se o jazyk angličti                                                                                                    | na? <u>Pomozte nám zlepšit</u> Pi                       | řeložit Vypnout překlady jaz | zyka angličtina 🗙 |
| _                                     |                                       | or Ophinalmologists, mc. (05A)., meer<br>safe contact lens wear worldwide /; Fo<br>Lippincott Williams & Wilkins; 2007 ;                                                                                                    | nauonar contact tens teadership su<br>ort Lauderdale, FL, 2007; May, 200<br>2007                                                                        | nnnin, maximsing<br>7, 430-433                          |                              | ^                 |
|                                       | Article                               | SESSION IV: DISCUSSION AND SU<br>Wilson, G.<br>Eye & contact lens : science and clinic<br>of Ophthalmologists, Inc. (USA).; Con<br>challenges, controversies, and new op<br>S118 Lippincott Williams & Wilkins; Details I want this Notes & Tag | JMMARY<br>cal practice : journal of the Contact<br>tinuous wear contact lenses for the<br>pportunities; San Diego, CA, 2002;<br>2002 2003               | Lens Association<br>new millennium:<br>Aug, 2003, S115- |                              |                   |
|                                       | 28                                    | Title: SESSION IV: DISCUSSION<br>Author: Wilson, G.                                                                                                    | AND SUMMARY                                                                                                    | Ventrot I one                                           | Send 1                       | tov ⊡ ×<br>th the |
|                                       |                                       | Association of Ophthalmologists, In<br>the new millennium: challenges, co<br>CA, 2002; Aug, 2003, S115-S118<br><b>Conference Title</b> : Eye & contact le                                                                                       | c. (USA).; Continuous wear contact<br>ntroversies, and new opportunities;<br>ens : science and clinical practice :                                      | t lenses for<br>San Diego,<br>journal of                |                              |                   |
|                                       |                                       | the Contact Lens Association of Op<br>Subjects: continuous wear contac<br>Publication Details: Lippincott Wil<br>Language: English                                                                                                    | hthalmologists, Inc. (USA).<br>t lenses contact lenses<br>liams & Wilkins; 2002                                                                         |                                                         |                              | ~                 |
|                                       | 29 Article                            | Assessing the Safety of the New 30-<br>Schein, O. D.<br>Eye & contact lens : science and clinic<br>of Ophthalmologists, Inc. (USA).; Con<br>challenges, controversies, and new op<br>S159 Lippincott Williams & Wilkins;                        | Night Contact Lenses<br>cal practice : journal of the Contact<br>tinuous wear contact lenses for the<br>pportunities; San Diego, CA, 2002;<br>2002 2003 | Lens Association<br>new millennium:<br>Aug, 2003, S157- |                              |                   |

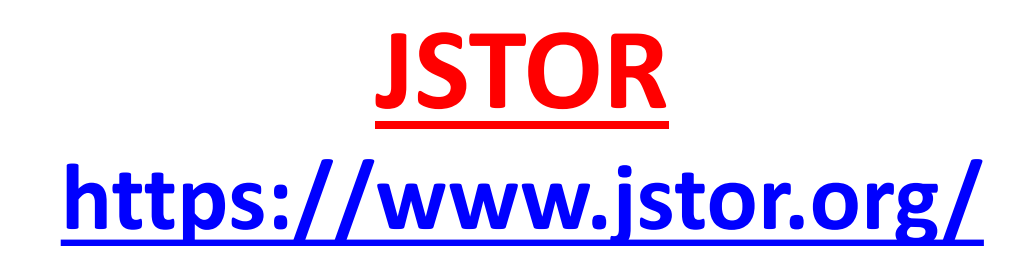

- Přístup k více než 2 000 akademickým časopisům (12 mil. záznamů článků), rovněž obsahuje odborné monografie.
- Databáze s placeným přístupem k plným textům. MZK nemá licencovaný přístup k tomuto zdroji.
- Uživatel bez licencovaného přístupu se dostane zdarma k dokumentům s otevřeným přístupem. Může si také přečíst bezplatně každý měsíc 100 článků po registraci.

### Základní vyhledávání

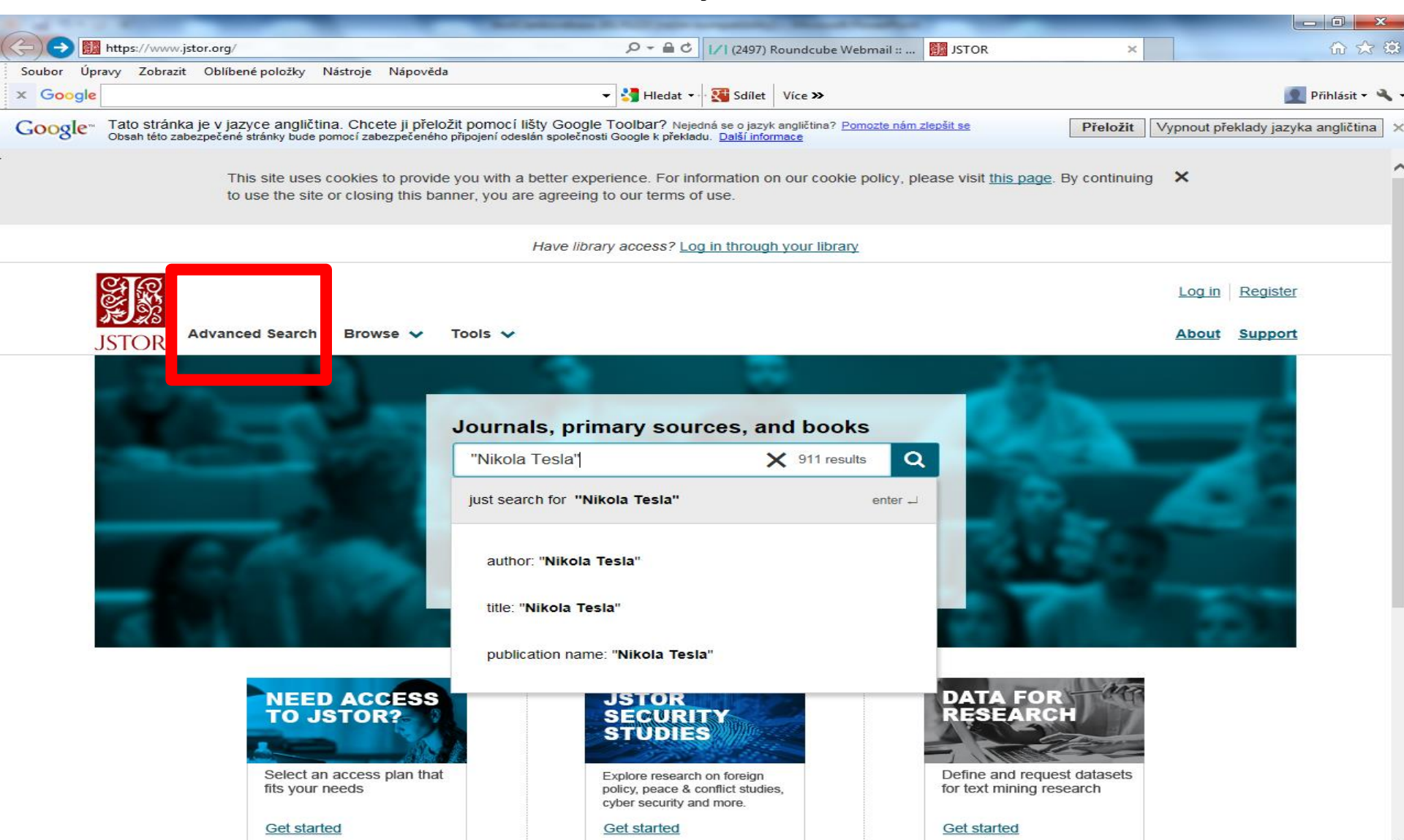

### Vyhledávací možnosti

Lze používat:

- logické operátory AND, OR, NOT a NEAR,
- oboustranné horní uvozovky pro hledání fráze / pevného slovního spojení,
- náhradní znaky:
  - \* více znaků,
  - ? jeden znak.

### Pokročilé vyhledávání

| JSTOR: Advanced Search                                | × G Google                         | × +                                                                          | -            |       | 2   |
|-------------------------------------------------------|------------------------------------|------------------------------------------------------------------------------|--------------|-------|-----|
| $\leftrightarrow$ $\rightarrow$ C $rac{}$ jstor.org/a | ction/showAdvancedSearch?refreqid= | search%3A0a6d3c029b4102c6b992f153ec79a558                                    | 🖻 🕁 🔶        | 🌠 🛛 M | :   |
| Aplikace 📕 Vlastní odkazy                             | Windows 🛄 Importováno z apli       | 🔇 MZK 📝 Moravska zemska k 📝 Roundcube Webmail 🔇 AUT - Základní vyhl G Google | 🚱 Seznam ČSN |       | >>  |
| Advar                                                 | nced Search Browse 🗸 Tool:         | s 🗸                                                                          | About Suppo  | ort   | •   |
| JSTOR                                                 |                                    |                                                                              |              |       | - 1 |

#### Advanced Search Search Help

| "medical docume                                                                                | ntation"                                                                       | All fields                                     | ~ |  |
|------------------------------------------------------------------------------------------------|--------------------------------------------------------------------------------|------------------------------------------------|---|--|
| AND 🗸                                                                                          |                                                                                | All fields                                     | ~ |  |
| Add a search box                                                                               |                                                                                | All fields<br>Author<br>Item Title<br>Abstract |   |  |
| Select an access type                                                                          | 9                                                                              | Caption                                        |   |  |
| All content                                                                                    | ~                                                                              |                                                |   |  |
| Search<br>Narrow By:                                                                           |                                                                                |                                                |   |  |
| Search<br>Narrow By:<br>tem Type                                                               | Research Reports                                                               |                                                |   |  |
| Search Narrow By: tem Type Articles Reviews                                                    | <ul> <li>Research Reports</li> <li>Pamphlets</li> </ul>                        |                                                |   |  |
| Search Narrow By: tem Type Articles Reviews Books                                              | <ul> <li>Research Reports</li> <li>Pamphlets</li> <li>Miscellaneous</li> </ul> |                                                |   |  |
| Search Narrow By: tem Type Articles Reviews Books Language                                     | <ul> <li>Research Reports</li> <li>Pamphlets</li> <li>Miscellaneous</li> </ul> |                                                |   |  |
| Search Narrow By: tem Type Articles Reviews Books Language All Languages                       | <ul> <li>Research Reports</li> <li>Pamphlets</li> <li>Miscellaneous</li> </ul> |                                                |   |  |
| Search Narrow By: tem Type Articles Reviews Books Language All Languages Publication Date      | <ul> <li>Research Reports</li> <li>Pamphlets</li> <li>Miscellaneous</li> </ul> |                                                |   |  |
| Search Narrow By: tem Type Articles Reviews Books Language All Languages Publication Date From | <ul> <li>Research Reports</li> <li>Pamphlets</li> <li>Miscellaneous</li> </ul> |                                                |   |  |

### Výsledky

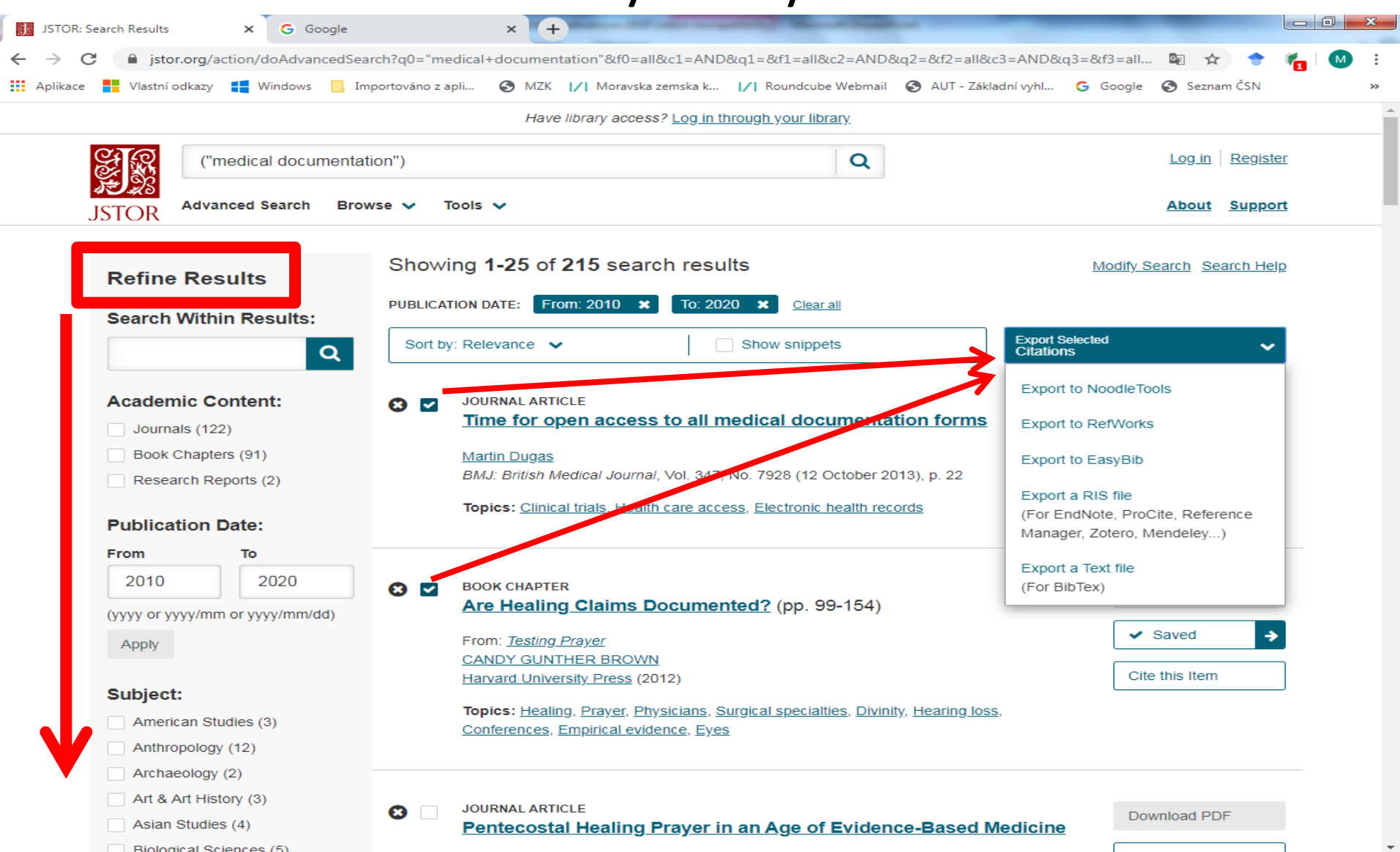

#### Plný text

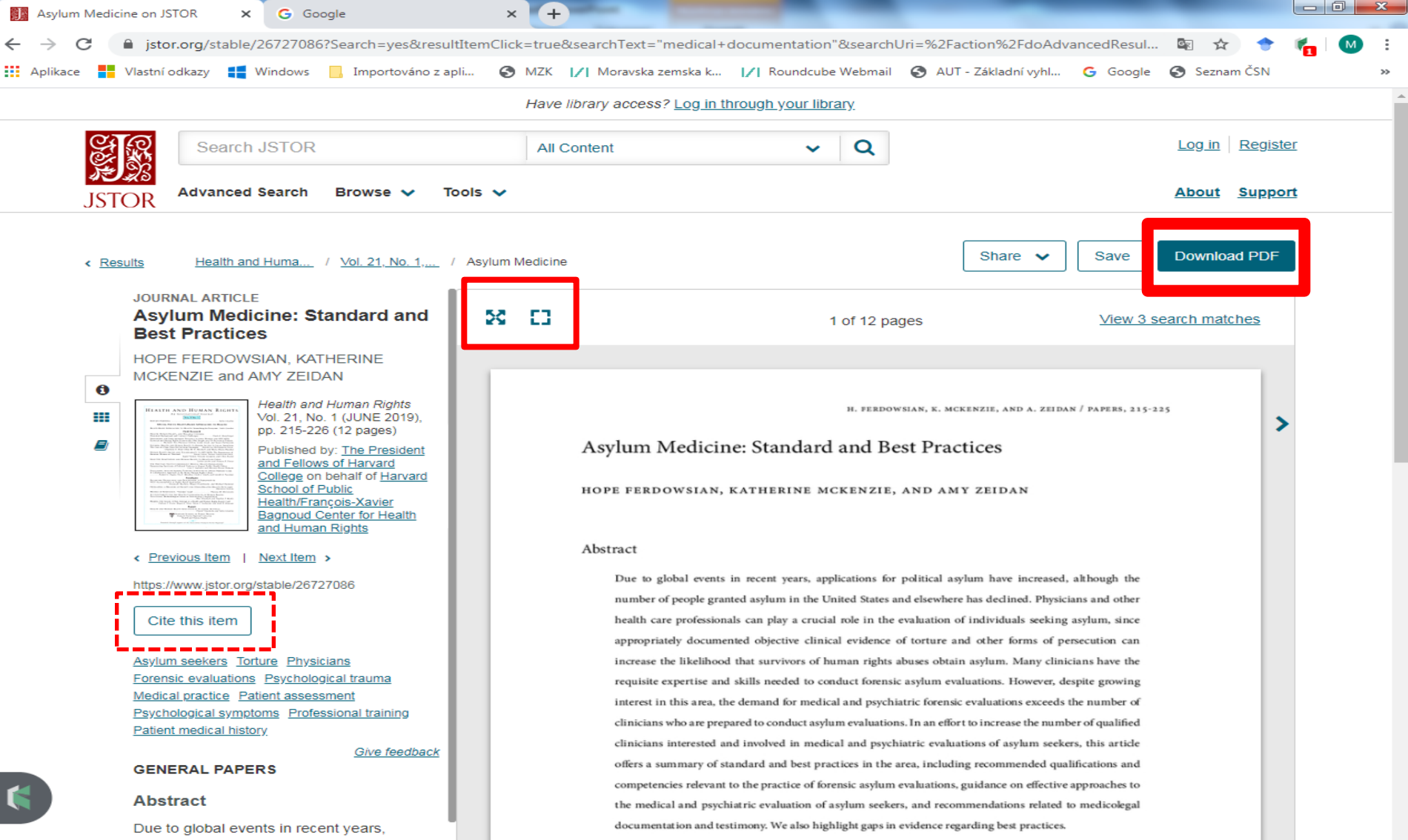

# Ukládání vybraných záznamů (1)

| JSTOR: Search Results × +                                         | and they desired through a set of the local data and the local data and the local data an |                       |
|-------------------------------------------------------------------|----------------------------------------------------------------------------------------------------|-----------------------|
| > C 🔒 jstor.org/action/doAdvancedRe                               | ;ults?si=1&so=rel&q0="medical+documentation"&f0=all&c1=AND&f1=all&c2=AND&f2=all&c3=AND                                                                                                    | )&f3=all&c 🔤 🖈 🔶 👘 🚺  |
| Aplikace 📑 Vlastní odkazy 📑 Windows 📙 Ir                          | nportováno z apli 🧿 MZK 📝 Moravska zemska k 📝 Roundcube Webmail 🔇 AUT - Základní vyhl                                                                                                    | Ġ Google 🎯 Seznam ČSN |
| <ul><li>Book Chapters (91)</li><li>Research Reports (2)</li></ul> | Sort by: Relevance                                                                                                    | elected               |
| Publication Date:                                                 | Topics: <u>Clinical trials</u> , <u>Health care access</u> , <u>Electronic health records</u>                                                                                                    | <u>in Workspace</u>   |
| From To                                                           |                                                                                                    |                       |
| 2010 2020                                                         | 8 BOOK CHAPTER                                                                                                    | Download PDF          |
| (yyyy or yyyy/mm or yyyy/mm/dd)                                   | Are Healing Claims Documented? (pp. 99-154)                                                                                                    |                       |
| Apply                                                             | From: <u>Testing Prayer</u>                                                                                                    | ✓ Savee →             |
|                                                                   | CANDY GUNTHER BROWN<br>Harvard University Press (2012)                                                                                                    | Cite this Item        |
| Subject: American Studies (3) Anthropology (12)                   | Topics: <u>Healing</u> , <u>Prayer</u> , <u>Physicians</u> , <u>Surgical specialties</u> , <u>Divinity</u> , <u>Hearing loss</u> ,<br><u>Conferences</u> , <u>Empirical evidence</u> , <u>Eyes</u>                                                                                                    |                       |
| Archaeology (2) Art & Art History (3) Asian Studies (4)           | S JOURNAL ARTICLE<br>Pentecostal Healing Prayer in an Age of Evidence-Based Medicine                                                                                                    | Download PDF          |
| <ul><li>Biological Sciences (5)</li><li>Business (14)</li></ul>   | Candy Gunther Brown<br>Transformation, Vol. 32, No. 1 (January 2015), pp. 1-16                                                                                                    | Save                  |
| Classical Studies (2) Communication Studies (1)                   | <b>Topics:</b> <u>Healing</u> , <u>Prayer</u> , <u>Christianity</u> , <u>Medical records</u> , <u>Empirical evidence</u> , <u>Medical</u> <u>research</u> , <u>Divinity</u> , <u>Medical practice</u> , <u>Journalism</u> , <u>Complementary therapies</u>                                                                                                    | Cite this Item        |
|                                                                   | BOOK CHAPTER                                                                                                    | Download PDF          |
| Access Type:                                                      | <u>Ine Medical Kit</u> (pp. 237-242)                                                                                                    |                       |
| All Content                                                       | From: Staying Healthy Abroad: A Global Traveler's Guide                                                                                                    | Save                  |
| Content I can access                                              | Christopher Sanford<br>University of Washington Press (2018)                                                                                                    | Cite this Item        |
|                                                                   | Topics: Drug prescriptions, Travelers, Medical syringes, Antibiotics, Eyeglasses, Cream,<br>Contact lenses, Snake bites, Physicians                                                                                                    |                       |

### Ukládání vybraných záznamů (2) (bez registrace na 2 dny)

| JSTOR: Workspace × +                                        | the range of the distance in case of the local distance in the local distance in the loc |                                          |                          | ×  |
|-------------------------------------------------------------|----------------------------------------------------------------------------------------------------|------------------------------------------|--------------------------|----|
| $\leftrightarrow$ $\rightarrow$ C $$ jstor.org/account/work | kspace                                                                                                    |                                          | 🔤 🚖 🔶 🍖 🚺                | :  |
| 👬 Aplikace 📕 Vlastní odkazy 📢 Window                        | vs 📙 Importováno z apli 📀 MZK 📝 Moravska zemska k                                                                                                    | 📝 Roundcube Webmail 🔇 AUT - Základní vyl | hl Ġ Google 🚷 Seznam ČSN | >> |
|                                                             | Have library access? Log in th                                                                                                    | nrough your library                      |                          |    |
| Search JSTC                                                 | DR                                                                                                    | Q                                        | Log in Register          |    |
| JSTOR Advanced Searc                                        | h Browse 🗸 Tools 🗸                                                                                                    |                                          | About Support            |    |
|                                                             |                                                                                                    |                                          |                          |    |

#### Workspace

|   | 0    | This is a temporary workspace and will expire in 2 days. To save and keep your workspace forever, log in or register | <u>:r</u>       |         |           |            |                   |
|---|------|----------------------------------------------------------------------------------------------------|-----------------|---------|-----------|------------|-------------------|
|   | Name | Create Folder                                                                                                    | <b>O</b><br>Add | Share   | ►<br>Move |            | <b>99</b><br>Cite |
|   |      | Medical documentation                                                                                                |                 | D items |           |            | Û                 |
| ~ |      | Are Healing Claims Documented?                                                                                       |                 |         | ÷,        | <b>5</b> 5 | Û                 |
| ~ |      | Asylum Medicine: Standard and Best Practices                                                                         |                 |         | ÷         | 55         | Û                 |
| ~ |      | Time for open access to all medical documentation forms                                                              |                 |         | ÷,        | 55         | Û                 |

**Explore JSTOR** 

### Bibliografický záznam

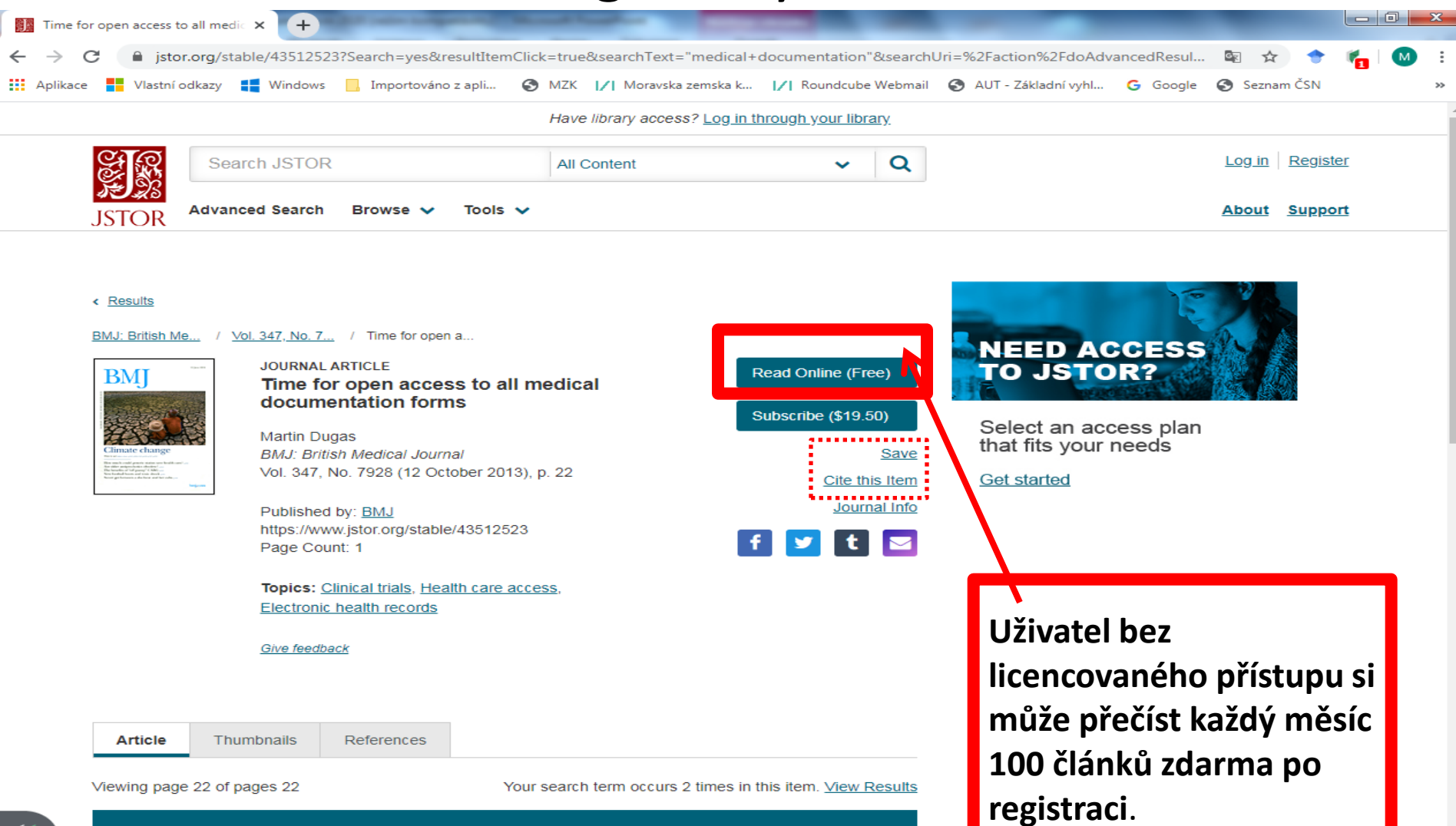

PREVIEW

# SAGE Journals https://journals.sagepub.com/

- Firma SAGE byla založena v r. 1965.
- Vydavatel vědecké a odborné literatury.
- Vydáváno více než 1000 časopisů a 800 knih z různých oborů.
- Některé časopisy volně přístupné open access:

https://uk.sagepub.com/en-gb/eur/pure-gold-open-access-journals-at-sage

### Základní vyhledávání

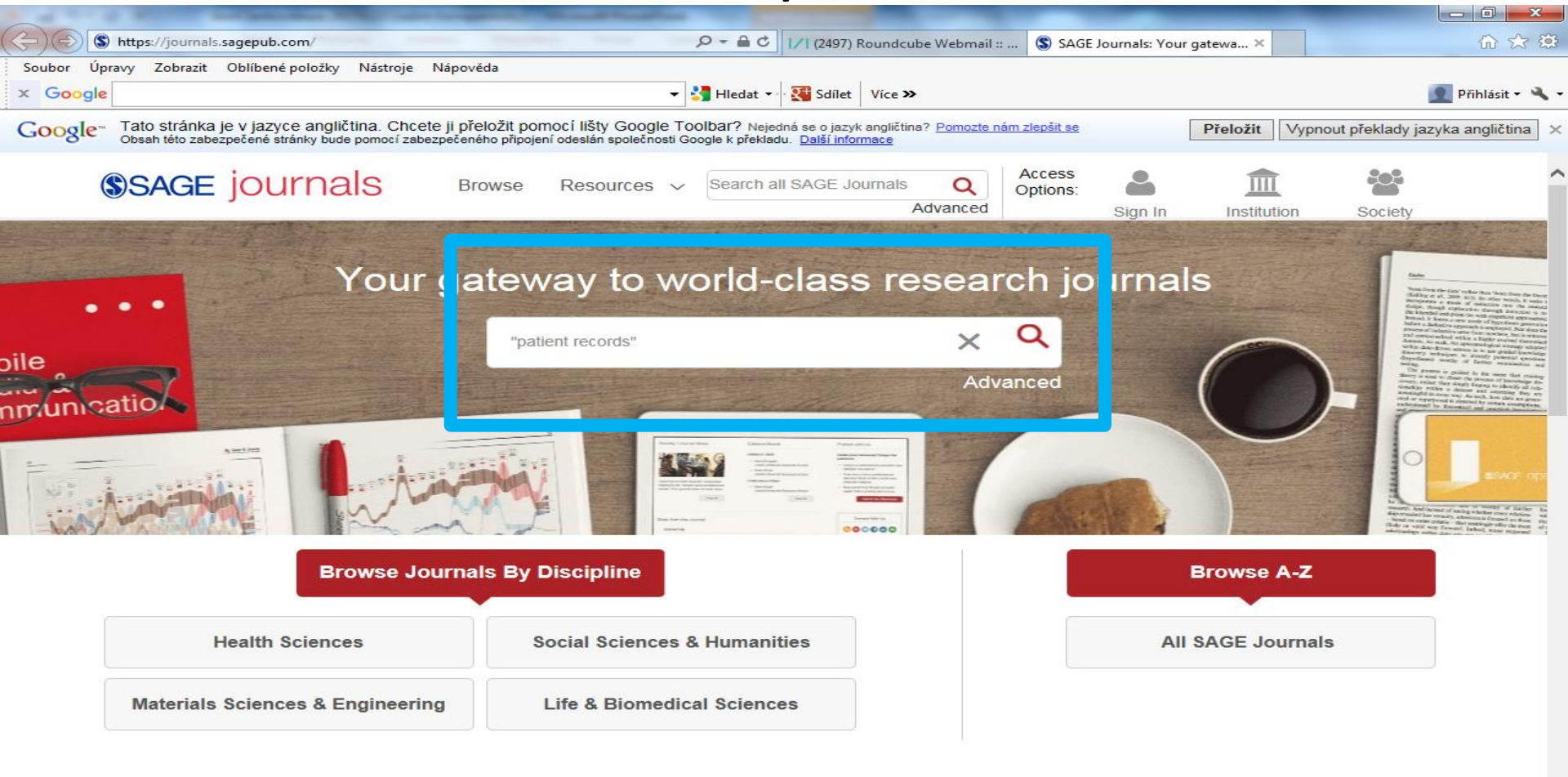

#### Resources

Vyhledávací možnosti

Lze používat:

- logické operátory AND, OR a NOT,
- oboustranné horní uvozovky pro hledání fráze / pevného slovního spojení,
- náhradní znaky:
  - \* více znaků,
  - ? 0–jeden znak.

### Výsledky

| A TAX A REAL PROPERTY AND A REAL PROPERTY AND |                                                                       |                                     |
|----------------------------------------------------------------------------------------------------|-----------------------------------------------------------------------|-------------------------------------|
| 🗲 🛞 🕲 https://journals.sagepub.com/action/doSearch?AllField=%22patient+records%22&conte 🔎 🛩 🖴 🖒 📝 (2497) Roundcube Webmail ::                                                                                                    | Search Results: SAGE Journals ×                                       | ि☆ 🌣                                |
| Soubor Úpravy Zobrazit Oblíbené položky Nástroje Nápověda                                                                                                    |                                                                       |                                     |
| × Google → 🖓 Hiedat 🔹 👯 Sdílet Více ≫                                                                                                    |                                                                       | 👤 Přihlásit 🕶 🔧                     |
| Google Tato stránka je v jazyce angličtina. Chcete ji přeložit pomocí lišty Google Toolbar? Nejedná se o jazyk angličtina? Pomozte nám<br>Obsah této zabezpečené stránky bude pomocí zabezpečeného připojení odeslán společnosti Google k překladu. Další informace                                                                                                    | zlepšit se Přeložit Vy                                                | vpnout překlady jazyka angličtina 🗙 |
| SAGE jOURNALS Browse Resources V "patient records" Q Advanced                                                                                                    | Access<br>Options: Sign In Institution                                | Society                             |
| Search Results Results: 1 – 20 of 3103 for All "patient records" within Since 2009 ×                                                                                                    |                                                                       | Save Search                         |
| Articles(3103)                                                                                                    | ARTICLE TYPE                                                          |                                     |
| Download selected citations       Refine Search < Sort: Relevance                                                                                                    | Research Article<br>Abstract<br>Other                                 | 2413<br>248<br>182                  |
| Terra incognita : an historiographic approach to the first chlorpromazine trials using patient records of the Psychiatric University Clinic in Heidelberg                                                                                                    | Review Article<br>Case Report                                         | 119<br>33                           |
| Viola Balz                                                                                                    |                                                                       | MORE (11) 🗸                         |
| History of Psychiatry, vol. 22, 2: pp. 182-200. , First Published May 17, 2011.           Abstract           > Preview                                                                                                    |                                                                       |                                     |
|                                                                                                    | 2009<br>SUBJECT                                                       | 2019                                |
| The effect of electronic patient records on hepatitis B vaccination completion rates at a genitourinary medicine clinic                                                                                                    | Health Sciences<br>Allied Health<br>Cardiology & Cardiovascular Medie | 583<br>220<br>cine 180              |
| Patrick Kuria, Gary Brook, John McSorley                                                                                                    | Nursing                                                               | 128                                 |
| International Journal of STD & AIDS, vol. 27, 6: pp. 486-489. First Published June 17, 2015.                                                                                                    | Surgery                                                               | 111                                 |
| Abstract                                                                                                    |                                                                       | MORE (40) 🗸                         |

### Bibliografický záznam

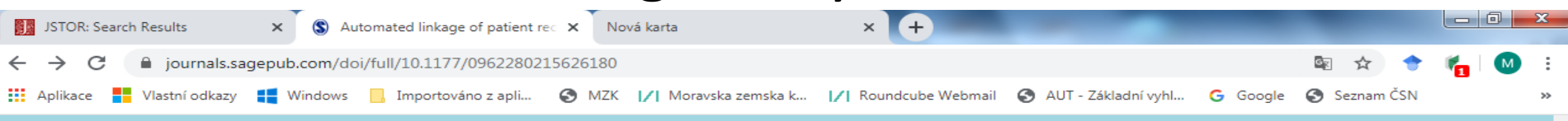

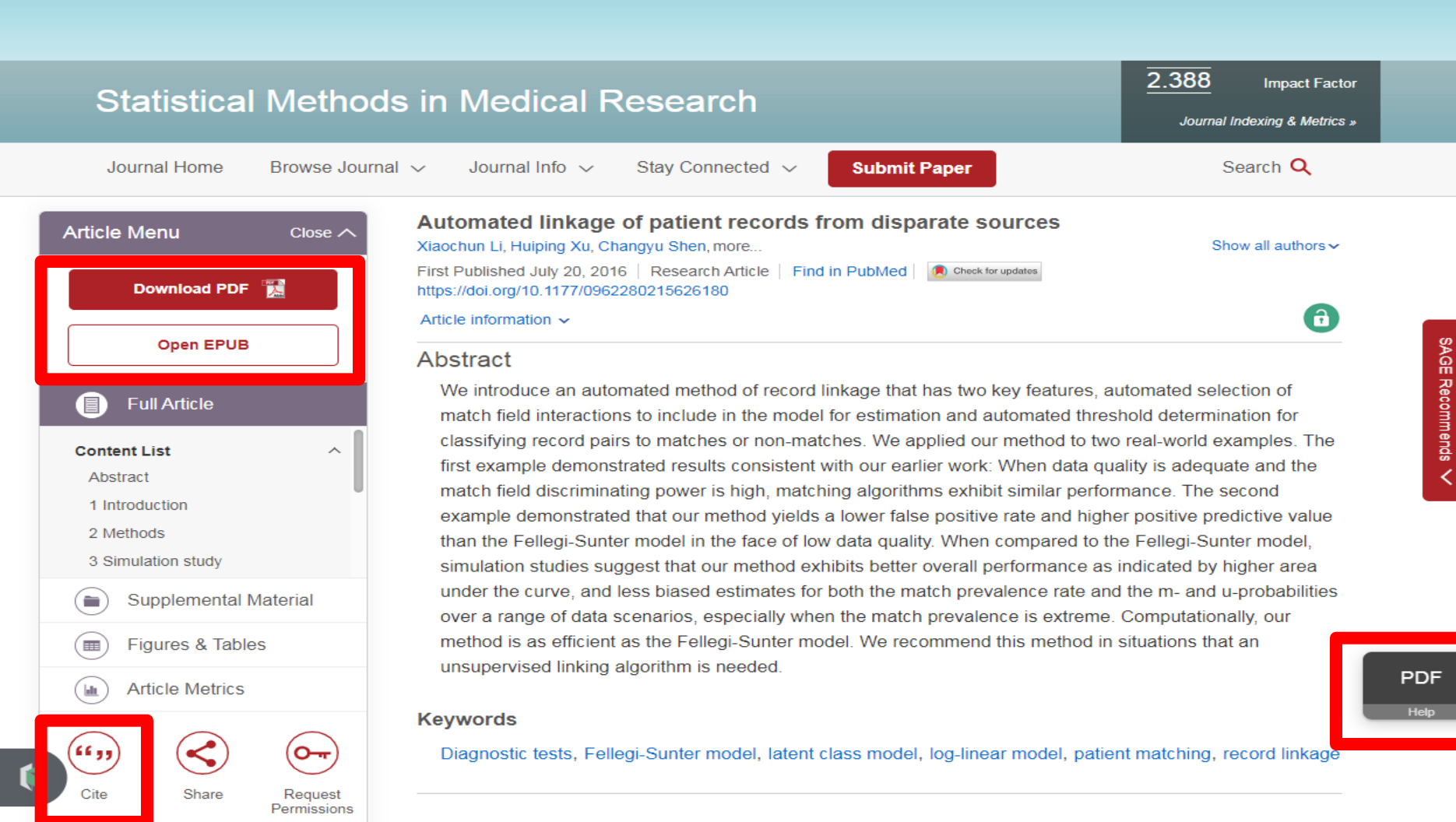

### SAGE

### Stahování záznamů

| (=) (S) https://journals.sagepub.com/action/showCitForm                                                 | mats?href=https%3A%2F%2Fj                                        | ournals.si 🔎 🗕 🖒                               | 1/1 (2497) Roundcu                                     | ube Webma             | Search Resu        | ults: SAGE Jour | SAGE Journals   | : Your ga ×          | 🟠 🛣            |
|----------------------------------------------------------------------------------------------------|------------------------------------------------------------------|------------------------------------------------|--------------------------------------------------------|-----------------------|--------------------|-----------------|-----------------|----------------------|----------------|
| Soubor Úpravy Zobrazit Oblíbené položky Nástroje N                                                      | lápověda                                                         |                                                |                                                        |                       |                    |                 |                 |                      |                |
| x Google                                                                                                |                                                                  | 👻 🚼 Hledat 👻                                   | 🖓 🚰 Sdílet 🛛 Více 🗙                                    | <b>&gt;</b>           |                    |                 |                 | 👤 Pi                 | řihlásit 🕶 🔧 🕶 |
| Google Tato stránka je v jazyce angličtina. Chcete<br>Obsah této zabezpečené stránky bude pomocí zabezp | : ji přeložit pomocí lišty Go<br>pečeného připojení odeslán spol | ogle Toolbar? Neje<br>ečnosti Google k překlad | dná se o jazyk angličtir<br>du. <u>Další informace</u> | na? <u>Pomozte ná</u> | ám zlepšit se      | F               | Přeložit Vypnou | it překlady jazyka a | angličtina 🗙   |
| <b>SAGE</b> journals                                                                                    | Browse Resourc                                                   | es 🗸 Search a                                  | III SAGE Journals                                      | Q                     | Access<br>Options: | •               | 盦               |                      | ^              |
| -                                                                                                    |                                                                  |                                                |                                                        | Advanced              |                    | Sign In         | Institution     | Society              |                |

If you have the appropriate software installed, you can download article citation data to the citation manager of your choice. Simply select your manager software from the list below and click on download.

| Format            | RIS (ProCite, Reference Manager) |
|-------------------|----------------------------------|
|                   | EndNote                          |
| Download Citation | BibTeX                           |
|                   | Medlars                          |
| Download Cita     | RefWorks                         |

Download article citation data for:

Terra incognita : an historiographic approach to the first chlorpromazine trials using patient records of the Psychiatric University Clinic in Heidelberg

Viola Balz History of Psychiatry 2011 22:2, 182-200

#### The effect of electronic patient records on hepatitis B vaccination completion rates at a genitourinary medicine clinic

Patrick Kuria, Gary Brook, and John McSorley International Journal of STD & AIDS 2015 27:6, 486-489

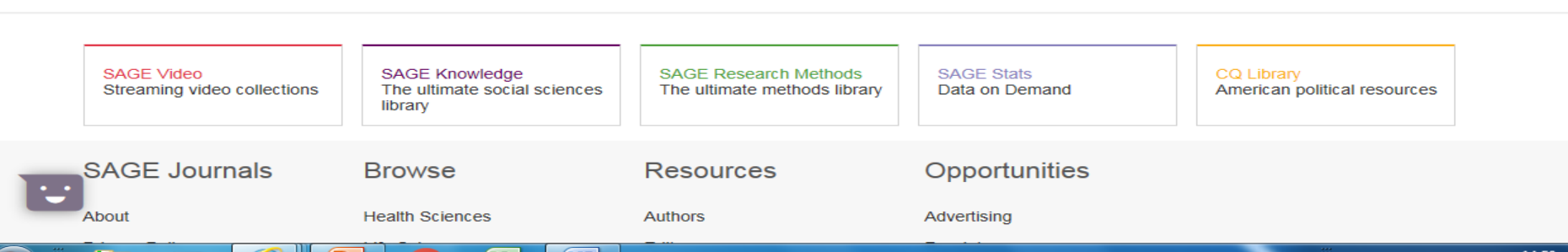

### SAGE

### Pokročilé vyhledávání

| Search Results: SAGE Journals × S Advanced | d Search: SAGE Journals 🗙 🛛 Nová ka | irta              | × +                 | -                     | _                     | _ 0 <u>×</u> |
|--------------------------------------------|-------------------------------------|-------------------|---------------------|-----------------------|-----------------------|--------------|
| ← → C 🌲 journals.sagepub.com/search/a      | advanced                            |                   |                     |                       | 🔤 🕁 🔶                 | 🍋 🚺 🗄        |
| 🚻 Aplikace 📕 Vlastní odkazy 📢 Windows 📙 1  | Importováno z apli 🕥 MZK 📝          | Moravska zemska k | / Roundcube Webmail | 🚱 AUT - Základní vyhl | Ġ Google 🚷 Seznam ČSN | >>           |
| <b>SAGE</b> journals                       | Search <b>Q</b> Browse              | Resources 🗸       | Access Options:     | Sign In Instituti     | on Society            |              |

#### Advanced Search

|                                                                          | "urban warfare"                                   | $\times$             |
|--------------------------------------------------------------------------|---------------------------------------------------|----------------------|
| Anywhere<br>Title                                                        |                                                   |                      |
| Author                                                                   | Enter search term                                 | +                    |
| Abstract<br>Affiliation                                                  |                                                   | My favorites   clear |
| Enter journal t                                                          | itle                                              |                      |
| <ul> <li>Last: Sele</li> <li>Custom range</li> </ul>                     | ge: 2010 • To: 2020 •                             |                      |
| ccess Type                                                               |                                                   |                      |
| <ul><li>Access Type</li><li>All content</li></ul>                        |                                                   |                      |
| <ul> <li>All content</li> <li>Open accession</li> </ul>                  | ss content only                                   |                      |
| <ul> <li>All content</li> <li>Open acces</li> <li>Only conter</li> </ul> | ss content only<br>It to which I have full access |                      |

#### Search Terms and Keywords

Select multiple fields to refine your search. Press the 'enter' key at any time to run a search. Improve your search using AND, OR, NOT and search phrases using "..."

More information about search on SAGE Journals

### https://www.cambridge.org/core

- Publikace Cambridge University Press.
- 380 akademických recenzovaných časopisů, více než 1,6 milionu článků, z toho 44 časopisy s 29 000 články přístupné formou open access.
- Lze hledat články i kapitoly v knihách.
- Placený přístup k plným textům. Některé články jsou přístupné veřejnosti zdarma – open access.
- Dle zkušeností (není k dispozici help) lze používat:
  - booleovské operátory,
  - oboustranné horní uvozovky pro fráze,
  - hvězdičku pro pravostranné rozšíření.

#### Základní vyhledávání

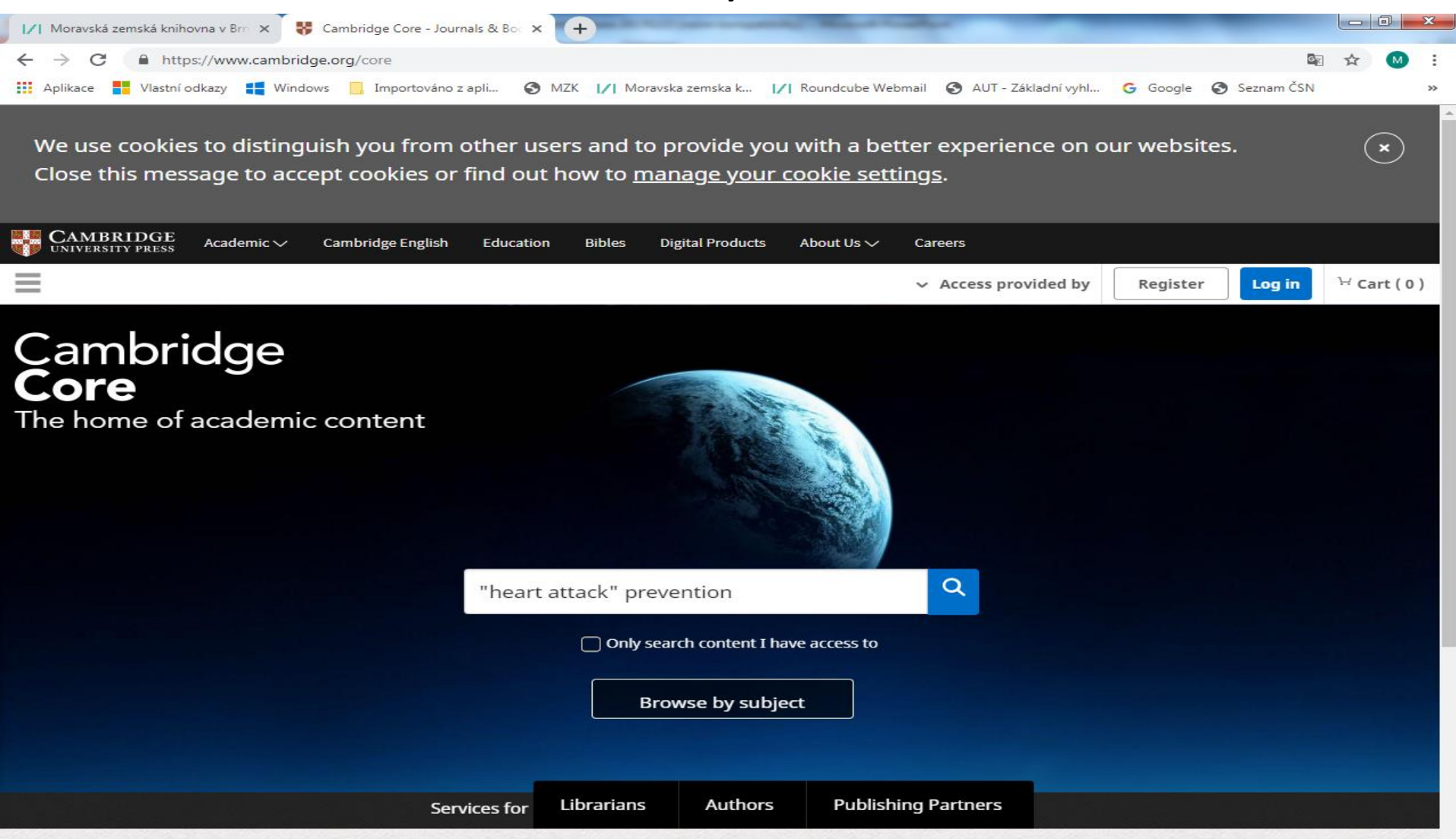

#### Prohlížení vydávaných časopisů a knih podle oboru

| Https://www.cambridge.org/core/browse-subjects             | 오 ▾ 🔒 Ĉ 🛛 🕥 (330) Roundcube Webmail :: Př            | 😽 Browse Subjects   Cambridg 🗙         | ☆ ☆ \$ |
|------------------------------------------------------------|------------------------------------------------------|----------------------------------------|--------|
| Soubor Úpravy Zobrazit Oblíbené položky Nástroje Nápověda  |                                                      |                                        |        |
| CAMBRIDGE<br>UNIVERSITY PRESS Academic V Cambridge English | Education Bibles Digital Products About Us 🗸 Caree   | èrs                                    |        |
| Cambridge <b>Core</b>                                      |                                                      | Search all journal & book content      | ٩      |
| Browse subjects What we publish Services About Cambr       | idge Core                                            | ✓ Access provided by Register          | Log in |
| Home > Browse subjects                                     |                                                      |                                        |        |
|                                                            |                                                      |                                        |        |
| Province cubic sta                                         |                                                      |                                        |        |
| Browse subjects                                            |                                                      |                                        |        |
|                                                            |                                                      |                                        |        |
| <ul> <li>Anthropology</li> </ul>                           | • Engineering                                        | • Mathematics                          |        |
| • Archaeology                                              | • English Language Teaching – Resources for Teachers | • Medicine                             |        |
| • Area Studies                                             | • Film, Media, Mass Communication                    | • Music                                |        |
| • Art                                                      | • General Science                                    | • Nutrition                            |        |
| • Astronomy                                                | <ul> <li>Geography</li> </ul>                        | • Philosophy                           |        |
| • Chemistry                                                | • History                                            | • Physics                              |        |
| Classical Studies                                          | • Language and Linguistics                           | • Politics and International Relations |        |
| • Computer Science                                         | • Law                                                | • Psychology                           |        |
| • Drama and Theatre                                        | • Life Sciences                                      | • Religion                             |        |
| • Earth and Environmental Sciences                         | • Literature                                         | • Sociology                            |        |
| • Economics                                                | • Management                                         | • Statistics and Probability           |        |
| • Education                                                | • Materials Science                                  |                                        |        |
|                                                            |                                                      |                                        |        |

### Cambridge Core Výsledky

| 😽 Search                   |                                                                      | × 😽 Te                                               | erms of use                                        | ×   😽               | About Cambridge Cor | e   Cambric 🗙 🕂          | and the second second  | _           | -              |          | ×   |
|----------------------------|----------------------------------------------------------------------|------------------------------------------------------|----------------------------------------------------|---------------------|---------------------|--------------------------|------------------------|-------------|----------------|----------|-----|
| $\leftarrow \rightarrow 0$ | C 🔒 cambridge                                                        | e.org/core/sear                                      | rch?q="heart+attack"+pi                            | revention&          | _csrf=F4heAPTA-5gF  | jrS50aE9Zzh6hMy_E7EFzFR8 |                        |             | 🔤 🛧 🔶          | <b>%</b> | M i |
| Aplikace                   | Vlastní odkazy                                                       | Windows                                              | , Importováno z apli                               | S MZK               | // Moravska zemska  | a k  /  Roundcube Webmai | I 🔇 AUT - Základní vyř | il Ġ Google | e 🔇 Seznam ČSN | -        | >>  |
| - ione                     | Secret                                                               |                                                      |                                                    |                     |                     |                          |                        |             |                |          | 4   |
| 000                        | 120-                                                                 |                                                      | 1 - T tool                                         | TT.                 | 20 10               | 00 1 100 1               | 1 100                  | 12          |                |          |     |
| Search                     | Results                                                              |                                                      | 100 + + +                                          | 10                  |                     | foot 1 + foot            | 100-14                 | 11          | 100 1          | 2        |     |
| Carch                      | Results                                                              | 30                                                   | 100                                                | 11                  | 100                 | 100                      | 15                     | 100-        |                |          |     |
| 2-1/2                      | st find the                                                          | 1-1-1-                                               | S10 7. /                                           | ////                |                     | 60-                      | 100                    | - 200-      | - 1601 - F     | the t    |     |
|                            |                                                                      |                                                      |                                                    |                     |                     |                          |                        |             |                |          | -   |
| Refi                       | ne search                                                            |                                                      |                                                    |                     |                     |                          |                        |             | $\rightarrow$  | •        |     |
|                            |                                                                      |                                                      |                                                    |                     |                     |                          |                        |             | •              |          |     |
|                            |                                                                      |                                                      |                                                    |                     |                     |                          |                        |             |                |          |     |
| <b>16</b> rest             | ults for " <b>heart</b>                                              | attack" p                                            | revention                                          |                     |                     | Fortad by Polovance      |                        |             | Savo soarch    |          |     |
|                            |                                                                      |                                                      |                                                    |                     |                     | Sorted by Relevance      |                        |             | Save search    |          |     |
|                            |                                                                      |                                                      |                                                    |                     |                     |                          |                        |             |                |          |     |
|                            |                                                                      |                                                      |                                                    |                     |                     |                          |                        |             |                |          |     |
|                            | 12 - Prevention o                                                    | of coronary h                                        | eart disease in womer                              | r                   |                     |                          |                        |             |                |          |     |
|                            | from Part III - Disea<br>By Valerie K Ulstad,<br>Edited by Jo Ann Ro | ase prevention<br>, West Hennepi<br>osenfeld, The Jo | in County Medical Center<br>hns Hopkins University | , Minneapo          | lis, MN, USA        |                          |                        |             |                |          |     |
|                            | Book: Women's He                                                     | alth in Mid-Life                                     | ē                                                  |                     |                     |                          |                        |             |                |          |     |
|                            | Published online: 2                                                  | 1 August 2009                                        |                                                    |                     |                     |                          |                        |             |                |          |     |
|                            | Chapter Get a                                                        |                                                      | ticitation                                         |                     |                     |                          |                        |             |                |          |     |
|                            | <ul> <li>View abstract</li> </ul>                                    |                                                      | <u>c chation</u>                                   |                     |                     |                          |                        |             |                |          |     |
|                            |                                                                      |                                                      |                                                    |                     |                     |                          |                        |             |                |          |     |
|                            |                                                                      |                                                      |                                                    |                     |                     |                          |                        |             |                |          |     |
|                            | The American He<br>J. Keith Thwaites                                 | eart Associati                                       | ion                                                |                     |                     |                          |                        |             |                |          |     |
|                            | Journal: <u>Prehospita</u>                                           | l and Disaster                                       | Medicine / Volume 1 / Iss                          | sue <u>S1</u> / 198 | 5                   |                          |                        |             |                |          |     |
|                            | Published online by                                                  | y Cambridge U                                        | niversity Press: 28 June 2                         | 012, pp. 295        | -296                |                          |                        |             |                |          |     |
|                            | Article Get ac                                                       | ses Export                                           | citation                                           |                     |                     |                          |                        |             |                |          |     |
|                            | View extract                                                         |                                                      | <u>creation</u>                                    |                     |                     |                          |                        |             | Fe             | edback   |     |

Zpřesnění výsledků

| 📝 Moravská zemská knihovna v Brn 🗙 🏹 😽 Search                                                                                                    | × 😽 Cambridge Journals Online   | : (CJO) × +                  | _                      | _          | -           |               | x  |
|----------------------------------------------------------------------------------------------------|---------------------------------|------------------------------|------------------------|------------|-------------|---------------|----|
| ← → C                                                                                                    | oquot%3Bheart+attack%26quot%3B+ | prevention&aggs%5Bop         | enAccess%5D%5Bfilters% | 65D=7275BA | 1e84ca769 🔤 | ☆ M           | :  |
| 👯 Aplikace 📕 Vlastní odkazy 📫 Windows 📃 Importováno z apli                                                                                                    | S MZK 📝 Moravska zemska k       | <b> / </b> Roundcube Webmail | 🔇 AUT - Základní vyhl  | G Google   | Seznam ČSN  |               | ** |
| Refine search                                                                                                    |                                 |                              |                        |            |             | -             | •  |
| "heart attack" preventio <b>Q</b>                                                                                                    |                                 |                              |                        |            |             |               |    |
| Access:                                                                                                    |                                 |                              |                        |            |             |               |    |
| <ul> <li>Only show content I have access to (557)</li> <li>Only show open access (557)</li> </ul>                                                                              |                                 |                              |                        |            |             | <b>⊘</b><br>∂ |    |
| Content type:                                                                                                    |                                 |                              |                        |            |             |               |    |
| <ul> <li>Articles (554)</li> <li>Chapters (2)</li> <li>Books (1)</li> </ul>                                                                                                    |                                 |                              |                        |            |             |               |    |
| Author:                                                                                                    |                                 |                              |                        |            |             |               |    |
| e.g. John Smith                                                                                                    |                                 |                              |                        |            |             |               |    |
| Publication date:                                                                                                    |                                 |                              |                        |            |             |               |    |
| <ul> <li>Last week (6)</li> <li>Last month (12)</li> <li>Last 3 months (114)</li> <li>Last 6 months (159)</li> <li>Last 12 months (279)</li> <li>Last 3 years (557)</li> </ul> |                                 |                              |                        |            |             |               |    |

### Bibliografický záznam

| 😽 Search                          | 🗙 😽 Inadequate vitamin D status: doe 🗙 😽 About Cambridge Core   Cambric 🗙 🕂                                                                           |          |
|-----------------------------------|----------------------------------------------------------------------------------------------------|----------|
| $\leftrightarrow$ $\rightarrow$ C | 🔒 cambridge.org/core/journals/british-journal-of-nutrition/article/inadequate-vitamin-d-status-does-it-contribute-to-the-disorders-comprising-syn 😰 🛧 | 🔶 🍋 🚺 E  |
| Aplikace                          | Vlastní odkazy 📫 Windows 📙 Importováno z apli 🤄 MZK 📝 Moravska zemska k 📝 Roundcube Webmail 🔇 AUT - Základní vyhl G Google 🔇 Seznam                   | ČSN »    |
| Article                           |                                                                                                    | <b>~</b> |

Cited by 144

Access

#### Inadequate vitamin D status: does it contribute to the disorders comprising syndrome 'X'?

#### B. J. Boucher <sup>(a1)</sup> 🕀

DOI: https://doi.org/10.1079/BJN19980055 Published online by Cambridge University Press: 09 March 2007

Environmental factors are important in the aetiology of glucose intolerance, type II diabetes and IHD. The lack of vitamin D, which is necessary for adequate insulin Abstract secretion, relates demographically to increased risk of myocardial infarction. These disorders are connected, degenerative vascular disease increasing with glucose intolerance and diabetes and, with its risk factors, comprising syndrome 'X'. Evidence is presented suggesting that vitamin D deficiency may be an avoidable risk factor for syndrome 'X', adding another preventative measure to current recommendations which are aimed at reducing the worldwide epidemic of these disorders. Experimentally, vitamin D deficiency progressively reduces insulin secretion; glucose intolerance follows and becomes irreversible. Relationships between vitamin D status, glucose tolerance and 30 min insulin secretion during oral glucose tolerance tests are reported in British Asians; insulin secretion, but not glycaemia, improving with short-term supplementation. Studies showing reduction in blood pressure and in risk of heart attack and diabetes with exercise (usually outdoor), rarely consider the role of vitamin D status. Glycaemia and insulin secretion in elderly European men, however, relate to vitamin D status, independent of season or physical activity. Prolonged supplementation can improve glycaemia. Hypertension improves with vitamin D treatment with or without initial deficiency. Vitamin D status and climate are reviewed as risk factors for myocardial infarction; the risk reducing with altitude despite increasing cold. Glycaemia and fibrinogenaemia improve and insulin secretion increases in summer. Variation in vitamin D requirements could arise from genetic differences in vitamin D processing since bone density can vary with vitamin D-receptor genotype. Vitamin D receptors are present in islet β cells and we report insulin secretion in healthy Asians differing profoundly with the Apa I genotype, being independent of vitamin D status. Those at risk of vitamin D deficiency include the elderly, those living indoors or having a covered-up style of dress, especially dark-skinned immigrants, and pregnant women, and these are groups recognized as being at increased risk of diabetes. hare content Export citation Request permission Copyright COPYRIGHT: © The Nutrition Society 1998 Přístup k plnému textu responding author

Volume 79, Issue 4 April 1998, pp. 315-327

#### Prohledávání pouze článků s open access:

https://www.cambridge.org/core/what-we-publish/open-access/listing?aggs[productTypes][filters]=JOURNAL\_ARTICLE

| Beall's List - C × G inderscience × / / Databáz                                                                                      | e   M 🗙 🛛 PQ Charting the 🛛 🗙 🛛 🐙 Zlatá cr | sta ot 🗙 😽 Content listin 🗴 💽 Open Ad | ccess 🗙 🛛 🚼 Geography   🔾 🗙 |                     |
|----------------------------------------------------------------------------------------------------|--------------------------------------------|---------------------------------------|-----------------------------|---------------------|
| <ul> <li>C</li> <li>cambridge.org/core/what-we-publ</li> <li>Aplikace</li> <li>Vlastní odkazy</li> <li>Importováno z apli</li> </ul> | ish/open-access/listing?aggs[productTypes  | [[filters]=JOURNAL_ARTICLE            | G Google 📀 Seznam ČSN       | 🛿 🖈 🔶 🌈 M           |
| CAMBRIDGE Academic V Cambridge                                                                                                    | English Education Bibles Digi              | tal Products About Us ✓ Careers       |                             |                     |
| Cambridge <b>Core</b>                                                                                                    |                                            |                                       | Search all journal & boo    | k content Q         |
|                                                                                                    |                                            | ✓ Access pro                          | vided by Register           | Log in 🤤 Cart ( 0 ) |
| fome > What we publish > Open Access > Content                                                                                       | listing                                    |                                       |                             |                     |
|                                                                                                    |                                            | food security                         | //////                      | ٩                   |
|                                                                                                    |                                            |                                       |                             |                     |
| Open access                                                                                                    |                                            |                                       |                             | ~                   |
|                                                                                                    |                                            |                                       |                             |                     |
| Refine listing                                                                                                    |                                            |                                       |                             | +                   |
| <b>28531</b> results in Open Access                                                                                                  |                                            | Sorted by Relevance                   | ✓ Save                      | search              |
| Type: Articles (28531) ×                                                                                                    |                                            |                                       |                             |                     |
|                                                                                                    | Page                                       | l of 1427                             |                             |                     |
| F                                                                                                    | irst « Prev 1 2 3 4                        | 5 6 7 Next » Last                     | t                           |                     |
| <ul> <li>Security needs among patients referre</li> <li>England</li> </ul>                                                           | d for high secure care in Broadmoor H      | ospital                               |                             | Freedback           |

### Oxford Academic - Journals https://academic.oup.com/journals

- Oxford University Press (OUP) vydává více než 450 vysoce kvalitních odborných časopisů.
- Databáze zachycuje více než 5,6 milionů článků, některé jsou zdarma přístupné v plném textu. MZK neumožňuje přístup k licencovaným plným textům.
- Seznam časopisů s otevřeným přístupem: <u>https://academic.oup.com/journals/pages/open\_access</u>

## **Oxford Academic – Journals**

#### Základní vyhledávání

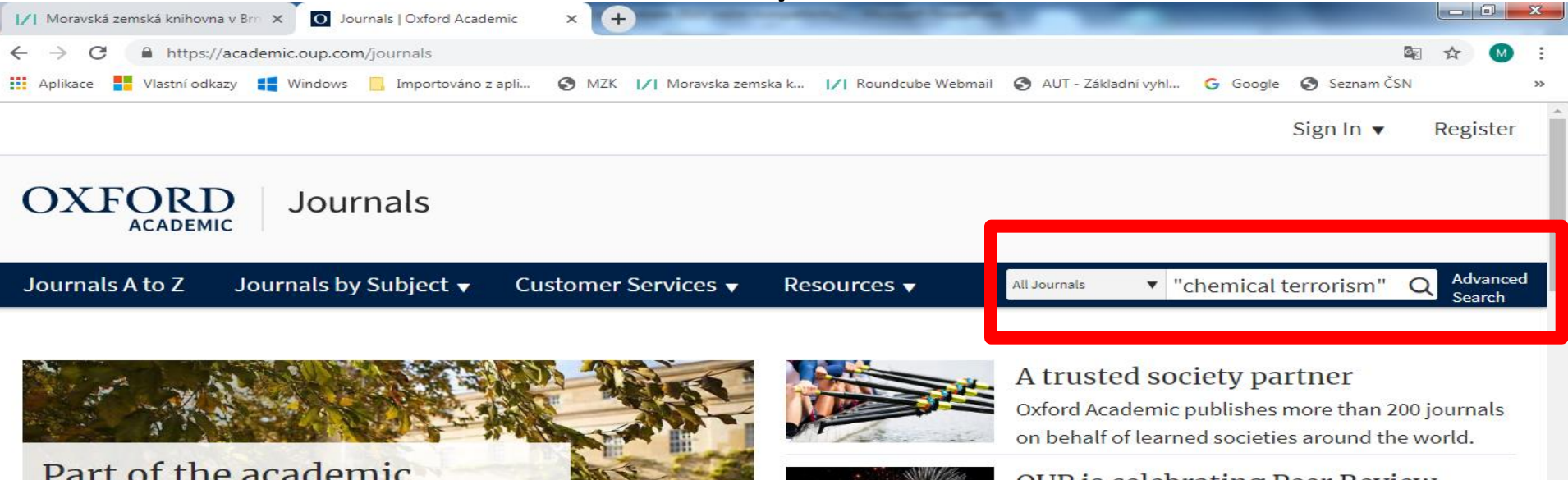

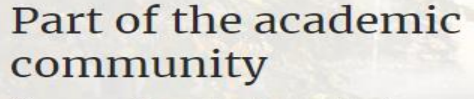

Our commitment to the academic community and to global dissemination are the touchstones of our journals publishing program.

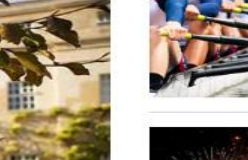

#### **OUP** is celebrating Peer Review Week

We are happy to be part of Peer Review Week 2018.

#### **Open** access

We are mission-driven to facilitate the widest possible dissemination of high-quality research.

Resources for...

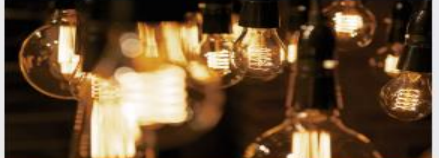

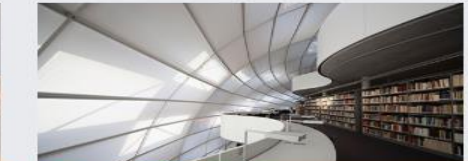

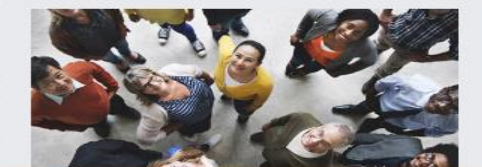

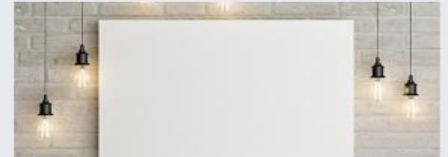
## **Oxford Academic – Journals**

Vyhledávací možnosti

- Help není k dispozici.
- Ze zkušenosti vyplývá, že lze používat:
  - logické operátory AND, OR a NOT,
  - oboustranné horní uvozovky pro hledání fráze / pevného slovního spojení,
  - náhradní znaky:
    - \* více znaků,
    - ? 0–jeden znak.

## **Oxford Academic - Journals**

### Výsledky

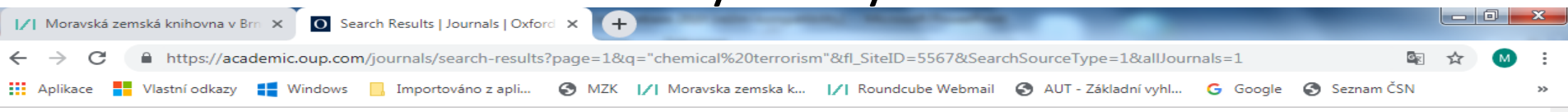

Sign In 🔻

Register

| OXFOR                                                   | Journals                                                                                                    |                                         |
|---------------------------------------------------------|----------------------------------------------------------------------------------------------------|-----------------------------------------|
| Journals A to Z                                         | Journals by Subject   Customer Services   Resources   All Journals                                                                                                    | Q Advanced<br>Search                    |
| Modify your<br>search                                   | 1-20 of 110 results for<br>"chemical terrorism"                                                                                                    | Email alerts                            |
| "chemical terrorisr<br>Filter ▼                         | m" Save search                                                                                                    | Advance article alerts<br>Subject alert |
| Abstract Jpdate<br>All                                  | e Sort by Relevance   I 2 3 4 5 Next Journal Article                                                                                                    | Receive exclusive offers and            |
| DOI <b>tatio</b>                                        | n Chemical Terrorism: How Prepared Are the<br>Clinical Laboratories? @<br>Dana Surges Tatum RhD, CAE, William Regker, DO, MRH                                                                                                    |                                         |
| Keywords<br>References<br>Title                         | <ul> <li>in Laboratory Medicine</li> <li>Laboratory Medicine, Volume 38, Issue 2, 1 February 2007, Pages 81–83,<br/>https://doi.org/10.1309/6AA6YRWQH3A15Y31</li> </ul>                                                                   |                                         |
| Article type                                            | Published: 01 February 2007                                                                                                    |                                         |
| <ul><li>Research Article (9</li><li>Other (8)</li></ul> | <ul> <li>Donna Surges Tatum, PhD, CAE; William Becker, DO, MPH Copyright©</li> <li>by the American Society for Clinical Pathology (ASCP) 2007 Reports</li> <li>Chemical Terrorism: How Prepared Are the Clinical Laboratories?</li> </ul> |                                         |

Donna Surges Tatum, PhD, CAE,1 William Becker, DO, MPH2

(1Meaningful Measurement, Inc, Chicago...

- Review Article (4)
- Abstract (1)

### **Oxford Academic - Journals**

### Bibliografický záznam

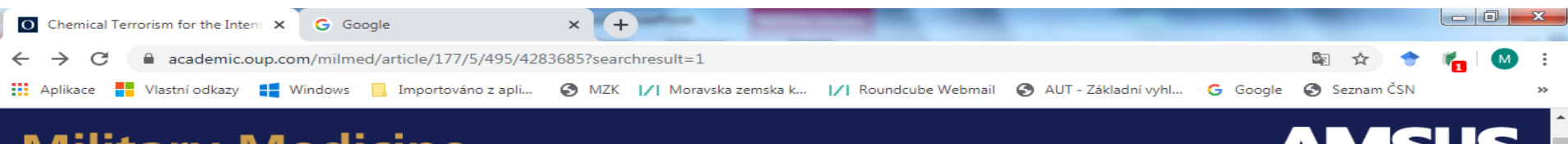

### **Military Medicine**

Issues More Content ▼ Submit ▼ Purchase About AMSUS About ▼ All Military Medicine ▼ Q Advanced Search

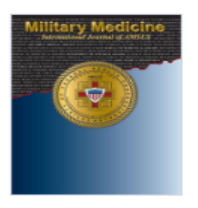

Volume 177, Issue 5 May 2012

#### **Article Contents**

ABSTRACT

Footnotes

Author notes

< Previous Next >

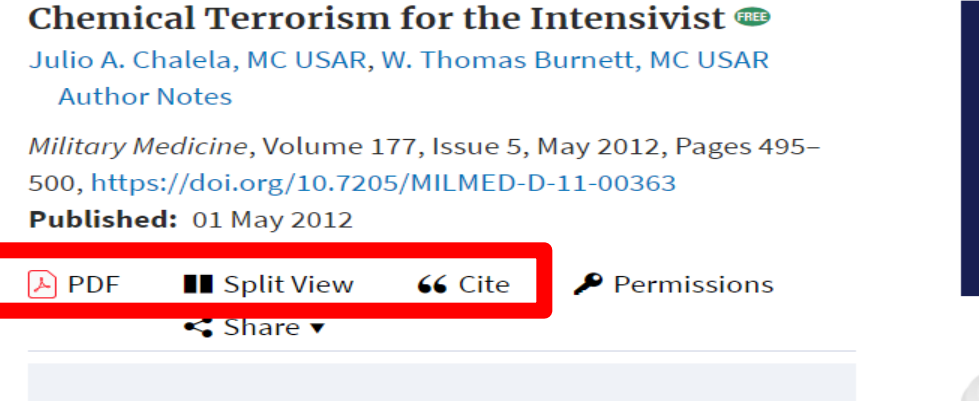

#### ABSTRACT

The use of chemical agents for terrorist attacks or military warfare is a major concern at the present time. Chemical agents can cause significant morbidity, are relatively inexpensive, and are easy to store and use. Weaponization of chemical agents is only limited by the physicochemical properties of some agents. Recent incidents involving toxic industrial chemicals and chemical terrorist attacks indicate that critical care services are frequently utilized. For obvious reasons, the critical care literature on chemical terrorism is scarce. This article reviews the clinical aspects of diagnosing and treating victims of chemical terrorism while emphasizing the critical care management. The intensivist needs to be familiar with the chemical agents that could be used in a terrorist attack. The Sign up for advance article and new issue alerts from Military Medicine

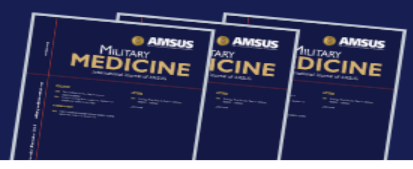

**View Metrics** 

**Email alerts** 

PDF

Article activity alert Advance article alerts New issue alert

Receive exclusive offers and

## **Oxford Academic – Journals**

### Pokročilé vyhledávání

| /  Moravská zemská knihovna v Brn 🗙 | O Search Results   Journals   Oxford × +                                                                                                    |                                                           |
|-------------------------------------|----------------------------------------------------------------------------------------------------|-----------------------------------------------------------|
| > C 🔒 https://academi               | c.oup.com/journals/search-results?fl_SiteID=5567&qb=%7b"ArticleTitle1"%3a"cold+war"%7d&access_free=true                                                                                                  | Se 🖈 М                                                    |
| Aplikace 📕 Vlastní odkazy 🚦         | Windows 📙 Importováno z apli 🚱 MZK 📝 Moravska zemska k 📝 Roundcube Webmail 🔇 AUT - Základní v                                                                                                    | vyhl Ġ Google 🌍 Seznam ČSN                                |
|                                     |                                                                                                    | Sign In ▼ Register                                        |
|                                     | Journals                                                                                                    |                                                           |
| ournals A to Z Journ                | nals by Subject   Customer Services   Resources   All Journals                                                                                                    | <ul> <li>Advance<br/>Search</li> </ul>                    |
| Aodify your                         | 1-20 of 21                                                                                                    |                                                           |
| earch                               | Title: cold war ⊗<br>Save search                                                                                                    | Email alerts                                              |
| itle ▼                              | Sort by Relayance 1 2 Next                                                                                                    | Subject alert                                             |
| ilter ▼<br>Abstract Jpdate          | Aryo Makko. Ambassadors of Realpolitik:                                                                                                    | Receive exclusive offers and updates from Oxford Academic |
| All<br>Authors<br>DOI<br>Eull Text  | in The American Historical Review<br>The American Historical Review, Volume 124, Issue 3, 1 June 2019,<br>Pages 1168–1169, https://doi.org/10.1093/ahr/rhz476                                            |                                                           |
| Keywords                            | Published: 04 June 2019                                                                                                    |                                                           |
| References<br>Title                 | Patrick Salmon Email: patrick.salmon@fco.gov.uk Makko Aryo .<br>Ambassadors of Realpolitik: Sweden, the CSCE and the <b>Cold War</b> .<br>(Studies in Contemporary European History, no. 20.) New York : |                                                           |

Berghahn Books , 2017 . Pp. xi, 287. Cloth \$130.00. © Crown copyright

2019. 2019 This article...

Extract

#### Article type

- Research Article (14)
- Book Review (4)

## https://www.tandfonline.com/

- Taylor & Francis Group zahrnuje několik renomovaných vydavatelství. Vydává recenzované časopisy, knihy a příručky.
- Databáze zachycuje více než 4,2 miliony článků.
- Prohlížení časopisů s kompletním otevřeným přístupem:

https://www.tandfonline.com/openaccess/openjournals

### Základní vyhledávání

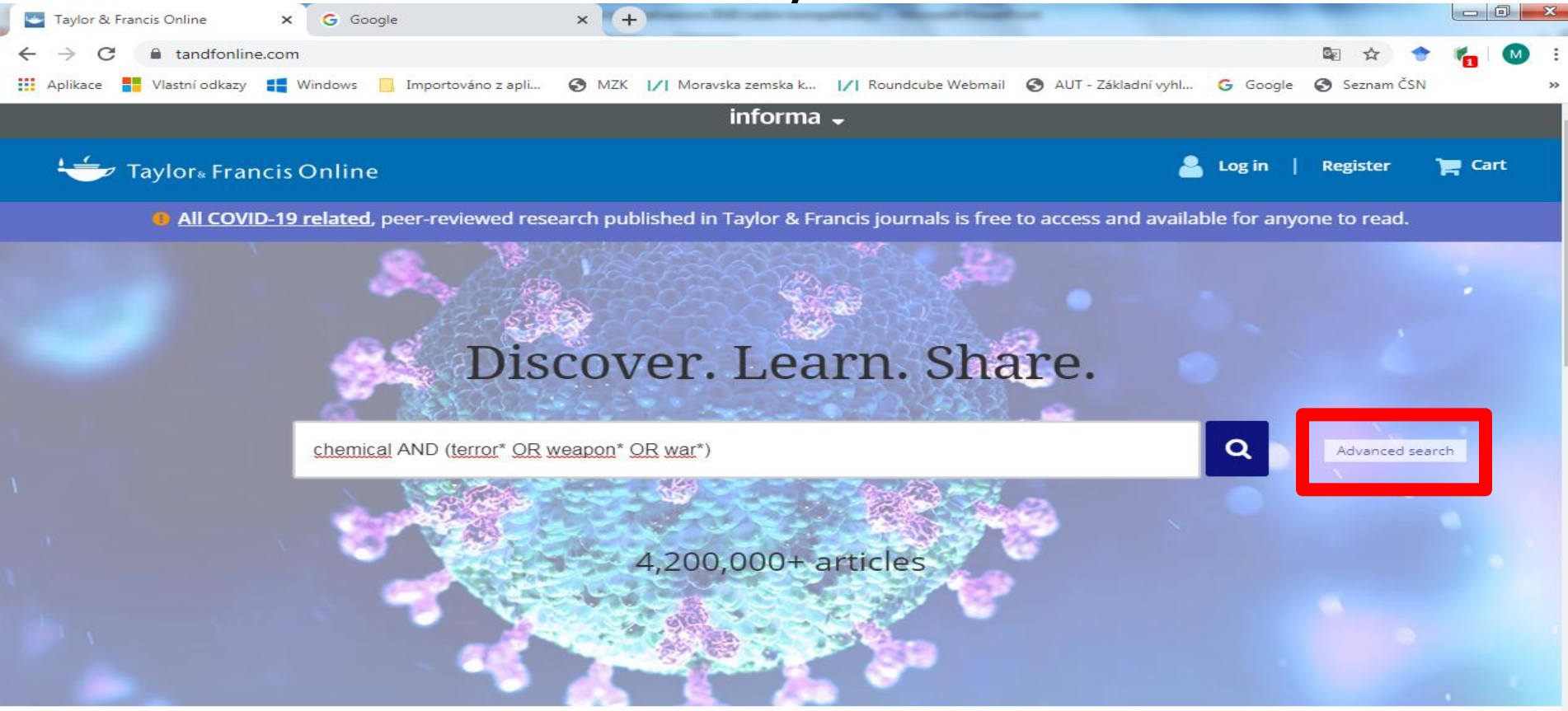

#### Browse by your specialist subject

| Area Studies        | Earth Sciences                 | Health and Social Care | Physical Sciences                  |
|---------------------|--------------------------------|------------------------|------------------------------------|
| Arts                | Economics, Finance, Business & | Humanities             | Politics & International Relations |
| Behavioral Sciences | Industry                       | Information Science    | Social Sciences                    |
| benarioral belences | Education                      |                        | o o cial o cicliceo                |

### Vyhledávací možnosti

Help:

https://help.tandfonline.com/s/article/Searching-our-site

Lze používat:

- logické operátory AND, OR a NOT,
- oboustranné horní uvozovky pro hledání

fráze / pevného slovního spojení,

- náhradní znaky:
  - \* více znaků,
  - ? jeden znak.

### Pokročilé vyhledávání

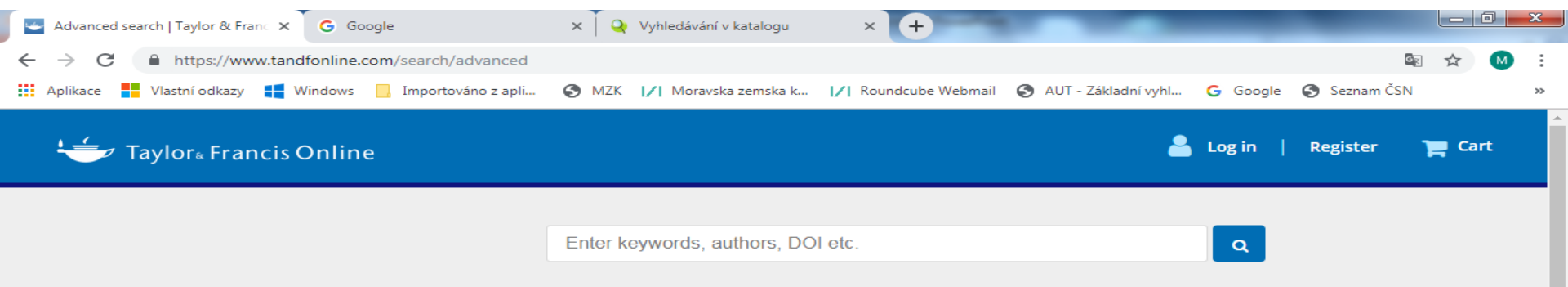

#### Search for

| Title •                       | chemical AND (weapon* | $\times$ |
|-------------------------------|-----------------------|----------|
| Anywhere 🔻                    | Enter search term     | $\times$ |
| Anywhere 🔻                    | Enter search term     | +        |
| Publication Da<br>O All dates | te                    |          |
| Cast: Selec                   | t 🔻                   |          |
| Custom ran                    | ge: 2009 🔻 To: 2019 🔻 |          |
| Search                        |                       |          |

#### Citation search

| Journal |           | •     |      |
|---------|-----------|-------|------|
| Year    | Volume    | Issue | Page |
| Citati  | on Search |       |      |

#### **Advanced search**

#### Search help

#### Exact match supported for author search results

You can perform an exact author search by enclosing the name (first and/or last) of the author in quotation marks.

#### **Boolean operators**

The Boolean operators AND, OR, and NOT can be applied to search terms.

#### AND (also + or &)

Use AND to search for documents containing two or more terms. For example, the following query returns documents containing both cat and dog:

cat AND dog

The AND operator is applied by default; for example cat AND dog produces the same results as cat dog.

#### OR

Use OR to search for documents containing at least one of two or more terms. For example, the following query returns documents containing cat, documents containing dog, and documents containing cat and dog:

#### cat OR dog

### Výsledky

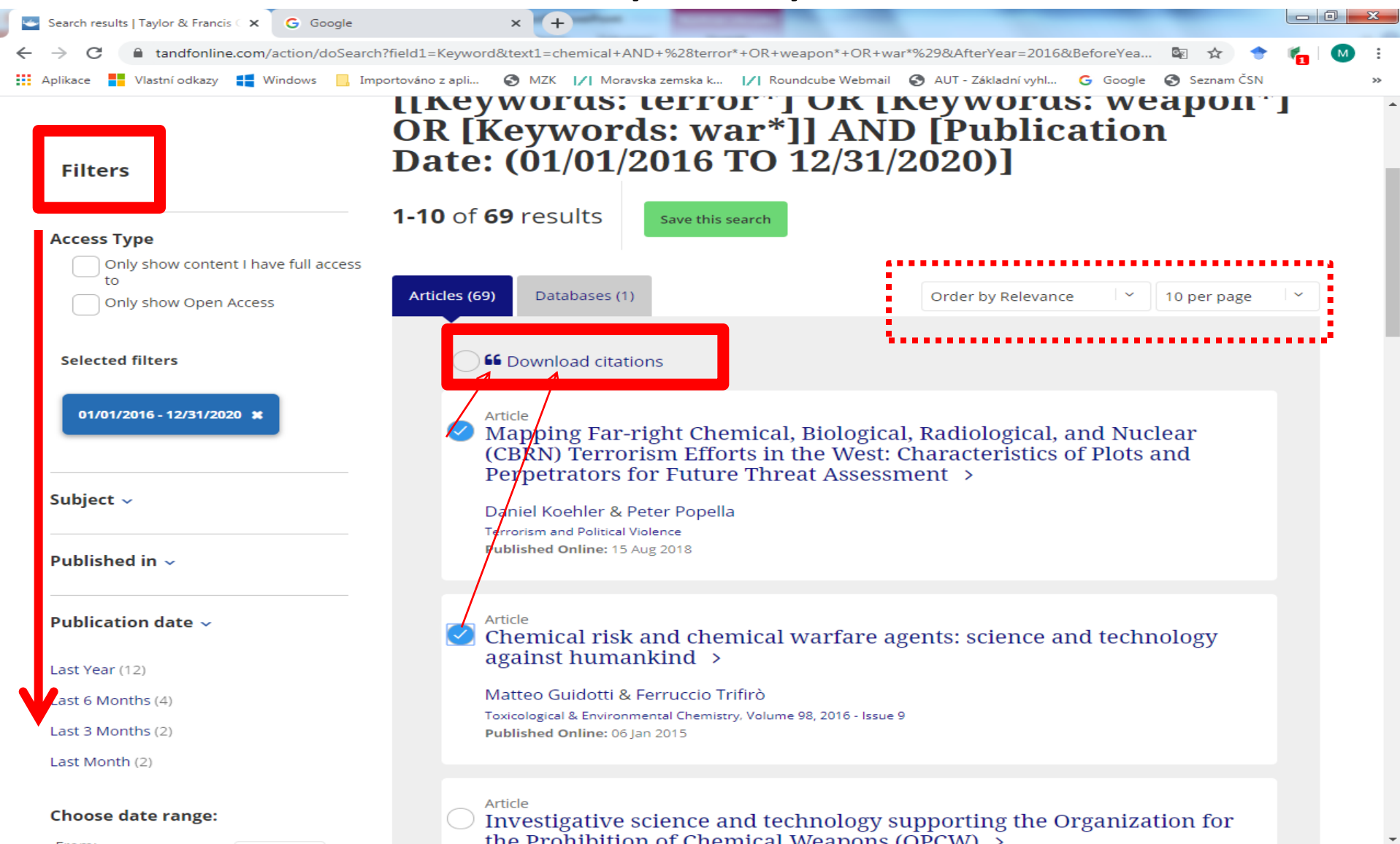

|                                                                                                |                                                                                                    | Záznam                                                                                        |                                     |                                                               |              |
|------------------------------------------------------------------------------------------------|----------------------------------------------------------------------------------------------------|-----------------------------------------------------------------------------------------------|-------------------------------------|---------------------------------------------------------------|--------------|
| 🥌 Chemical weapons, Ayatollah                                                                  | Kha 🗙 🕞 Google 🛛 🗙 Vyh                                                                                                    | ledávání v katalogu 🛛 🗙 🚺                                                                     | +                                   | _                                                             |              |
| $\leftrightarrow$ $\rightarrow$ C $$ https://ww                                                | w.tandfonline.com/doi/full/10.1080/23779497.2017.13                                                                                       | 51308                                                                                         |                                     |                                                               | 🕸 🛧 М        |
| Aplikace Vlastní odkazy                                                                        | 📲 Windows 📙 Importováno z apli 🔇 MZK 📝                                                                                                    | Moravska zemska k 📝 Round                                                                     | cube Webmail 🛛 🚷 AUT - Základní vy  | yhl Ġ Google 🔇 Sezi                                           | nam ČSN »    |
| it taylor∝Fra                                                                                  | ncis Online                                                                                                    |                                                                                               |                                     | 📥 Log in   Regis                                              | ter 🌪 Cart   |
| Global<br>SECURITY<br>HEALTH, SCIENCE<br>MIN POLICY<br>Journal<br>Global<br>An Ope<br>Volume 2 | <b>Security: Health, Science and Policy</b> ><br>n Access Journal<br>2, 2017 - Issue 1                                                    |                                                                                               | Enter keywords, authors, D          | OI etc. This J                                                | ournal       |
| 947<br>Views<br>0<br>CrossRef citations<br>to date<br>1<br>Altmetric                           | Isten     Articles     Chemical weapon   Islamic law     Katariina Simonen     Mar 2017, Accepted 28 Jun   Cownload citation     Articles | <b>S</b> , <b>Ayatollah</b><br>2017, Published online: 03 Aug 20<br>180/23779497.2017.1351308 | 17         Image: Check for updates | ind                                                           | Open access  |
|                                                                                                | 🖹 Full Article 🖾 Figures & data 🖉 References 😘 🕻                                                                                          | ītations । 📶 Metrics © Licensing                                                              | D PDF                               | Related articles                                              | 4            |
| In this article                                                                                | The purpose of this article is to revive                                                                                                  | e academic discussion a                                                                       | bout the potential of               |                                                               |              |
| Abstract                                                                                       | Islamic norms to affect State policy w                                                                                                    | ith regard to weapons o                                                                       | of mass destruction. A              | Iran's active neutrality durin<br>Kuwaiti crisis: Reasons and | ng the<br>d  |
| hostidee                                                                                       | number of religious norms govern ju                                                                                                    | st warfare ( <i>jus in bello</i> ). V                                                         | et, the extension of                | ramifications<br>Mohsen M. Milani, New Pol                    | litical      |
| 1. Introduction                                                                                | such norms to weapons of mass des                                                                                                    | truction, let alone their e                                                                   | effect on State policy,             | Science, 2007                                                 |              |
| 2 kmp as an                                                                                    | has been under-researched not only                                                                                                    | by Western scholars bu                                                                        | t also by Islamist                  | Islamic shari'a law, neotrad                                  | itionalist   |
| 2. Iran as an international                                                                    | ethicists. This case study sets out to o                                                                                                  | discuss different context                                                                     | ual aspects of the role             | reassignment surgery: A ca                                    | ase study of |
| 'Citizen' in non-<br>proliferation and                                                         | played by religion in Iranian decision                                                                                                    | -making in relation to ch                                                                     | emical weapons                      | Ayatollah Khomeini's and S<br>Tantawi's fatwas                | iheikh al-   |
| disarmament                                                                                    | during the Iran–Iraq War (1980–1988                                                                                                    | ). Iran constitutes a <i>sui g</i>                                                            | <i>eneris</i> case when it          | M. Alipour, International Jo                                  | urnal of     |

Transgenderism, 2016

### Volba formátu k exportu vybraných záznamů

| 🔄 Citation Manager   Taylor & Fran | × G Google                   | 🗙 🛛 🍳 Vyhledávání v katalogu           | × +                   |                       |                       |   |   |    |
|------------------------------------|------------------------------|----------------------------------------|-----------------------|-----------------------|-----------------------|---|---|----|
| ← → C 🏻 https://www                | .tandfonline.com/action/show | CitFormats?doi=10.1080%2F23779497.2017 | 7.1351308             |                       | Q <sub>2</sub>        | ☆ | M | :  |
| Aplikace Vlastní odkazy            | Windows 📙 Importováno        | z apli 🔇 MZK 📝 Moravska zemska k       | I∕I Roundcube Webmail | S AUT - Základní vyhl | Ġ Google 🚷 Seznam ČSN |   |   | ** |

#### **Download Citation**

Download a citation file in RIS format that can be imported by citation management software including EndNote, ProCite, RefWorks and Reference Manager.

#### **Choose format**

Ils (ProCite, Reference Manager)For EndNote, ProCite, RefWorks, Zotero and most other reference

management software

BibTex For JabRef, BibDesk, and other BibTeX-specific software

RefWorks Direct Export Export document citations into your Refworks database

#### Include

- Citation for the content below
- Citation and abstract for the content below
- Citation and references for the content below

#### 📥 Download citations

<u>https://onlinelibrary.wiley.com/</u>

 Nakladatelství Wiley zajišťuje přístup k 6 milionům článků z 1 600 časopisů a k více než 22 000 monografií a příruček.

 Uživatelé bez licencovaného přístupu se mohou dostat k plným textům některých článků (open access) zdarma.

### Základní vyhledávání

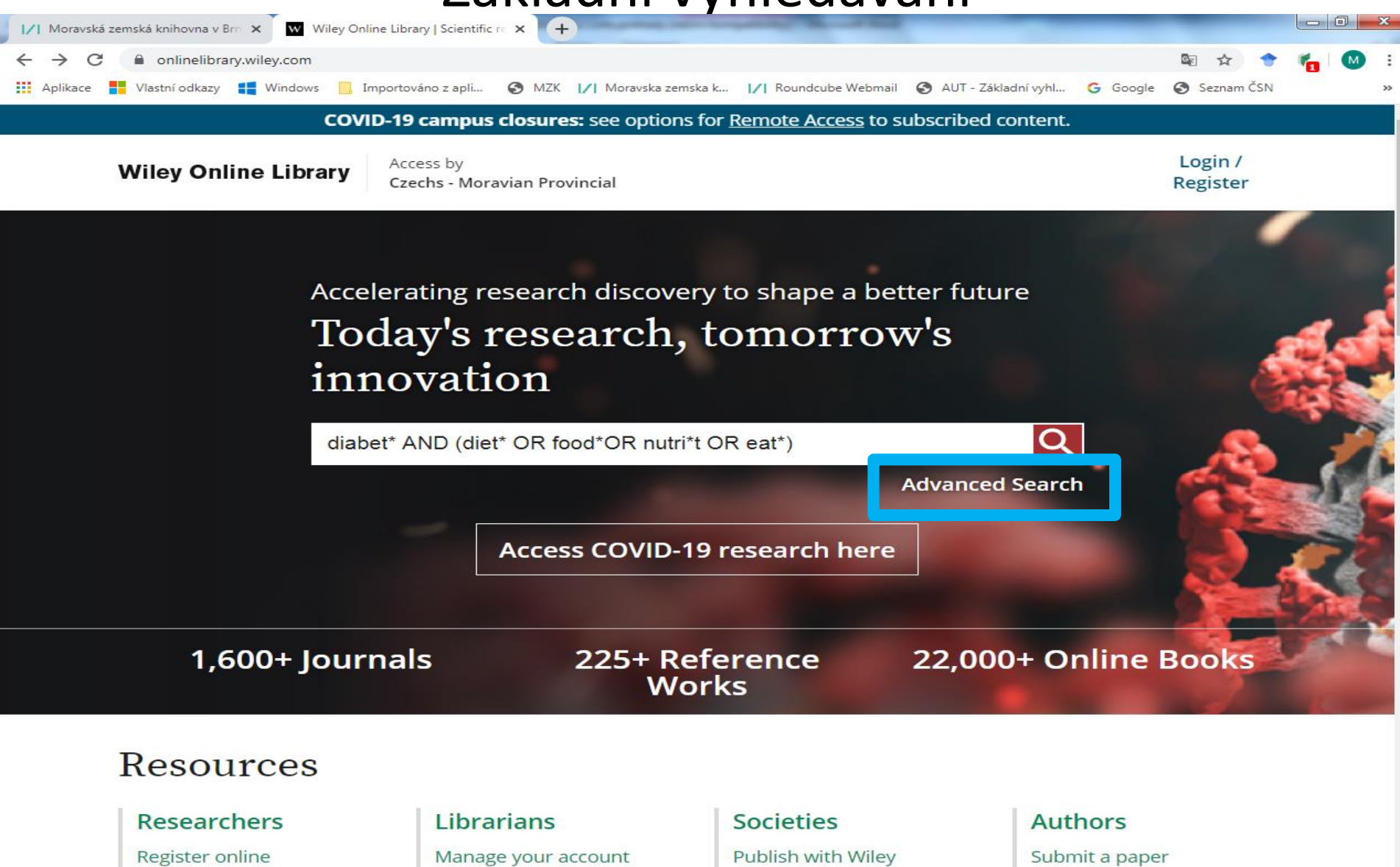

Vyhledávací možnosti

Lze používat:

- Logické operátory AND, OR a NOT (psát velkými písmeny).
- Náhradní/maskovací znaky:
  - \* 0-neomezené množství znaků,
  - ? právě jeden znak.
  - Tyto znaky je možné používat uvnitř a na konci slova.

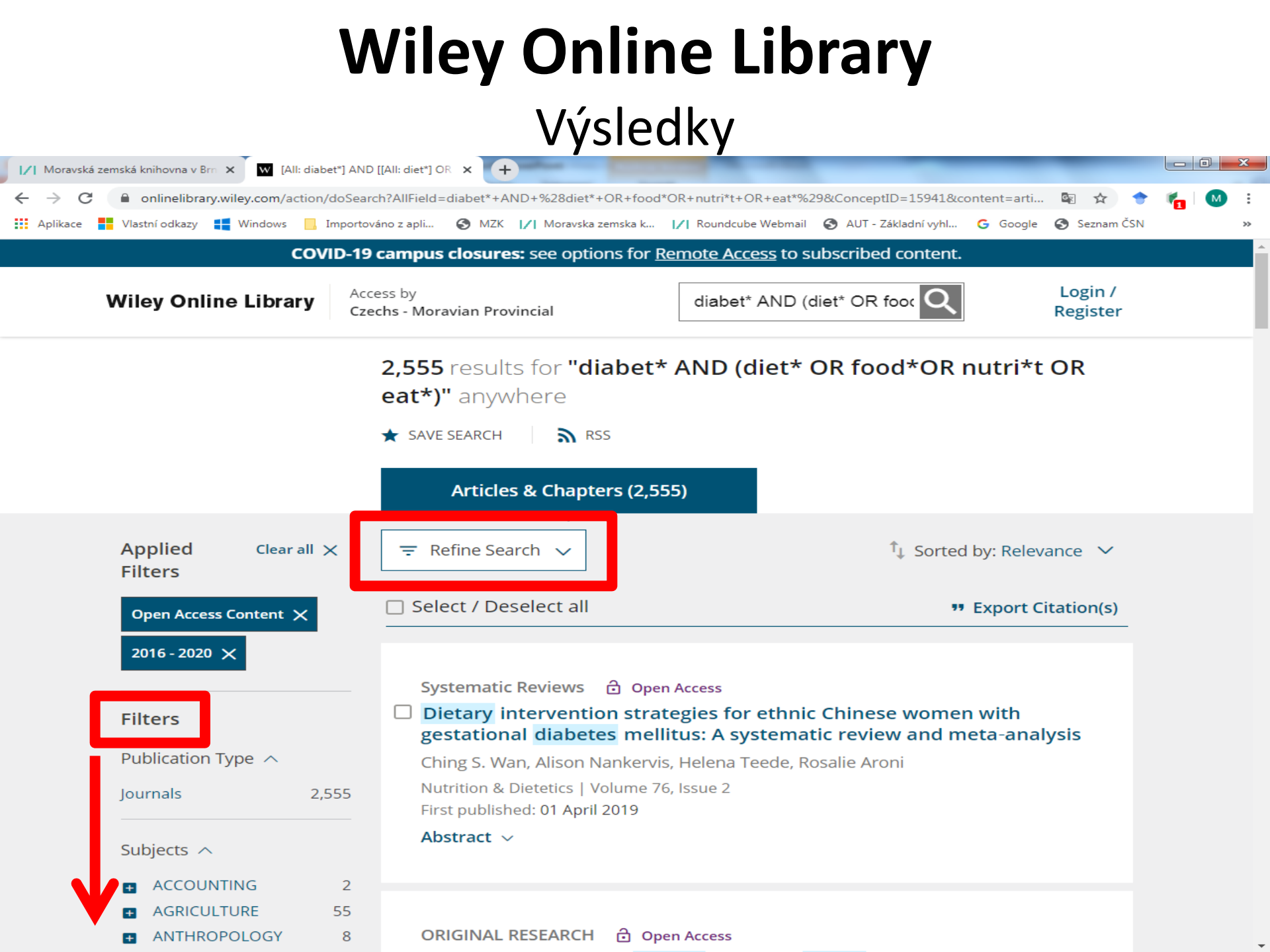

#### Export vybraných záznamů 📝 Moravská zemská knihovna v Brn 🗙 🛛 🗰 [All: diabet\*] AND [[All: diet\*] OR 🗙 (+)onlinelibrary.wiley.com/action/doSearch?AllField=diabet\*+AND+%28diet\*+OR+food\*OR+nutri\*t+OR+eat\*%29 $\leftarrow \rightarrow$ C 🗣 ☆ 🔢 Aplikace 🚦 Vlastní odkazy 📫 Windows 📙 Importováno z apli... 🔇 MZK 🛛 Moravska zemska k... 📝 Roundcube Webmail 🔇 AUT - Základní vyhl... G Google 🔇 Seznam ČSN COVID-19 campus closures: see options for <u>Remote Access</u> to subscribed content. Login / Access by Wiley Online Library diabet\* AND (diet\* OR food Czechs - Moravian Provincial Register Select / Deselect al Export Citation(s) Journals 102,733 Books 14,855 Reference works 1,967 Eating behaviour and adherence to diet in patients with Type 2 diabetes mellitus Publication Date 🔨 F. A. Van De Laar, E. H. Van De Lisdonk, P. L. B. J. Lucassen, A. Stafleu, J. Mulder, H. J. M. Van Den Hoogen, G. E. H. M. Patten, C. Van Weel Last Week 135 Diabetic Medicine | Volume 23, Jasue 7 Last Month 528 First published: 25 May 200 Last 3 Months 1,443 Abstract $\sim$ 3,090 Last 6 Months 6,000 Last Year MORE (2) $\vee$ A low-carbohydrate diet is more effective in reducing body weight than healthy eating in both diabetic and non-diabetic subjects From: 1794 To: 2020 P. A. Dyson, S. Beatty, D. R. Matthews Go Diabetic Medicine | Volume 24, Issue 12 First published: 26 November 2007 Abstract ~ Access Status A

Cardiovascular Disease

Open Access

Subjects  $\land$ 

Content

3.562

Alternative health eating index and the D ietary G uidelines from A merican D iabetes A spociation both may reduce the risk of

### Bibliografický záznam

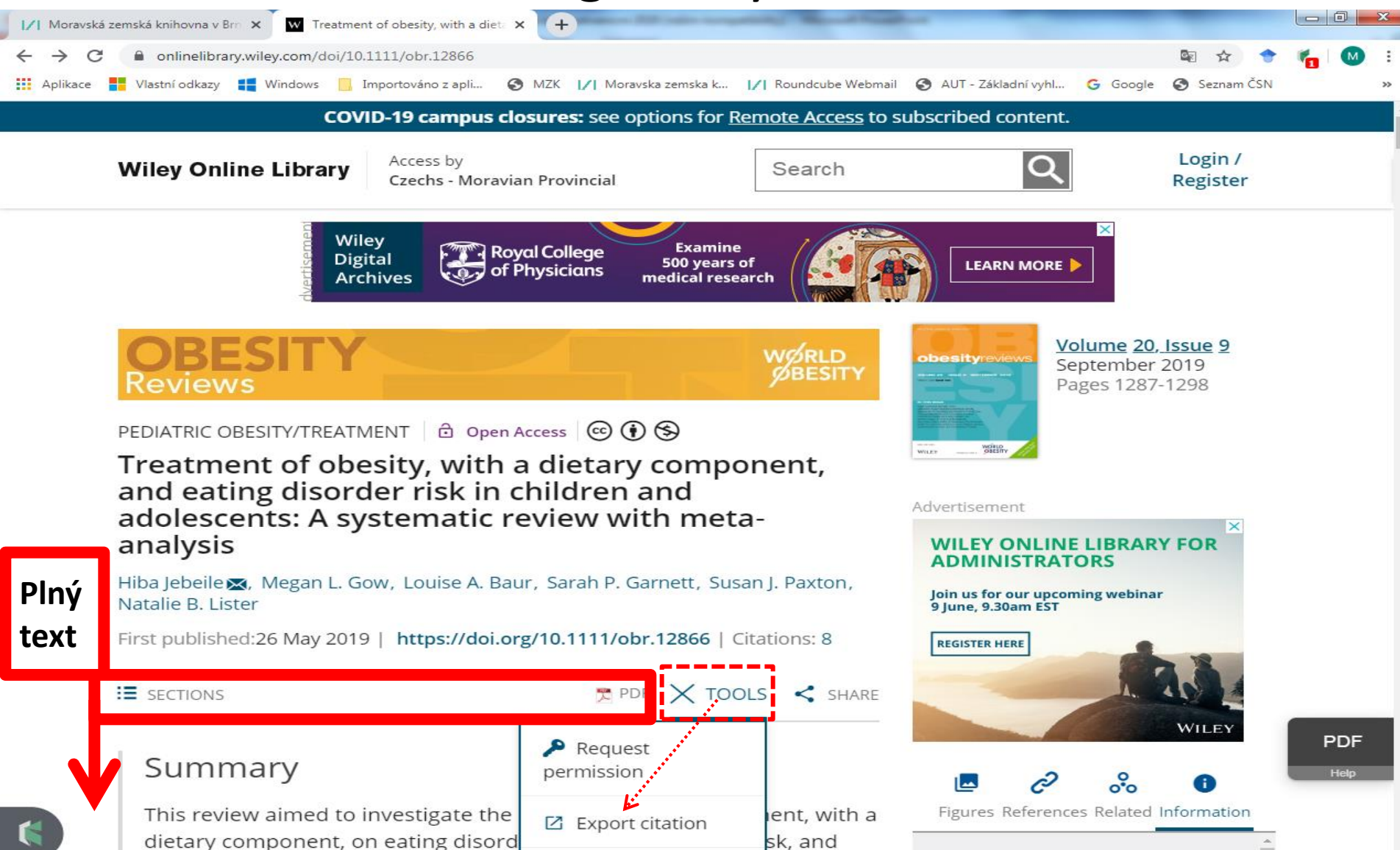

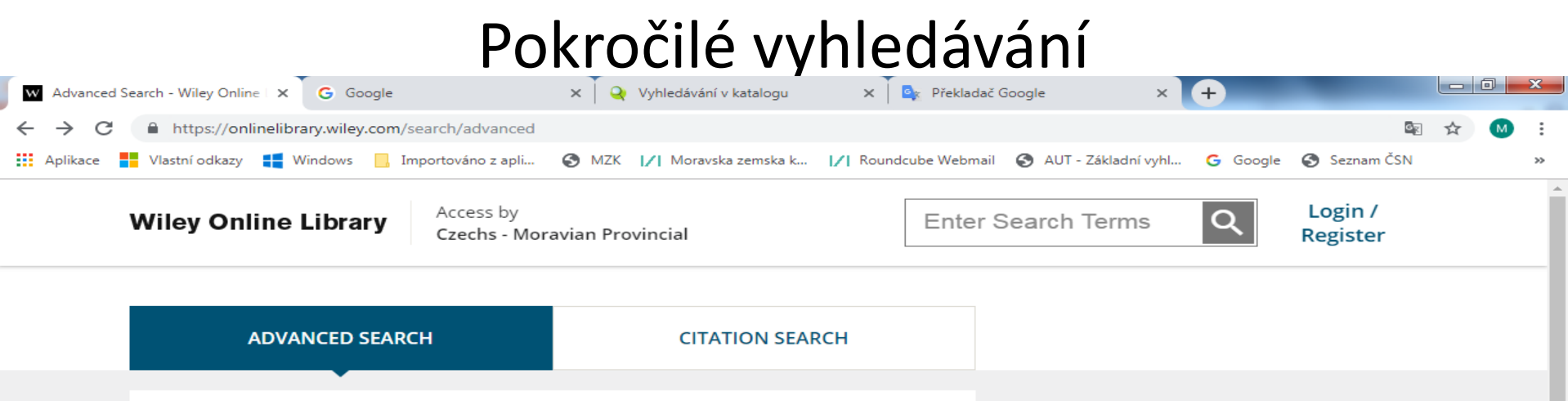

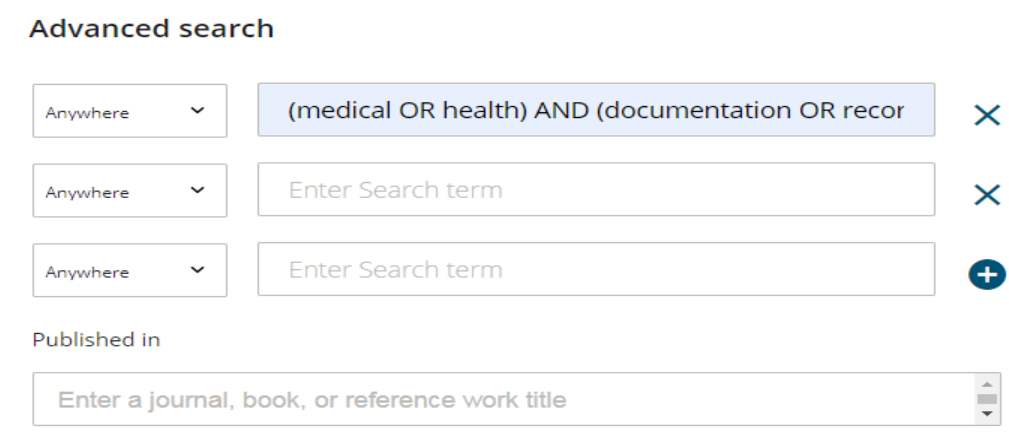

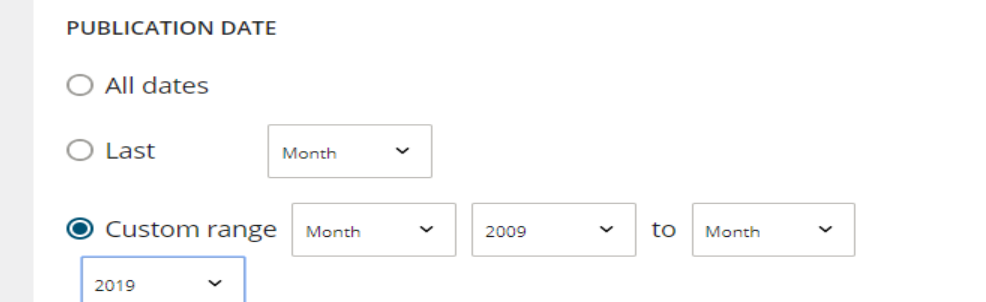

#### Search Tips

You can use the Boolean operators AND (also + or &), OR and NOT (also -) within search fields. These operators must be entered in UPPERCASE to work.

If more than one term is entered, and no operators are specified, terms are searched using AND. To search for a phrase, put the terms in quotes. For example, *spinal cord* searches spinal AND cord while *"spinal cord"* finds this exact phrase.

#### **Wildcards**

Use a question mark (?) in a search term to represent a single character (*wom?n* finds women or woman). Use an asterisk (\*) to represent zero or more characters. For example, *plant\** finds all words with that root (plant, plants, & planting) while *an\*mia* finds variants with one or more letters (anemia &

https://www.worldscientific.com/

Journals:

https://www.worldscientific.com/page/wsjournals

Lze zde prohledat 147 časopisů a kapitoly v knihách.

Nakladatelství World Scientific Publishing bylo založeno v r. 1981 v Singapuru. Vydává každoročně asi 140 časopisů a 600 knih.

### Základní vyhledávání

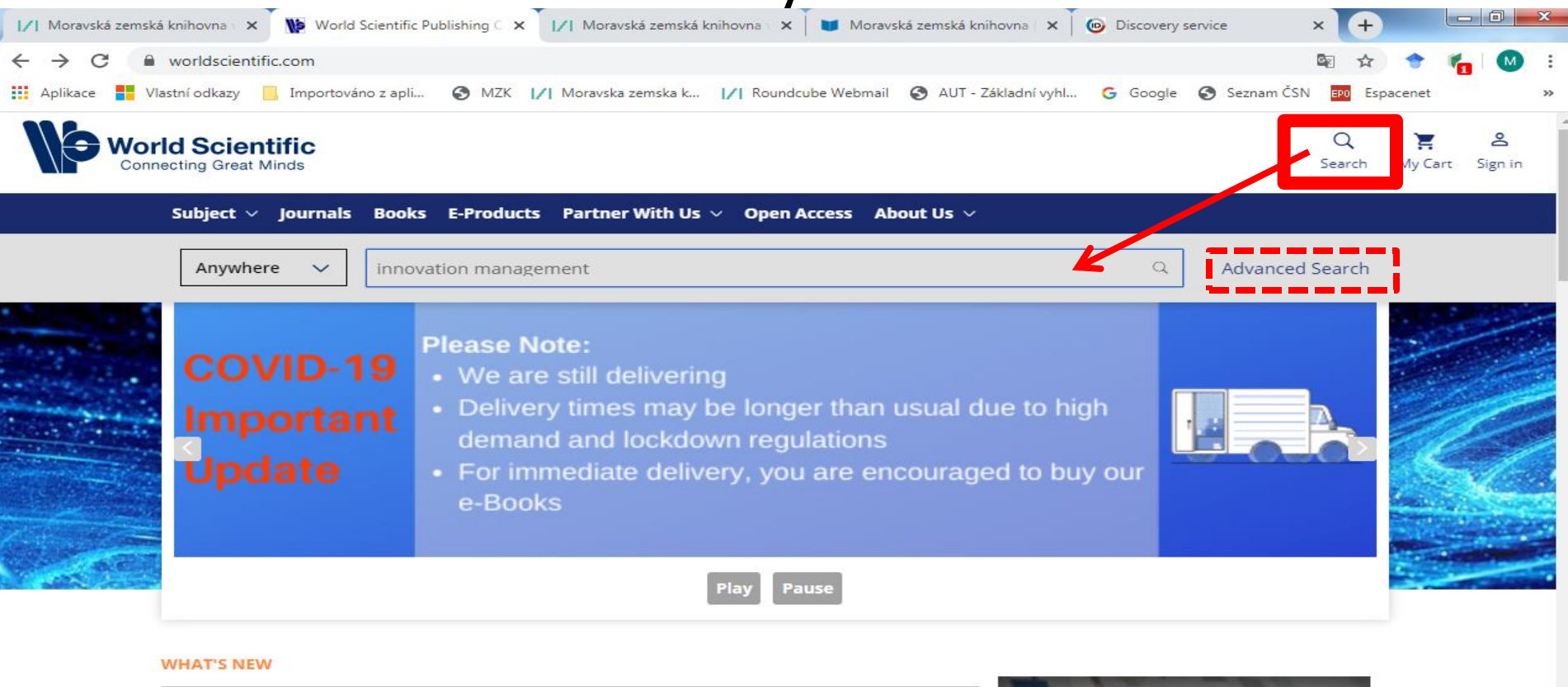

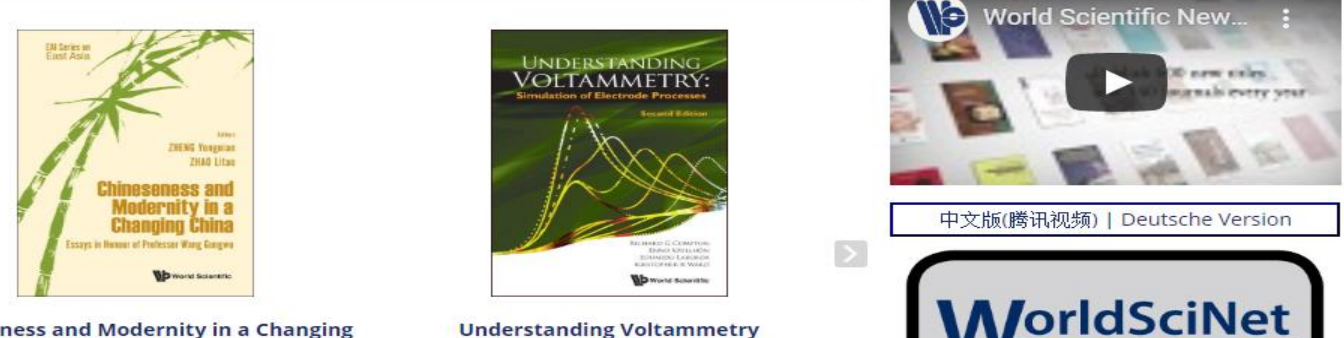

Simulation of Electrode Processes

Chineseness and Modernity in a Changing China

## **World Scientific – Journals**

### Základní vyhledávání: https://www.worldscientific.com/page/wsjournals

| Worldscinet                  | × +                                                                                                    |                  |              |
|------------------------------|----------------------------------------------------------------------------------------------------|------------------|--------------|
| ← → C 🔒 worldscie            | ntific.com/page/wsjournals                                                                                                    | 🔤 🕁 🔶            | 🍖 М E        |
| Aplikace 📕 Vlastní odkazy    | 📙 Importováno z apli 🧿 MZK 📝 Moravska zemska k 📝 Roundcube Webmail 🔇 AUT - Základní vyhl G Google 🔇 Seznam ČSI                                                                                                    | N EPO Espacene   | rt »         |
| World Scie<br>Connecting Gre | at distance and a second second secon | Q 🍹<br>Search My | Cart Sign in |
| Subject                      | v Journals Books E-Products Partner With Us v Open Access About Us v                                                                                                    |                  |              |
|                              |                                                                                                    |                  |              |
|                              |                                                                                                    |                  |              |
|                              |                                                                                                    |                  |              |
| Апум                         | here V innovation management                                                                                                    |                  |              |
| Anyw                         | here V innovation management                                                                                                    |                  |              |

#### Journal Catalogue

For the latest copy of the Journal Catalogue and other catalogues/flyers covering our latest and exciting publications, please visit our e-catalogues page.

#### **New Journals**

| 1 IJ/Y                                                                                                    | Comment Water of Male Annual                  |
|----------------------------------------------------------------------------------------------------|-----------------------------------------------|
| The                                                                                                    |                                               |
| Internatio                                                                                                    | mal                                           |
| ournal of                                                                                                    | 13                                            |
| Account                                                                                                    | ing                                           |
| Securit Article<br>Securit Security Into an Article of<br>A 1 Security 1.1 Security 1.1                                                                                                    | a china dan dan dan dan dan dan dan dan dan d |
| Harden Managemeter ( 1- Bergener in Process<br>Field on Requireder Tex Process<br>HP. Kon and PF. day                                                                                                    | - Tot No. Robotics                            |
| One Backwey Adoption of TDB Robust<br>Stationary Control on State<br>37 N. Problem and Street                                                                                                    | Endogrigally!                                 |
| <ul> <li>B. (Original definition of the second second</li></ul>                                                                                                    | eratio la transferi<br>rigio                  |
| Stati Enviro<br>En la photo Compariso Is Patanonais Is<br>ad h. Theorem                                                                                                    | and the Colorest states                       |
| No. (Charles of Decempion II, Accelerate In<br>Non-Rev (Decempion and MAD)<br>B. (Yould's), F. (Second Materia)<br>B. (Yould's), F. (Second Materia)<br>B. (Yould's), F. (Second Materia)<br>B. (Yould's), F. (Second Materia)<br>B. (Second Materia)<br>B. (Se | rate.                                         |

The International Journal of Accounting (TI|A)

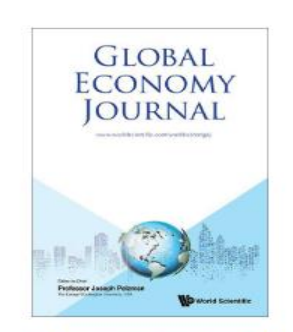

Global Economy Journal (GEJ)

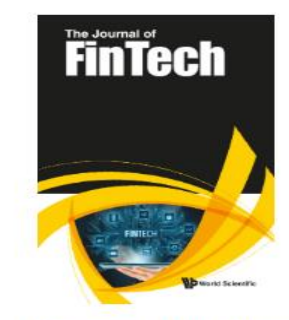

The Journal of FinTech (JFT)

The Physics Educator (TPE)

Vyhledávací možnosti

Lze používat:

- logické operátory AND, OR a NOT,
- oboustranné horní uvozovky pro hledání fráze / pevného slovního spojení,
- náhradní znaky:
  - \* více znaků,
  - ? 0-jeden znak.

### Výsledky

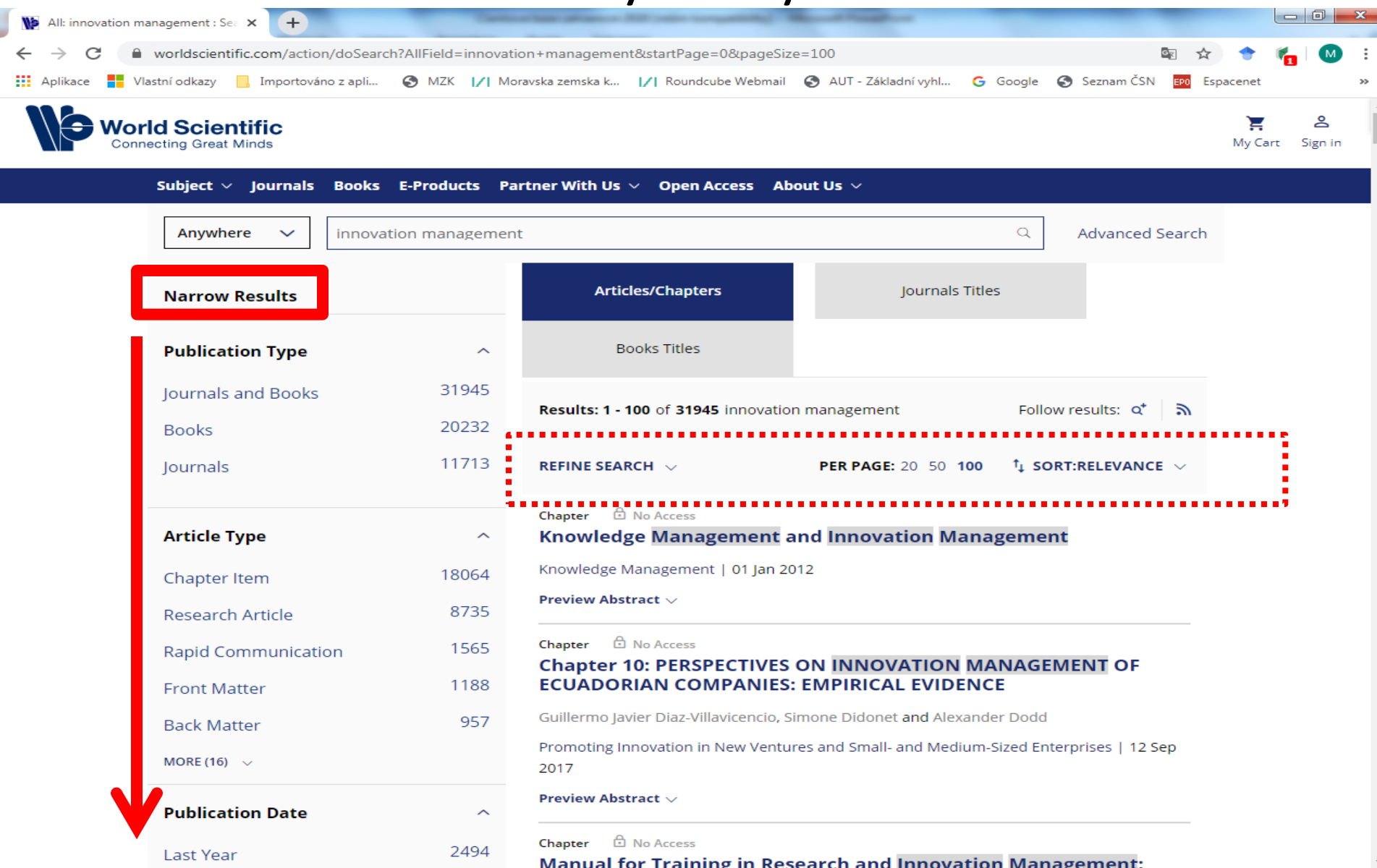

### Záznam

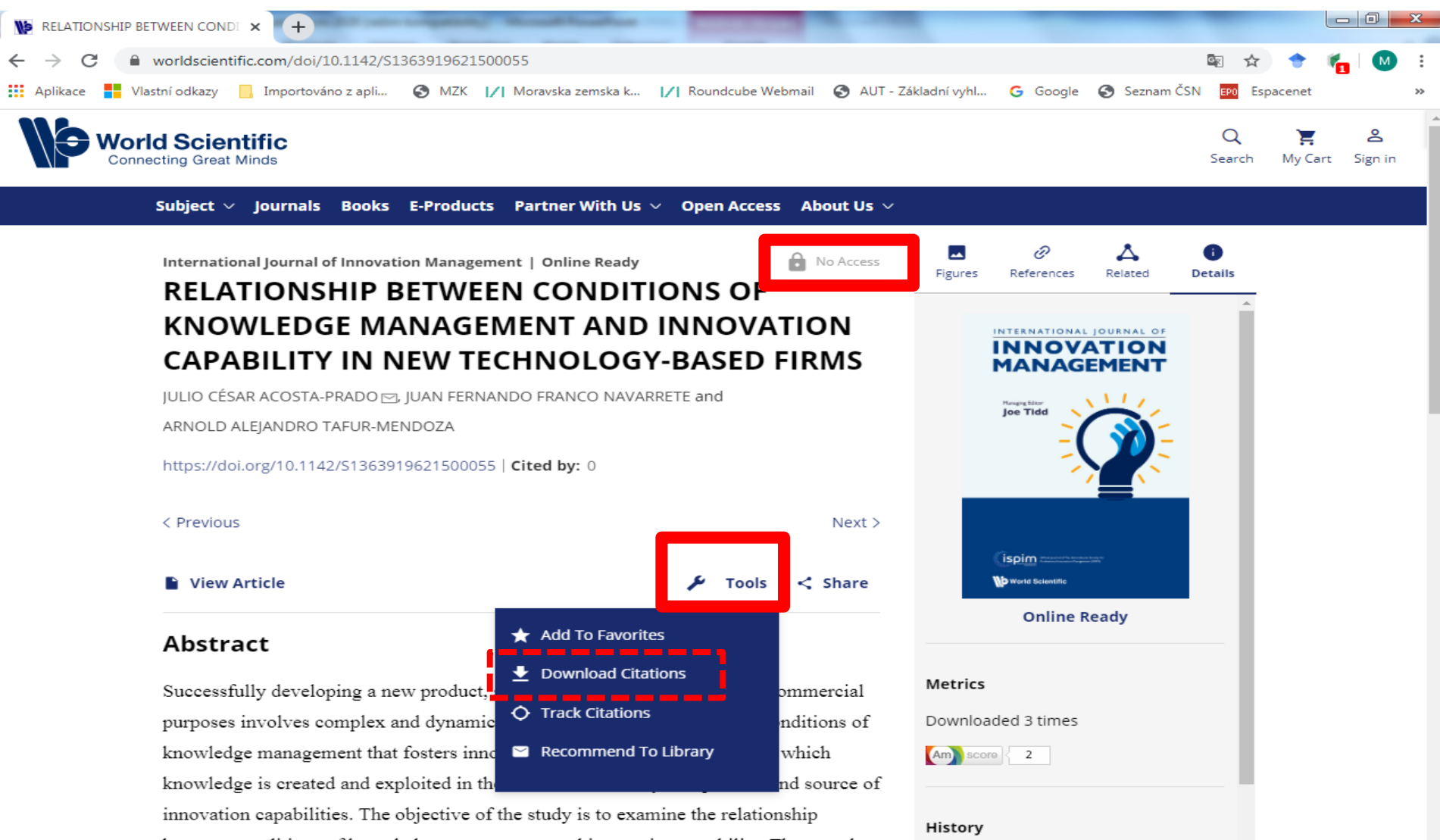

Published: 20 March 2020

between conditions of knowledge management and innovation capability. The sample consists of 102 Colombian new technology-based firms. According to results,

conditions of knowledge management has a positive effect on innovation capability.

ſ

### Stahování záznamu

| No Download Citations   Future Med × +                                                                                                    |                                           |                           |
|----------------------------------------------------------------------------------------------------|-------------------------------------------|---------------------------|
| ← → C  worldscientific.com/action/showCitFormats?doi=10.1142%2FS0219877019500317                                                                                                    | 🔤 🚖 <table-cell-rows> 🍢</table-cell-rows> | M :                       |
| 🗰 Aplikace 🚦 Vlastní odkazy 📙 Importováno z apli 📀 MZK 📝 Moravska zemska k 🏹 Roundcube Webmail 🕥 AUT - Základní vyhl G Google 🔇 Sezna                                                                                                    | am ČSN <mark>EPO</mark> Espacenet         | *                         |
| World Scientific<br>Connecting Great Minds                                                                                                    | Q 📜<br>Search My Cart S                   | <mark>උ</mark><br>Sign in |
| Subject $arphi$ Journals Books E-Products Partner With Us $arphi$ Open Access About Us $arphi$                                                                                                    |                                           |                           |
| DOWNLOAD CITATIONS                                                                                                    |                                           |                           |
| If you have the appropriate software installed, you can download article citation data to the citation manager of your choice. Simply sel<br>manager software from the list below and click on download. For more information or tips please see 'Downloading to a citation manag<br>Help menu. | ect your<br>ger' in the                   |                           |
| Format                                                                                                    |                                           |                           |
| RIS (ProCite, Reference Manager)                                                                                                    |                                           |                           |
| O EndNote                                                                                                    |                                           |                           |
| O BibTex                                                                                                    |                                           |                           |
| O Medlars                                                                                                    |                                           |                           |
| O RefWorks                                                                                                    |                                           |                           |

Direct import

Tips for downloading citations

Download

Download article citation data for:

Connecting the Dots: Framing Employee-Driven Innovation in Open Innovation Contexts

Lia Tirabeni (<sup>1</sup>Department of Cultures, Politics and Society, University of Turin, Lungo Dora Siena, 100/A, 10134, Torino, Italy) and Klas Eric

Soderquist (<sup>2</sup>Department of Management Science & Technology, School of Business, Athens University of Economics & Business, 28is Oktovriou 76, Athens 104 34, Greece)

International Journal of Innovation and Technology Management 2019 16:04

## **World Scientific – Journals**

### Přístup k plnému textu v záznamu

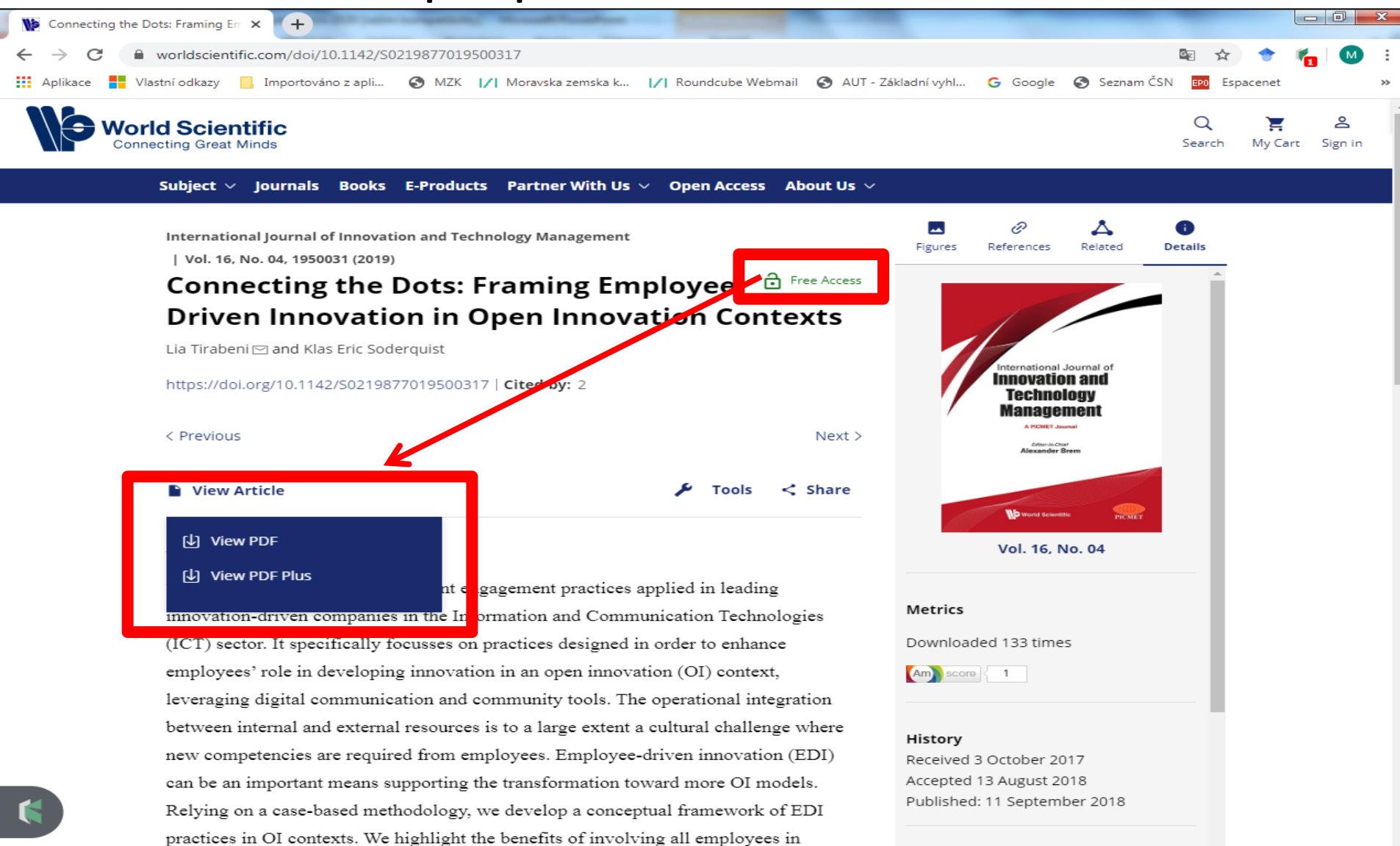

#### Pokročilé vyhledávání: https://www.worldscientific.com/search/advanced

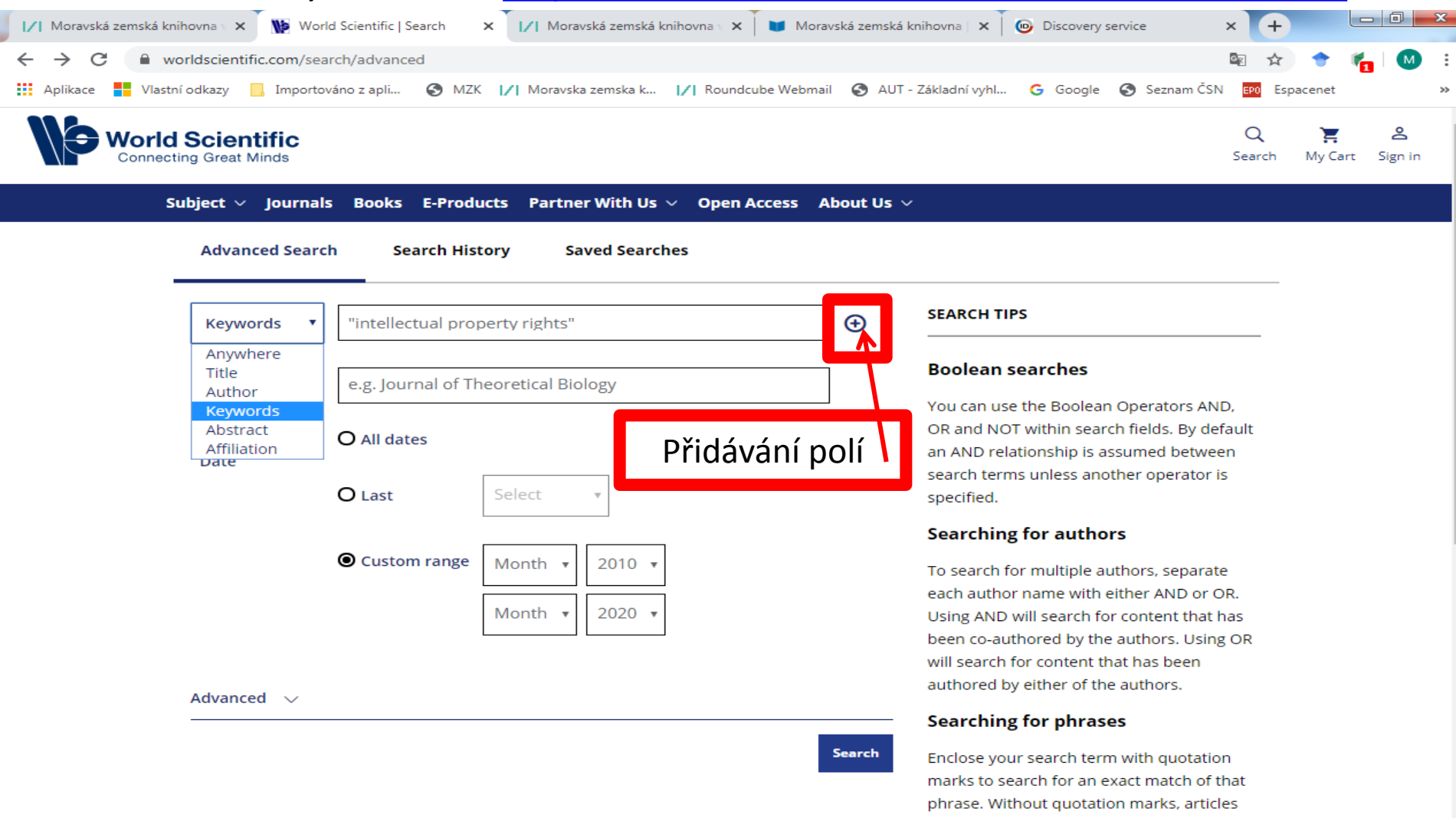

including all of the search terms somewhere in the article will be listed. For example searching for "civil war" will find articles containing that exact phrase.

#### Wildcards

## Project MUSE https://muse.jhu.edu/

- Zaměřen na humanitní a sociální vědy, umění a lékařství.
- Zpřístupňuje literaturu od 300 neziskových vydavatelů (univerzity, výzkumné organizace).
- Některé dokumenty jsou volně přístupné.
   Seznam knih a časopisů s otevřeným přístupem: https://about.muse.jhu.edu/muse/open-access-overview/
- Pokrývá 700 časopisů a 60 000 knih od r. 1995.
- Při vyhledávání lze používat booleovské operátory AND, OR a NOT, oboustranné horní uvozovky pro frázi a hvězdičku pro pravostranné rozšíření.

### Základní vyhledávání

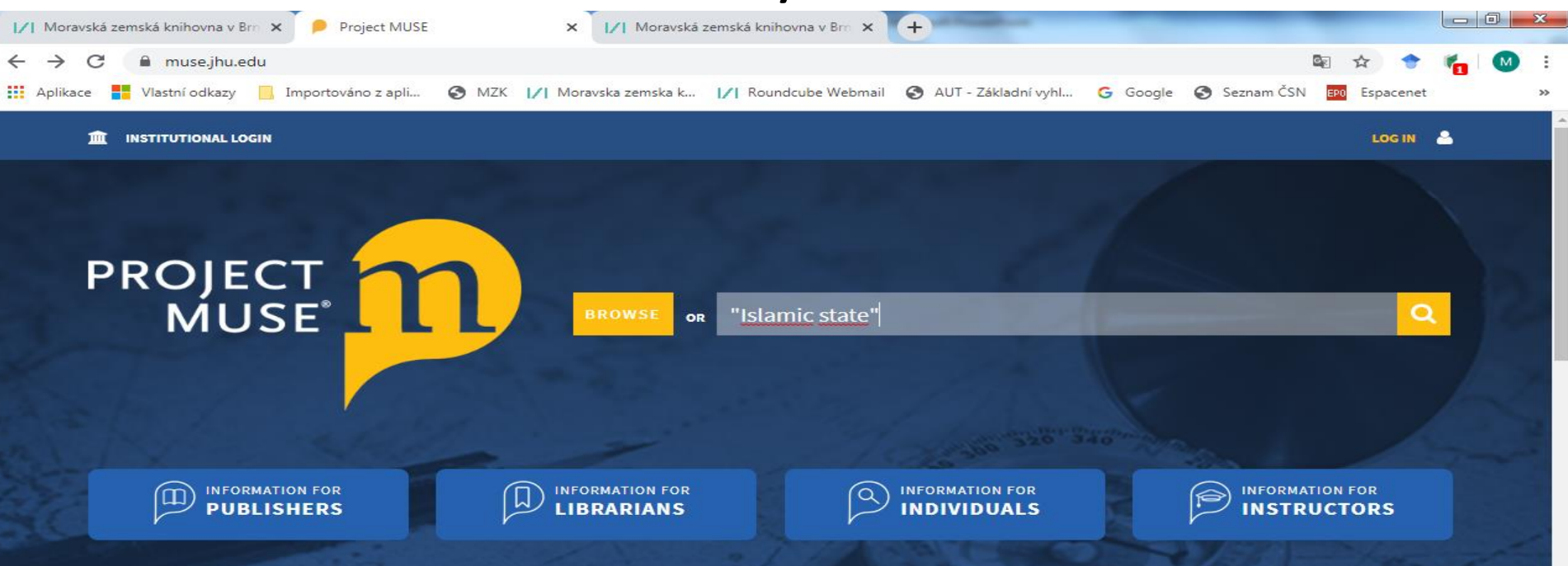

#### **Recent Additions**

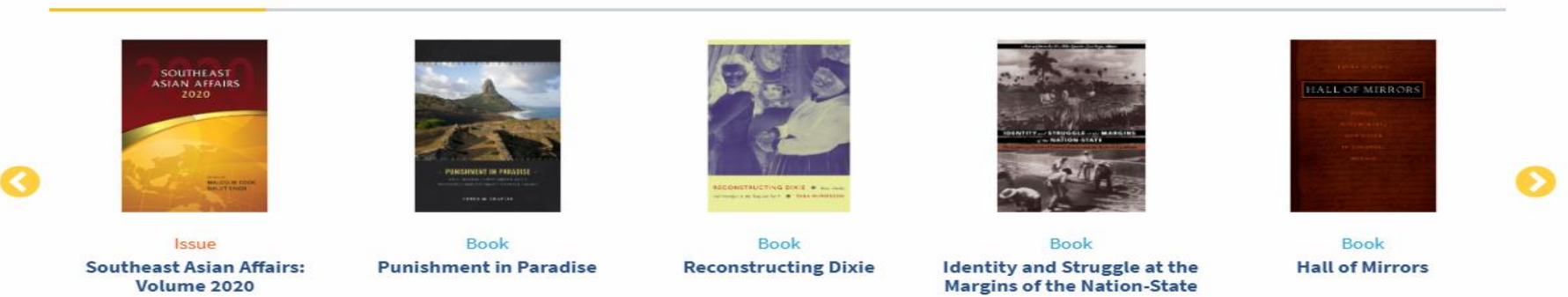

### **Project MUSE** Výsledky

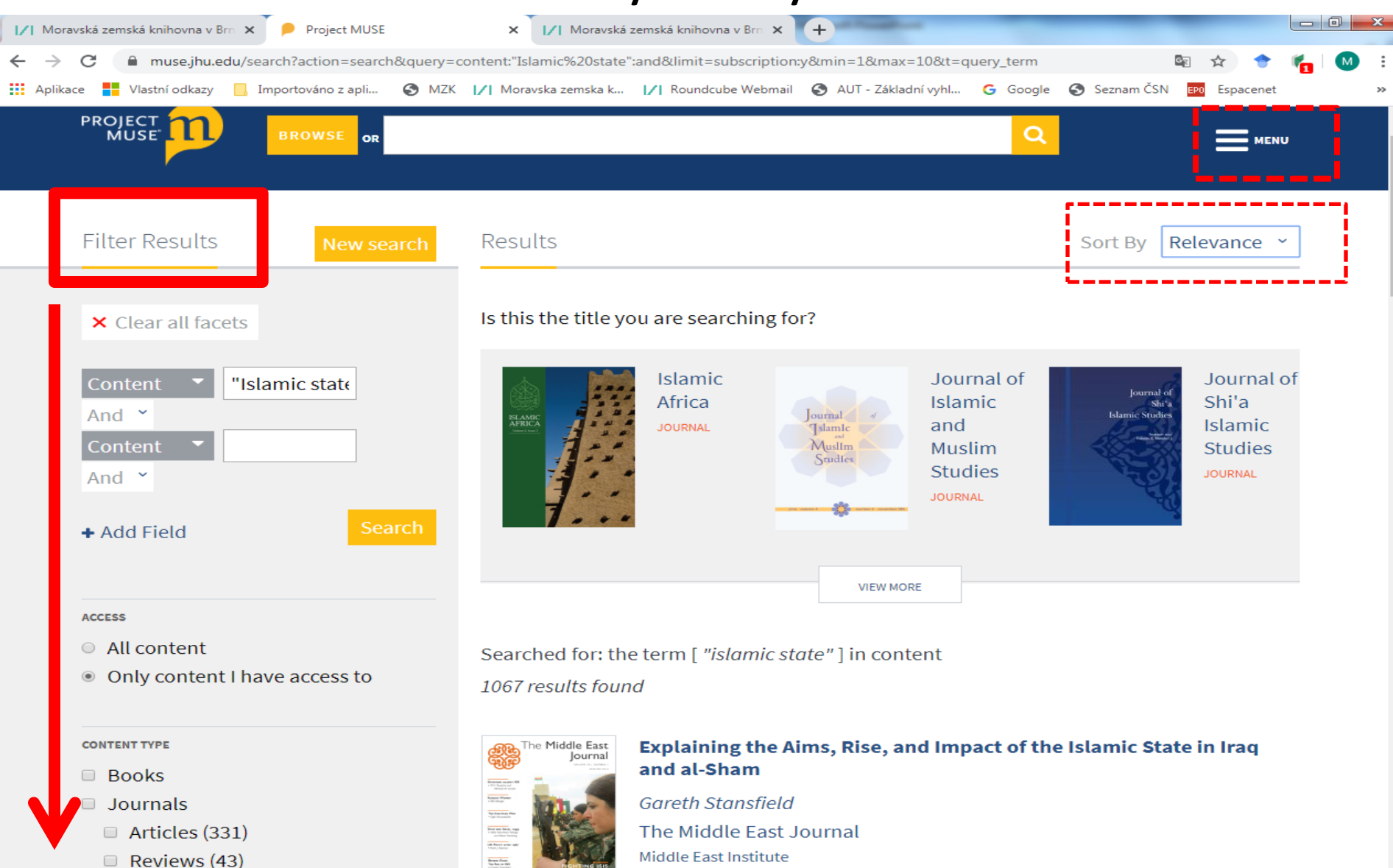

Volume 70, Number 1, Winter 2016, pp. 146-151

### Výběr výsledků ke stažení

| oravská zemská knihovna v Brn 🗙 👂 Project MUSE      | × +                                                                   |                                    |
|-----------------------------------------------------|-----------------------------------------------------------------------|------------------------------------|
| C https://muse.jhu.edu/search?action=search&c       | uery=content:chemic*%20AND%20(terror*%20OR%20weapon*%20OR%20war*):and | l&limit=subscription:y&limit 🔄 🛧 🌔 |
| kace 📕 Vlastní odkazy 🚦 Windows 📙 Importováno z apl | 📀 MZK 📝 Moravska zemska k 📝 Roundcube Webmail 📀 AUT - Základní vy     | hl Ġ Google 🌍 Seznam ČSN           |
|                                                     |                                                                       |                                    |
|                                                     |                                                                       |                                    |
| MUSE MUSE OR                                        | C                                                                     |                                    |
|                                                     |                                                                       |                                    |
|                                                     |                                                                       | Advanced Search                    |
|                                                     | Desults                                                               | Browse                             |
| Filler Results New search                           | Results                                                               |                                    |
|                                                     | Searched for: all of the terms [ chemic* ] [ (terror* ] [ weapon'     | MyMOSE Account                     |
| × Clear all facets                                  | 1343 results found                                                    | Log In / Sign Up                   |
|                                                     |                                                                       | Change My Account                  |
| Content Z chemic* AND (t) And X                     | Ontological Terror: Blackness, Nihilism,                              | User Settings                      |
| Content - And -                                     | [+] Show Chapters                                                     | Access via                         |
| Content ·                                           | Warren, Calvin L.                                                     | Institution                        |
| + Add Field Search                                  | ONTOLOGICAL Duke University Press                                     | MyMUSE Library                     |
| - Add Held                                          | LERROR<br>Meteoretica<br>BOOK                                         | Search History                     |
|                                                     | ON View   Saved to <u>MyMUSE Ingrary</u>                              | View History                       |
| ACCESS                                              |                                                                       | Durchase History                   |
| <ul> <li>All content</li> </ul>                     |                                                                       |                                    |
| Only content I have access to                       | Russia after Communism: The Royd to Di                                | MyMUSE Alerts                      |
|                                                     |                                                                       | Contact Support                    |
| CONTENT TYPE                                        | David Satter                                                          |                                    |
|                                                     | South Central Review                                                  |                                    |
|                                                     | Volume 35, Number 1, Spring 2018, pp. 101-                            | 110                                |
|                                                     |                                                                       |                                    |

🖚 View | Download | Save

- Articles (857)
- Reviews (356)

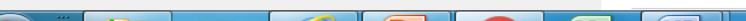

### Práce s vybranými výsledky – MyMUSE Library

| 📝 Moravská zemská knihovna v Brr 🗙 👂 Project MU | ISE × +                   | a service to a service of the later to | -                    |                     |              |     | x    |
|-------------------------------------------------|---------------------------|----------------------------------------|----------------------|---------------------|--------------|-----|------|
| ← → C                                           | aved_items                |                                        |                      |                     | <u>S</u>     | ☆ ( | M :  |
| 🗰 Aplikace 🚦 Vlastní odkazy 貫 Windows 📙 Im      | nportováno z apli 🔇 MZK 📝 | Moravska zemska k  /  Roundcube W      | ebmail 🔇 AUT - Zákla | dní vyhl Ġ Google ( | 🕄 Seznam ČSN |     | >>   |
| My Account                                      | MyMUSE Library            |                                        |                      |                     |              |     |      |
| Log In / Sign Up                                | Sort By: Date ~           |                                        |                      |                     |              |     |      |
| User Settings                                   | Fri Jun 07 2019           |                                        |                      |                     |              |     | - 1  |
| Access via my Institution                       |                           | Ontological Terror: Blackn             | ess, Nihilism, ar    | d Emancipation      |              |     | - 1  |
| MyMUSE Library                                  |                           | Warren Calvin I                        |                      |                     |              |     | 1 I. |
| Cite Library Items                              |                           | Duke University Press                  |                      | Volba formá         | tu zobraz    | ení |      |
| Delete selected                                 | ONTOLOGICAL               | воок                                   |                      | záznamů             | 1            |     |      |
| Delete ALL                                      | A LANGE REAL              | Wiew Saved to MyMUSE                   | <u>library</u>       |                     |              |     | J (  |

Search History

**View History** 

Purchase History

MyMUSE Alerts

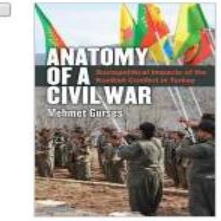

Anatomy of a Civil War: Sociopolitical Impacts of the Kurdish Conflict in Turkey

*Gurses, Mehmet* University of Michigan Press

BOOK

View | Saved to MyMUSE library

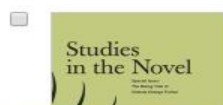

#### The Hot War: Climate, Security, Fiction

Ben De Bruyn

### MyMUSE Library - stahování vybraných záznamů

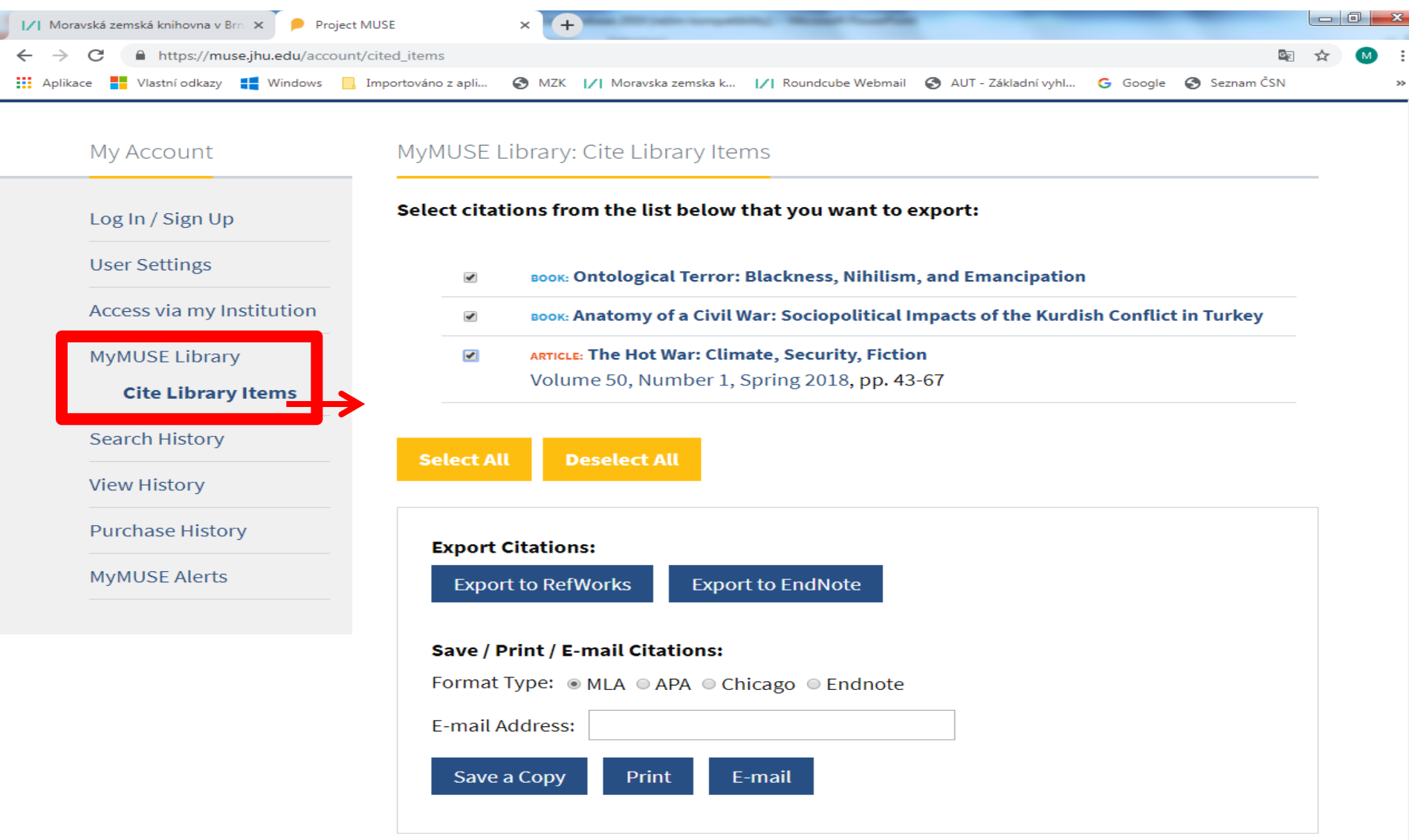

### Bibliografický záznam, případně i plný text

| I/I Moravská zemská knihovna v Brn 🗴 👂 Project MUSE - Problems of Prep 🗴 🕇                         |                                                           |
|----------------------------------------------------------------------------------------------------|-----------------------------------------------------------|
| ← → C â https://muse.jhu.edu/article/14341                                                         | 🔤 🖈 M :                                                   |
| 👯 Aplikace 🚦 Vlastní odkazy 🚦 Windows 📙 Importováno z apli 🚱 MZK 📝 Moravska zemska k 🏹 Roundcube V | Webmail 🚱 AUT - Základní vyhl 😋 Google 📀 Seznam ČSN 🛛 🔅 🔅 |
| MUSE BROWSE OR                                                                                     |                                                           |
|                                                                                                    |                                                           |
| International Security                                                                             | Search Within Journal Q                                   |
|                                                                                                    |                                                           |
| International Security                                                                             | Share                                                     |
| Volume 25, Number 4, Spring 2001                                                                   | Social Media                                              |
| Article                                                                                            |                                                           |
| Viewed   Download   Save                                                                           |                                                           |
| View Citation                                                                                      | Recommend                                                 |
| Additional Information                                                                             | Enter Email Address Send                                  |
| International Security 25.4 (2001) 147-186                                                         | Footnotes                                                 |

### Problems of Preparedness

U.S. Readiness for a Domestic Terrorist

Attack

### Pokročilé vyhledávání

| Project MUSE × +                                                       |                                                                                                    | – 0 ×                                                  |
|------------------------------------------------------------------------|----------------------------------------------------------------------------------------------------|--------------------------------------------------------|
| ← → C 🔒 muse.jhu.edu/search                                            |                                                                                                    | 🕸 🖈 🕈 👘 M :                                            |
| 🕻 Aplikace 🚦 Vlastní odkazy 📙 Importováno z apli 🚱 MZK 📝 Moravska z    | emska k 📝 Roundcube Webmail 🔇 AUT - Základní vyhl Ġ Google 🔇 Seznam ČSN छ Espacenet 🔣 Národní knihov                                    | na Č 29 Kalendář MZK »                                 |
| INSTITUTIONAL LOGIN                                                    |                                                                                                    | LOG IN 🔮                                               |
| PROJECT n BROWSE OR                                                    | ٩                                                                                                    |                                                        |
|                                                                        |                                                                                                    | Advanced Search                                        |
| Filter Results New search                                              | Get Started                                                                                                    | Browse<br>MyMUSE Account                               |
| × Clear all facets                                                     | Type your desired search terms into the search boxes to the left and use the dropdown options to set your para<br>author, or publisher. | Log In / Sign Up<br>Change My Account<br>User Settings |
| Title   psychotherapy history   And     Content    And                 | After doing a search, you can further refine your results by using the facets on the left side of the page.                             | Access via Institution<br>MyMUSE Library               |
| + Add Field Search                                                     | Možnost zadávat dotaz                                                                                                    | Search History<br>View History<br>Purchase History     |
| ACCESS                                                                 | v konkrétním poli a                                                                                                    | MyMUSE Alerts                                          |
| <ul> <li>All content</li> <li>Only content I have access to</li> </ul> | přidávat další pole.                                                                                                    | Contact Support                                        |
| search within                                                          |                                                                                                    |                                                        |

-

### Prohlížení – knihy, časopisy, vydavatelé

| 📝 Moravská zemská knihovna v Brn 🗙 🦻 Project MUSE           | × +                                                                   |                      |      | x |
|-------------------------------------------------------------|-----------------------------------------------------------------------|----------------------|------|---|
| ← → C                                                       |                                                                       |                      | \$ M | : |
| 🔢 Aplikace 🚦 Vlastní odkazy 📢 Windows 🛄 Importováno z apli. | . 🚱 MZK 📝 Moravska zemska k 🥂 Roundcube Webmail 🔇 AUT - Základní vyhl | Ġ Google  Seznam ČSN |      | ~ |
|                                                             |                                                                       |                      |      |   |

**Browse Books** 

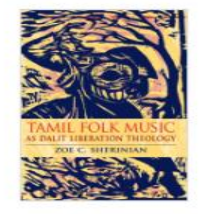

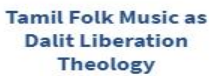

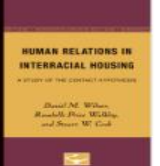

Human Relations in Interracial Housing

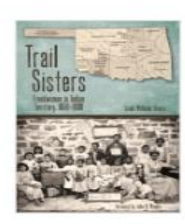

**Trail Sisters** 

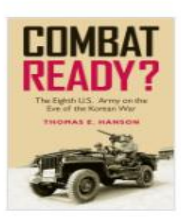

Combat Ready?

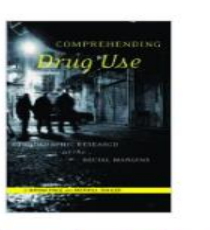

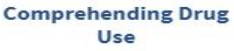

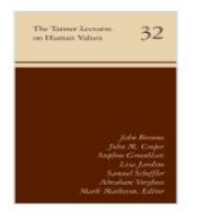

The Tanner Lectures on Human Values

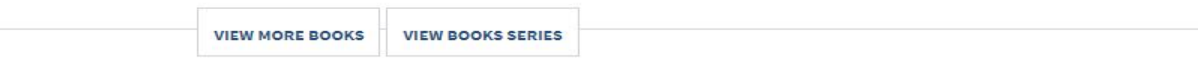

#### Browse Journals

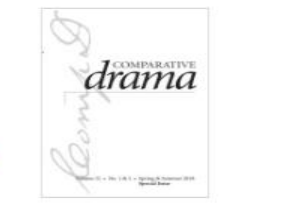

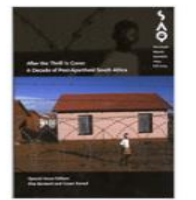

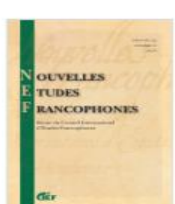

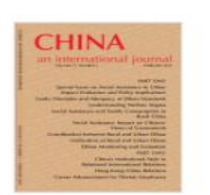

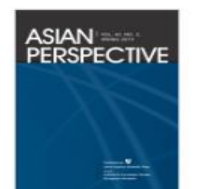

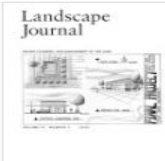

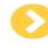
# <u>Slovenská akadémia vied</u> (SAV)

- Časopisy vydávané SAV.
- Pouze některé časopisy jsou volně přístupné v plném textu.
- Jednoduché vyhledávání:

<u>ttps://www.sav.sk/index.php?lang=en&charset=&doc=journal-</u> <u>list&lang\_change=sk</u>

• Pokročilé vyhledávání:

<u>http://www.sav.sk/index.php?doc=journal-</u> <u>search&lang=sk&charset=&search=&submit=H%C4%BEadaj</u>

 Zadávat dotazy v jednodušší podobě. Pro hledání slov s různými koncovkami použít % nebo pouze napsat kořen slova, nepoužívat jiné znaky pro rozšíření.

### SAV

Jednoduché vyhledávání

|                                                                                                    | •                                                                                                    |     |   |     |
|----------------------------------------------------------------------------------------------------|----------------------------------------------------------------------------------------------------|-----|---|-----|
| 🔇 Explore the British Library Search 🗙 🍪 SAV - Veda a výskum - Časopisy 🗙                                                                                                    | k Překladač Google X   🕂                                                                                                    | -   | ٥ | ×   |
| $\leftrightarrow$ $\rightarrow$ C $\cong$ sav.sk/index.php?lang=en&charset=&doc=journal-list&lar                                                                                                    | ng_change=sk 🔤 🛧                                                                                                    | • ( | 1 | ) : |
| 🔛 Aplikace 🚦 Vlastní odkazy 📙 Importováno z apli 🔇 MZK 📝 Moravsk                                                                                                    | a zemska k 📝 Roundcube Webmail 🔇 AUT - Základní vyhl G Google 🔇 Seznam ČSN छ Espacenet 🔣 Národní knihovna Č 👖 Kalendář MZK                                                                                                    |     |   | *   |
| SLOVENSKÁ AKADÉMI.                                                                                                    | A VIED 📾 Kariéra 🚨 Kontakty 🖾 Webmail 🔒 Intranet 🛛 AKADÉMIA 🥵 SKUPINY VIED EN                                                                                                    |     |   |     |
| 🏫 O NÁS UDALOSTI                                                                                                    | VEDA A VÝSKUM VZDELÁVANIE A ŠTIPENDIÁ DOKUMENTY hľadaj Q v zozname pracovníkov 🗸                                                                                                    |     |   |     |
| Veda a výskumMedzinárodný poradný výbor SJProjekty SAVMedzinárodná spoluprácaCentrá a vedecké parky SAVAplikačná sféra ▶Aplikačná sféra ▶KonferenciePublikácie ▼• Časopisy• Knižné publikácie• Monografie• Oznamy Ústrednej knižniceHRS4REvaluácia, akreditácia v SAVVýskumná infraštruktúra SAVInfraštrukt. SAV v kontexte EÚ | SAV       Vedecké časopisy a ročenky vydávané na pôde SAV         Vadimír Mináč       Idad         Časopisy s číslami za rok: 2020   2019       Časopisy s číslami za rok: 2020   2019         Triedenie: Názov   Odbor       Vedy o Zemi a vesmíre         Acta Hydrologica Slovaca       Contributions of the Astronomical Observatory Skalnaté Pleso         Contributions of the Astronomical Observatory Skalnaté Pleso       Contributions to Geophysics and Geodesy         Geografita Slovaca       Geologica Carpathica         Journal of Hydrology and Hydromechanics       Katografické listy         Matematicko-fyzikálne vedy       Acta Physica Slovaca         Computing and Informatics       HPC Focus         Mathematica Slovaca       Tatra Mountains Mathematical Publications         Tatra Mountains Mathematical Publications       Technické vedy |     |   |     |

### SAV

### Pokročilé vyhledávání

| 🞓 O NÁS UDALOSTI VEDA A VÝSKUM VZDELÁVANIE A ŠTIPENDIÁ hľadaj Q v zozname pracovník 🔻                                                                |     |         |
|----------------------------------------------------------------------------------------------------|-----|---------|
| SLOVENSKÁ AKADÉMIA VIED 📾 Kariéra 🚨 Kontakty 🖾 Webmail 🚔 Intranet 🛛 AKADÉMIA 🛛 SKUPINY EN                                                            |     | <u></u> |
| 👬 Aplikace 🚦 Vlastní odkazy 🚦 Windows 📙 Importováno z apli 🤡 MZK 📝 Moravska zemska k 🣝 Roundcube Webmail 🚱 AUT - Základní vyhl G Google 🚱 Seznam ČSN |     | >>      |
| ← → C https://www.sav.sk/index.php?doc=journal-search⟨=sk&charset=&search=&submit=Hľadaj                                                             | ☆ M | •       |
| Moravská zemská knihovna v Brn 🗙 G Google x 🕴 SAV - Veda a výskum - x +                                                                              |     | ×       |

| Veda a výskum                             | Vyhľadávanie abstraktov v časopisoch SAV                       |
|-------------------------------------------|----------------------------------------------------------------|
| Projekty SAV                              | vynadavanie abstraktov v casopisoch sku                        |
| Medzinárodná spolupráca                   | Hľadaj Danubel aj v kľúčových slovách 🗷 aj v abstrakte 🗷 podľa |
| Centrá a vedecké parky SAV                | slovo: autora 🗆                                                |
| Špičkové vedecké tímy a<br>pracovníci SAV | v <u>c</u> asopise:                                            |
| entrá excelentnosti SAV                   |                                                                |
| trukturálne fondy EÚ                      |                                                                |
| Aplikačná sféra 🕨                         |                                                                |
| Conferencie                               |                                                                |
| Publikácie 🕨                              |                                                                |
| • Časopisy                                |                                                                |
| <ul> <li>Knižné publikácie</li> </ul>     |                                                                |
| <ul> <li>Ústredná knižnica SAV</li> </ul> |                                                                |
| Evaluácia, akreditácia v SAV              |                                                                |
| ýskumná infraštruktúra SAV                |                                                                |
| Infraštrukt. SAV v kontexte EÚ            |                                                                |

**SAV** Výsledky

| 📝 Moravská zemská knihovna v Brn 🗙 🗍 G Google                | K 🕹 SAV - Veda a výskum -      | × +                                                           |     | x  |
|--------------------------------------------------------------|--------------------------------|---------------------------------------------------------------|-----|----|
| ← → C 🔒 https://www.sav.sk/index.php?doc=journal-search&la   | ng=sk&charset=&search=Danube&i | n_keywords=1∈_abstract=1&journal_no=&brand_no=0&find=Hl'a 🔤   | ☆ M | :  |
| 🗱 Aplikace 🚦 Vlastní odkazy 📢 Windows 📙 Importováno z apli 🧲 | ) MZK  /  Moravska zemska k  / | Roundcube Webmail 📀 AUT - Základní vyhl Ġ Google 📀 Seznam ČSN |     | >> |

O NÁS UDALOSTI VEDA A VÝSKUM VZDELÁVANIE A ŠTIPENDIÁ 

hľadaj...

Q v zozname pracovník 🔻

| Veda a výskum                             | Vyhľadávanie abstraktov v časopisoch SAV                                                                                                    |
|-------------------------------------------|----------------------------------------------------------------------------------------------------|
| Projekty SAV                              | vymauavame abstraktov v casopisoch SAV                                                                                                    |
| Medzinárodná spolupráca                   | Hľadaj Danube aj v kľúčových slovách 🖉 aj v abstrakte 🗷 podl                                                                                                    |
| Centrá a vedecké parky SAV                | slovo: autora                                                                                                    |
| Špičkové vedecké tímy a<br>pracovníci SAV | v <u>č</u> asopise:                                                                                                    |
| Centrá excelentnosti SAV                  |                                                                                                    |
| strukturálne fondy EÚ                     | Zoznam nájdených článkov                                                                                                    |
| Aplikačná sféra 🕨                         | 1. Green, B.                                                                                                    |
| Conferencie                               | A General Model of Natural Resource Conflicts: the Case of International Freshwate<br>Disputes.                                                                                             |
| Publikácie 🕨                              | In Sociológia - Slovak Sociological Review. Vol. 37, no. 3 (2005), p. 213-304.                                                                                                    |
| • Časopisy                                | 2. Mitková, V Halmová, D Pekárová, P.                                                                                                    |
| <ul> <li>Knižné publikácie</li> </ul>     | Analysis of changes of maximum flood characteristics on the Danube River in Brati station.                                                                                                  |
| <ul> <li>Ústredná knižnica SAV</li> </ul> | In Acta Hydrologica Slovaca. Vol. 17, no. 2 (2016).                                                                                                    |
| Evaluácia, akreditácia v SAV              | 3. Stojković, M Plavšić, J Prohaska, S.                                                                                                    |
| /ýskumná infraštruktúra SAV               | Annual and seasonal discharge prediction in the middle Danube River basin based                                                                                                    |
| nfraštrukt. SAV v kontexte EÚ             | In Journal of Hydrology and Hydromechanics. Vol. 65, no. 2 (2017).                                                                                                    |
|                                           | <ul> <li>4. Habaj, M.</li> <li>ANTICKÉ POZNÁVANIE DUNAJA OD 8. STOROČIA PRED N. L. DO 1. STOROČIA N. L</li> <li>In <i>Historický časopis</i>. Vol. 66, no. 2 (2018), p. 193-384.</li> </ul> |

5 RALLA Z

.....

### SAV

### **Bibliografický záznam**

| ∕  Moravská zemská knihovna v Brn × G Google ×                                       | 😵 SAV - Veda a výskum -     | × 🕴 02201319Habaj.pdf         | × +                    |            | ×  |
|--------------------------------------------------------------------------------------|-----------------------------|-------------------------------|------------------------|------------|----|
| $\leftrightarrow$ $\rightarrow$ C https://www.sav.sk/index.php?lang=sk&doc=journal-s | earch&search=Danube&article | _no=16393∈_abstract=1∈_key    | words=1∈_authors=      | 🔤 🛧 M      | ÷  |
| 🔛 Aplikace 🚦 Vlastní odkazy 📫 Windows 🛄 Importováno z apli 🔇                         | MZK 📝 Moravska zemska k     | 1/1 Roundcube Webmail 🔇 AUT - | Základní vyhl Ġ Google | Seznam ČSN | >> |
|                                                                                      |                             |                               |                        |            |    |

UDALOSTI VEDA A VÝSKUM 俞 O NÁS VZDELÁVANIE A ŠTIPENDIÁ

hľadai... Q

v zozname pracovník 🔻

#### Veda a výskum

Projekty SAV

Medzinárodná spolupráca

Centrá a vedecké parky SAV

Špičkové vedecké tímy a pracovníci SAV

Centrá excelentnosti SAV

Štrukturálne fondy EÚ

Aplikačná sféra

Konferencie

Publikácie –

- Časopisy
- Knižné publikácie
- Ústredná knižnica SAV

Evaluácia, akreditácia v SAV Výskumná infraštruktúra SAV

Infraštrukt. SAV v kontexte EÚ

#### Vyhľadávanie abstraktov v časopisoch SAV

| Hľadaj<br>slovo:    | Danube<br>autora 🗆 | ] aj v kľúčových slovách 🛽 | 🕈 aj v abstrakte 🗷 podľa |
|---------------------|--------------------|----------------------------|--------------------------|
| v <u>č</u> asopise: |                    |                            | ¥                        |
| <u>t</u> éma:       | <br>Hľadaj         | •                          |                          |

#### Článok

#### ANTICKÉ POZNÁVANIE DUNAJA OD 8. STOROČIA PRED N. L. DO 1. STOROČIA N. L.

Michal Habaj

Danube. Antiquity. Ancient geography. Herodotos. Augustus.

The **Danube** was one of the most important rivers in ancient geography. Its upper and middle course divided the Romans from the tribes to the north, while its lower course separated the Greek world from the Scythians. In ancient thought it was not only a real natural barrier, but also the boundary of the oikumené, the meeting place between the civilized world and the mythical north. The study considers the phases of the process of discovering the Danube from its first mentions until Augustus, when its whole length was known as a result of Roman expansion. The whole process of exploration is evaluated on the basis of ancient sources, epigraphy and archaeological finds. Relevant events are mentioned, and the sources of various ditions are analysed.

Fulltext

Historický časopis. Volume 66, 2018, No. 2: 193-384.

## <u>The MIT Press Journals</u> <u>https://www.mitpressjournals.org/</u>

- Vydavatelství MIT Press vzniklo v r. 1962.
   Vydává knihy a odborné časopisy z oblastí na pomezí techniky, přírodních a společenských věd a umění.
- Při vyhledávání lze používat:
  - logické operátory AND, OR a NOT,
  - hvězdičku \* 0–libovolný počet znaků,
  - otazník ? právě 1 znak.

## **The MIT Press Journals**

### Základní vyhledávání

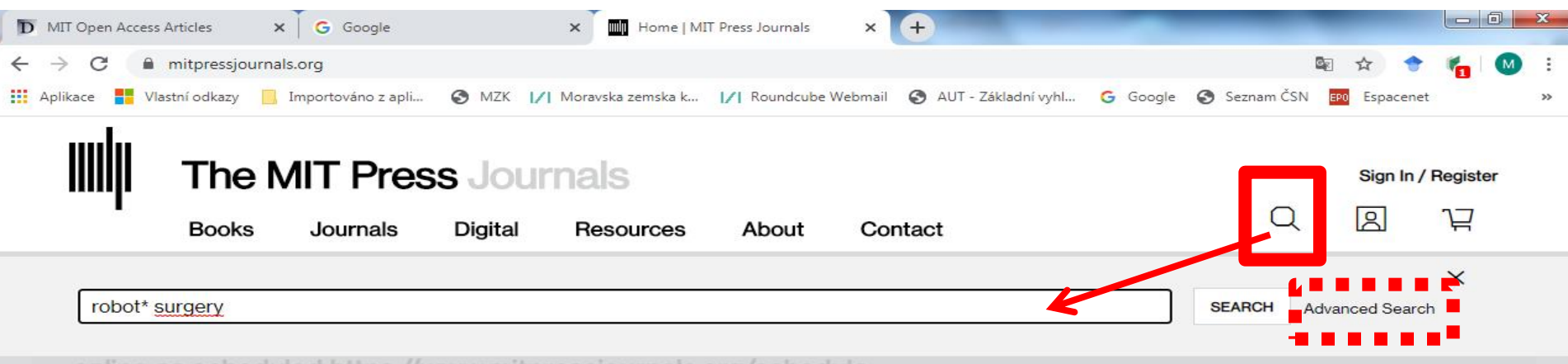

online as scheduled <u>https://www.mitpressjournals.org/schedule</u>.

We are monitoring the situation and plan to ship the print issues as we see customers reopening and the distribution network stabilizing.

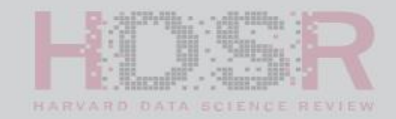

#### COVID-19 Special Issue: Unprecedented Challenges and Chances

#### What's New

Established in 1992, *Thresholds* is the annual peer-reviewed journal produced by the MIT Department of Architecture. *Thresholds* 48: Kin is available online now. Click to learn more.

Explore the inaugural issue of *Neurobiology of Language*.

Introducing *Quantitative Science* Studies. The official open access journal of the International Society for Scientometrics and Informetrics (ISSI).

# The MIT Press Journals

| Výsl | ed | ky |
|------|----|----|
|------|----|----|

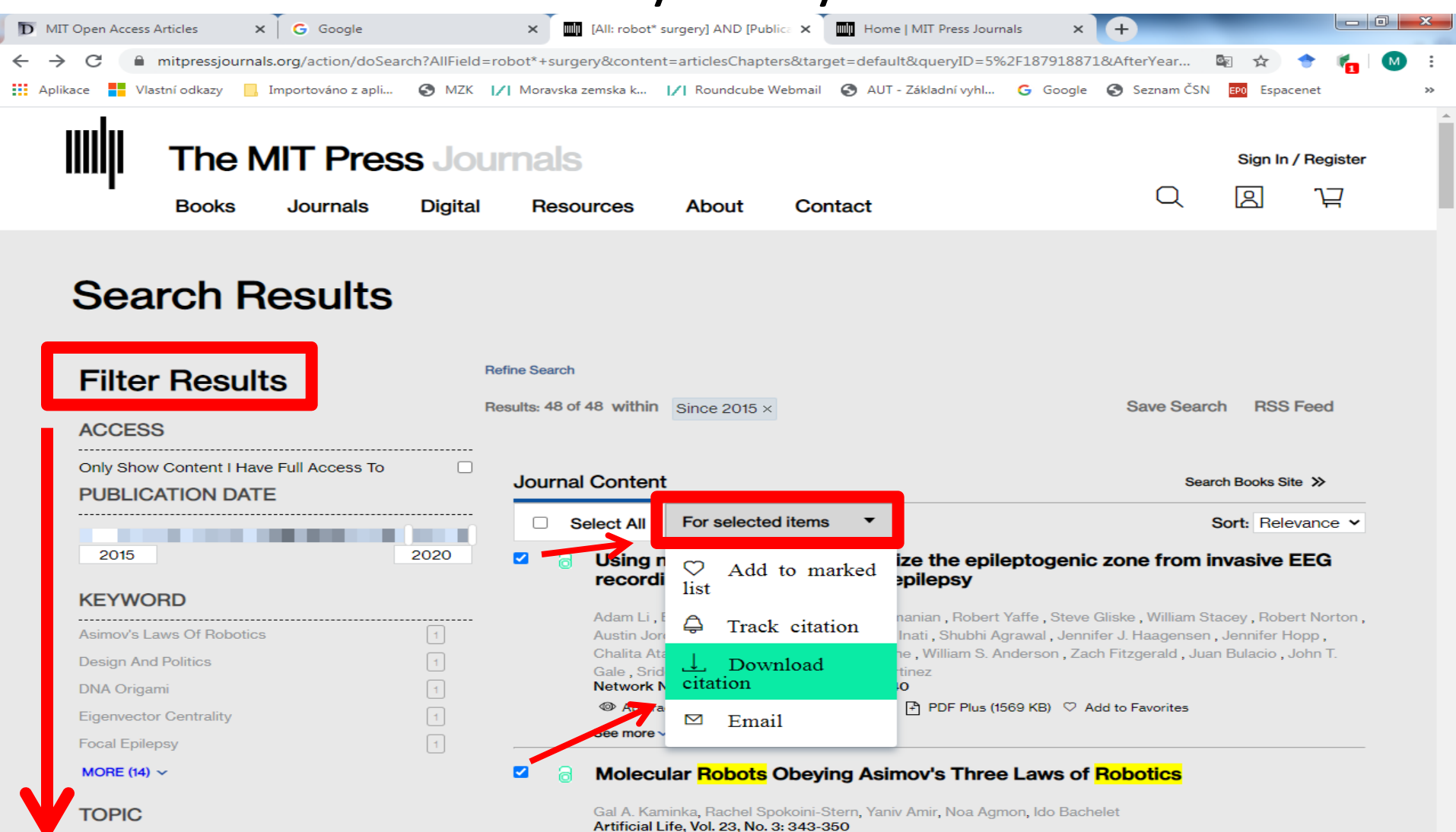

See more ~

Abstract Set Full Text PDF (1111 KB) PDF Plus (277 KB) Add to Favorites

| The Arts & Humanities |  |
|-----------------------|--|
|                       |  |
| Science & Technology  |  |

## The MIT Press Journals Pokročilé vyhledávání

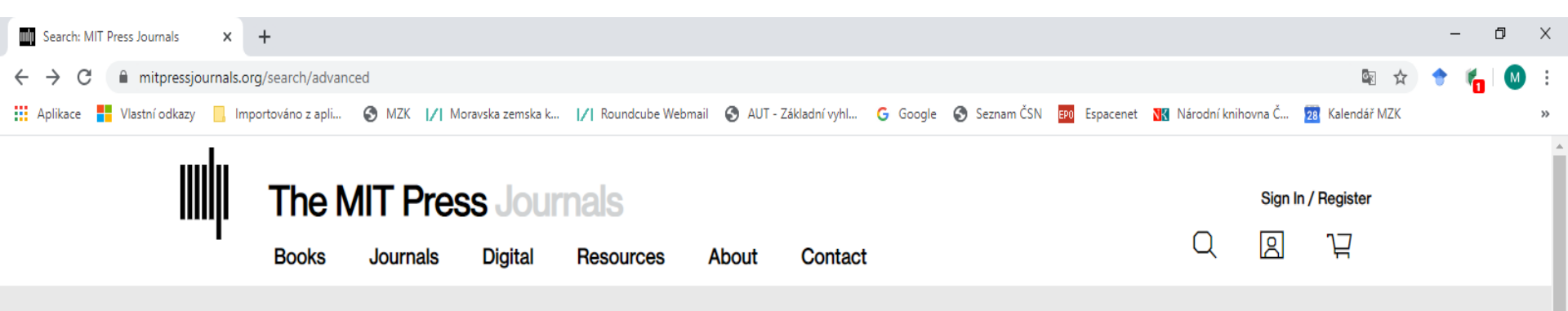

### **Advanced Search**

#### Search Tips

**Boolean Searches** 

You can use the Boolean Operators AND (also + or &), OR, and NOT (also -) within the search fields. By default, an AND relationship is assumed between search terms unless another operator is specified

Searching for authors

To search for multiple authors, separate each author name with either AND or OR. Using AND will search for content that has been co-authored by the authors. Using OR will search for content that has been authored by either of the authors.

Searching for phrases

Enclose your search term with quotation marks to search for an exact match of that phrase. Without quotation marks, articles incluing all of the search terms somewhere in the article will be listed. For example searching for "civil war" wil find articles containing that exact phrase.

| Title ~  | "cold war"                                                      | + |       |
|----------|-----------------------------------------------------------------|---|-------|
| Anywhere |                                                                 |   |       |
| Title    | en Access content only Only content to which I have full access |   |       |
| Author   |                                                                 |   | SEARC |
| Keywords |                                                                 |   |       |

## **The MIT Press Journals**

#### Stahování výsledků

| D MIT Open Access A | Articles       | K G Google            |          | × MIT Press J       | lournals        | ×        | Home   MIT Press Journ | als 🗙    | +            | _            |          | x  |
|---------------------|----------------|-----------------------|----------|---------------------|-----------------|----------|------------------------|----------|--------------|--------------|----------|----|
| ← → C 🔒             | mitpressjourn  | als.org/action/showCi | tFormats |                     |                 |          |                        |          |              | 🖭 🕁 🍨        | 🖌 👘      |    |
| Aplikace 📕 Vlas     | stní odkazy 📃  | Importováno z apli    | S MZK    | / Moravska zemska k | I∕I Roundcube W | ebmail 🔇 | ) AUT - Základní vyhl… | G Google | 🚱 Seznam ČSN | EP0 Espacene | et       | >> |
| IIII                | The N<br>Books | Journals              | S Jou    | rnals<br>Resources  | About           | Conta    | ct                     |          | Q            | Sign In / F  | legister | Î  |

If you have the appropriate software installed, you can download article citation data to the citation manager of your choice. Simply select your manager software from the list below and click Download.

| • RIS (ProCite, Reference Manager) |
|------------------------------------|
| <sup>○</sup> EndNote               |
| <sup>⊖</sup> BibTex                |
| <sup>O</sup> Medlars               |
| <sup>O</sup> RefWorks              |
|                                    |

#### Direct import

Format

DOWNLOAD ARTICLE CITATION DATA

Download article citation data for:

Using network analysis to localize the epileptogenic zone from invasive EEG recordings in intractable focal epilepsy

Adam Li, Bhaskar Chennuri, Sandya Subramanian, Robert Yaffe, Steve Gliske, William Stacey, Robert Norton, Austin Jordan, Kareem A. Zaghloul, Sara K. Inati, Shubhi Agrawal, Jennifer J. Haagensen, Jennifer Hopp, Chalita Atallah, Emily Johnson, Nathan Crone, William S. Anderson, Zach Fitzgerald, Juan Bulacio, John T. Gale, Sridevi V. Sarma, and Jorge Gonzalez-Martinez

Network Neuroscience 2018 2:2, 218-240

Molecular Robots Obeying Asimov's Three Laws of Robotics

Gal A. Kaminka, Rachel Spokoini-Stern, Yaniv Amir, Noa Agmon, and Ido Bachelet Artificial Life 2017 23:3, 343-350

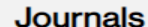

Terms & Conditions

Privacy Statement

Contact Us

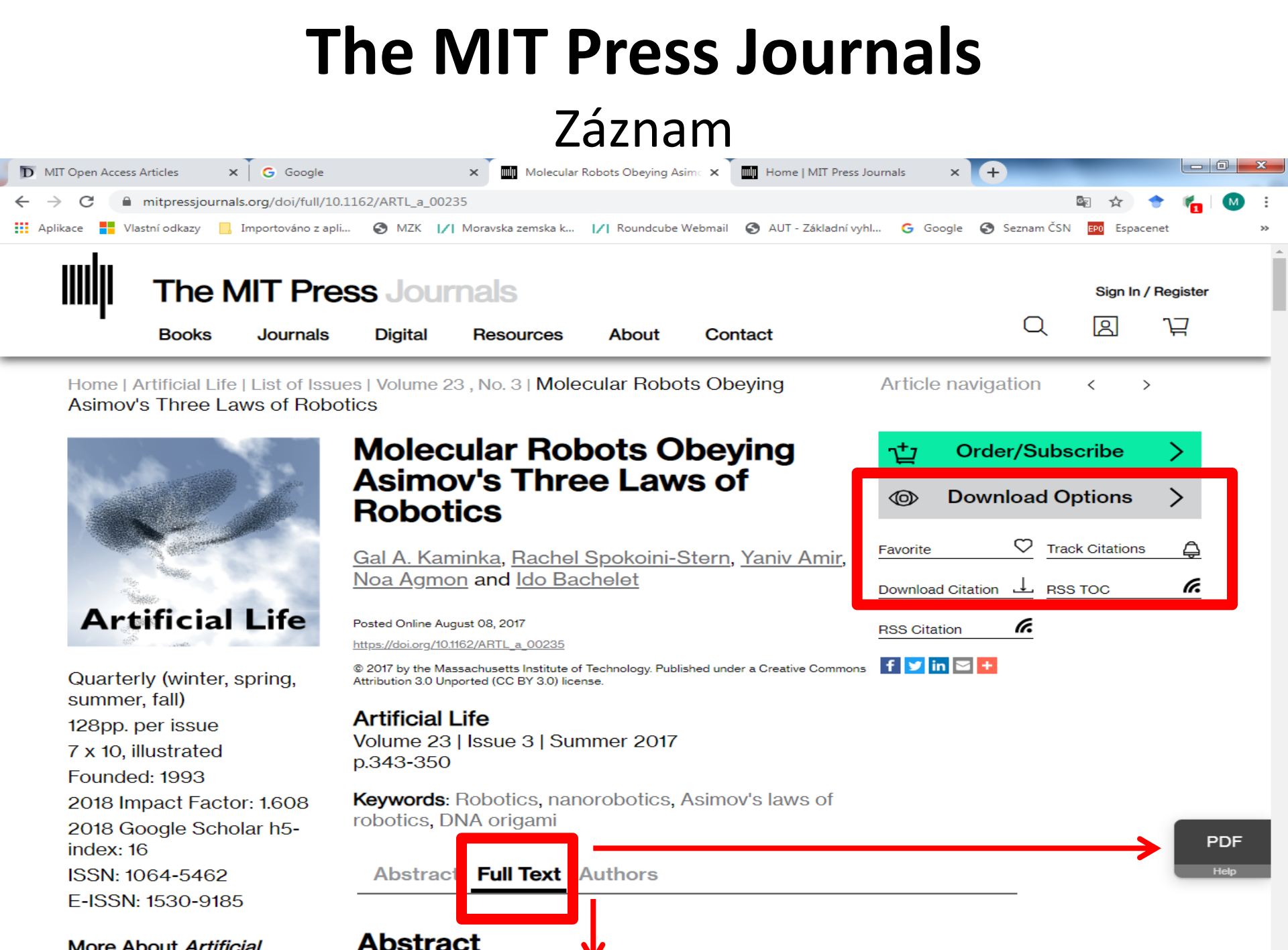

More About Artificial

. .

MIT Open Access Articles https://dspace.mit.edu/handle/1721.1/49433

 Publikační činnost Massachusetts Institute of Technology.

• Některé články jsou přístupné v plném textu.

#### Základní vyhledávání

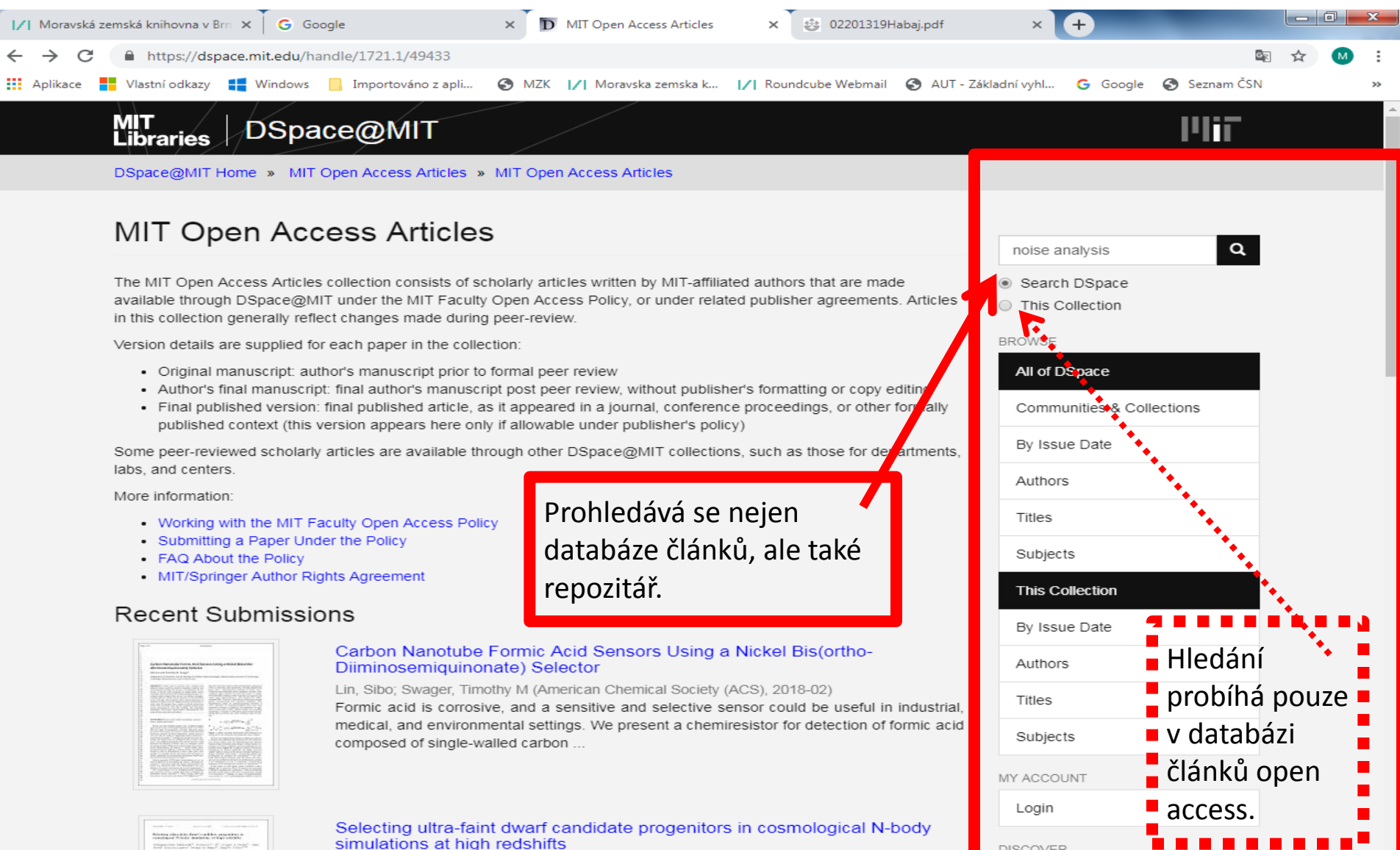

DISCOVER

#### Rozšířené vyhledávání

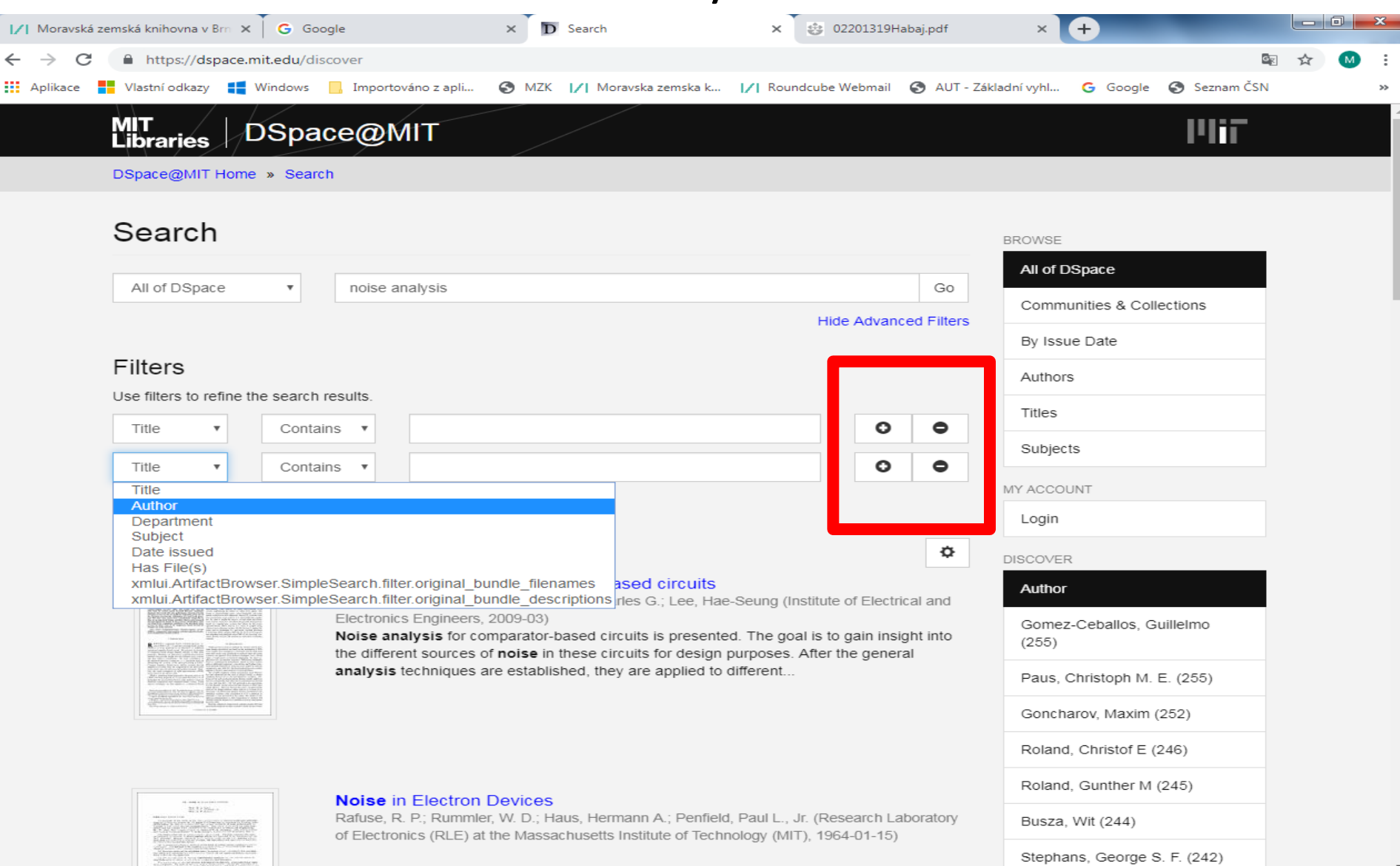

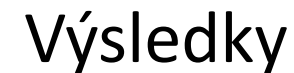

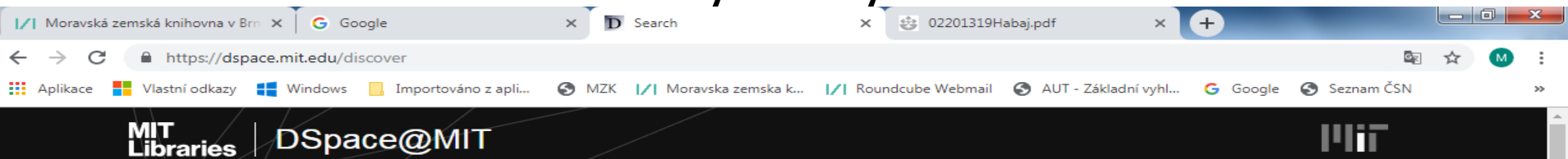

DSpace@MIT Home » Search

#### Search

| 411-417-0-1-1                                                                                                    |                                                                                                    |                              | All of DSpace                      |  |  |
|----------------------------------------------------------------------------------------------------|----------------------------------------------------------------------------------------------------|------------------------------|------------------------------------|--|--|
| All of DSpace                                                                                                    |                                                                                                    | Go                           | Communities & Collections          |  |  |
|                                                                                                    |                                                                                                    | Show Advanced Filters        | By Issue Date                      |  |  |
| Now showing items 1-10                                                                                                    | ) of 28537                                                                                                    | ¢                            | Authors                            |  |  |
| Note: Analysis For Comparing Band County<br>in the set of the comparing the set of the set of the set                                                                                                    | Noise analysis for comparator-based circuits<br>Sepke, Todd; Holloway, Peter; Sodini, Charles G.; Lee, Hae-Seung (I                                                                  | Sort Options:                | Titles                             |  |  |
|                                                                                                    | Electronics Engineers, 2009-03)<br>Noise analysis for comparator-based circuits is presented. The go<br>the different sources of <b>noise</b> in these circuits for design purposes. | Title Asc<br>Title Desc      | Subjects                           |  |  |
| 5. Adaptive resources, contract values, and the second second                                                                                                    | analysis techniques are established, they are applied to different                                                                                                    | Issue Date Asc               | MY ACCOUNT                         |  |  |
|                                                                                                    |                                                                                                    | Issue Date Desc              | Login                              |  |  |
|                                                                                                    |                                                                                                    | Results Per Page:<br>5<br>10 | DISCOVER                           |  |  |
| $\label{eq:constraint} \begin{array}{c} \mathbf{L} : \ \mathbf{M} \in \mathcal{M} \\ & \mathbf{M} \in \mathcal{M} \\ & \mathbf{M} \in \mathcal{M} \\ & \mathbf{M} \\ & \mathbf{M} \\ $ | <b>Noise in Electron Devices</b><br>Rafuse, R. P.; Rummler, W. D.; Haus, Hermann A.; Penfield, Paul L.,<br>of Electronics (RLE) at the Massachusetts Institute of Technology (MI     | 20<br>40                     | Gomez-Ceballos, Guillelmo<br>(255) |  |  |
| - All set of a state of the state of the                                                                                                    |                                                                                                    | 80                           | Paus, Christoph M. E. (255)        |  |  |
| $ \left\{ \begin{array}{c} 1 \\ 1 \\ 1 \\ 1 \\ 1 \\ 1 \\ 1 \\ 1 \\ 1 \\ 1 $                                                                                                    |                                                                                                    | 100                          | Goncharov, Maxim (252)             |  |  |
|                                                                                                    |                                                                                                    |                              | Roland, Christof E (246)           |  |  |
|                                                                                                    |                                                                                                    |                              | Roland, Gunther M (245)            |  |  |
| an and income of the                                                                                                    | Noise in Electron Devices                                                                                                    | Noise in Electron Devices    |                                    |  |  |
|                                                                                                    | Haus, Hermann A. (Research Laboratory of Electronics (RLE) at the M<br>Technology (MIT), 1959-04-15)                                                                                 | lassachusetts Institute of   | Stephans, George S. F. (242)       |  |  |

BROWSE

#### Bibliografický záznam

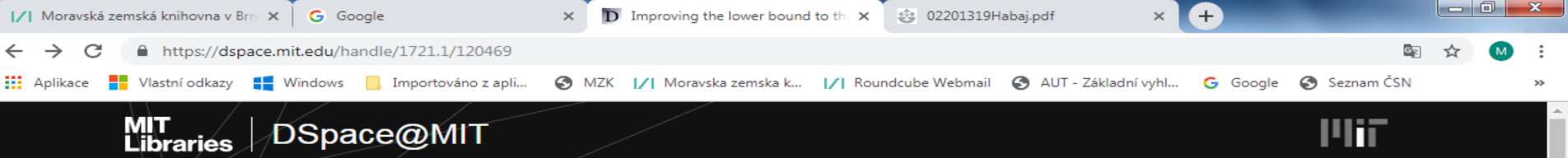

DSpace@MIT Home » MIT Open Access Articles » MIT Open Access Articles » View Item

#### Improving the lower bound to the secret-key capacity of the thermal amplifier channel

#### Author(s)

Wang, Gan; Ottaviani, Carlo; Guo, Hong; Pirandola, Stefano

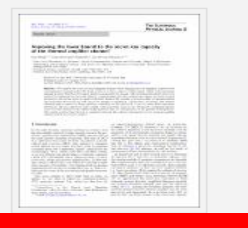

Download

0053 2018 Article 90351.pdf (632.3Kb)

Terms of use Creative Commons Attribution https://creativecommons.org/licenses/by/4 .0/

Metadata Show full item record

#### Abstract

We consider the noisy thermal amplifier channel, where signal modes are amplified together with environmental thermal modes. We focus on the secretkey capacity of this channel, which is the maximum amount of secret bits that two remote parties can generate by means of the most general adaptive protocol, assisted by unlimited and two-way classical communication. For this channel only upper and lower bounds are known, and in this work we improve the lower bound. We consider a protocol based on squeezed states and homodyne detections, in both direct and reverse reconciliation. In particular, we assume that trusted thermal noise is mixed on beam splitters controlled by the parties in a way to assist their homodyne detections. The new improved lower bounds to the secret-key capacity are obtained by optimizing the key rates over the variance of the trusted noise injected, and the transmissivity of the parties' beam splitters. Our results confirm that there is a separation between the coherent information of the thermal amplifier channel and its secret key capacity.

Date issued

2019-01

URI http://hdl.handle.net/1721.1/120469

Department Massachusetts Institute of Technology. Research Laboratory of Electronics

Journal European Physical Journal D

| Search | ۹ |
|--------|---|
|--------|---|

Search DSpace

This Collection

#### BROWSE

| ·                                                              |
|----------------------------------------------------------------|
| Communities & Collections                                      |
| By Issue Date                                                  |
| Authors                                                        |
| Titles                                                         |
| Subjects                                                       |
|                                                                |
| This Collection                                                |
| This Collection By Issue Date                                  |
| This Collection By Issue Date Authors                          |
| This Collection       By Issue Date       Authors       Titles |
| This Collection By Issue Date Authors Titles Subjects          |

MY ACCOUNT

Login

STATISTICS

## DSpace@MIT – digitální repozitář

Základní vyhledávání: https://dspace.mit.edu/

| -                          | the second second second second second second second second second second second second second second second se | the second second second second second second second second second second second second second second second se | _                                                 | the second second second second second second second second second second second second second second second s | _ 0 <mark>_</mark> × |  |
|----------------------------|----------------------------------------------------------------------------------------------------|----------------------------------------------------------------------------------------------------|---------------------------------------------------|----------------------------------------------------------------------------------------------------|----------------------|--|
| < 🔿 <b>D</b> https://dspac | e.mit.edu/                                                                                                    | P - ≜ C D DSpace@MIT Home ×                                                                                     |                                                   |                                                                                                    | ft 🛧 🗄               |  |
| Soubor Úpravy Zobrazi      | t Oblibené položky Nástroje Nápověda<br>· Stránka ▼ Zabezpečení ▼ Nástroje ▼ 🕢 ▼ 🤞                              | a a a a a a a a a a a a a a a a a a a                                                                           |                                                   |                                                                                                    |                      |  |
|                            | DSpace@MIT<br>DSpace@MIT is a digital repositor<br>theses, and more.                                            | y for MIT's research, including peer-reviewed ar                                                                | ticles, technical reports, working papers,        | Search Q<br>BROWSE<br>All of DSpace                                                                            |                      |  |
|                            | Search MIT                                                                                                    |                                                                                                    |                                                   | Communities & Collections                                                                                      |                      |  |
|                            | Earth structure* × Search By Issue Date                                                                         |                                                                                                    |                                                   |                                                                                                    |                      |  |
|                            | Advanced Search                                                                                                 |                                                                                                    |                                                   | Authors                                                                                                    |                      |  |
|                            |                                                                                                    |                                                                                                    |                                                   | Titles                                                                                                    |                      |  |
|                            | Browse by<br>Communities & collections                                                                          | Browse collections                                                                                              | Get help                                          | Subjects                                                                                                    |                      |  |
|                            | Issue date<br>Authors                                                                                           | MIT Theses<br>Sloan School of Management                                                                        | Deposit to the MIT Open Access<br>Collection      | MY ACCOUNT                                                                                                    |                      |  |
|                            | Titles<br>Subjects                                                                                              | MIT OpenCourseWare<br>Computer Science and Artificial                                                           | Learn more about depositing work at<br>DSpace@MIT | Login                                                                                                    |                      |  |
|                            |                                                                                                    | Intelligence Laboratory<br>Research Laboratory for Electronics                                                  | Get help with DSpace@MIT                          | STATISTICS                                                                                                    |                      |  |
|                            |                                                                                                    | Laboratory for Information and<br>Decision Systems                                                              | My account                                        | OA Statistics                                                                                                  |                      |  |
|                            |                                                                                                    | View all collections                                                                                            |                                                   | Statistics by Country                                                                                          |                      |  |
|                            |                                                                                                    |                                                                                                    |                                                   | Most Popular Departments                                                                                       |                      |  |

African Journals Online https://www.ajol.info/

- Přístup k 526 recenzovaným časopisům vydávaných ve 32 afrických zemích.
- 264 periodik open access (více než 114 000 článků).
- Při vyhledávání lze používat oboustranné horní uvozovky pro frázi.

### Úvodní webová stránka

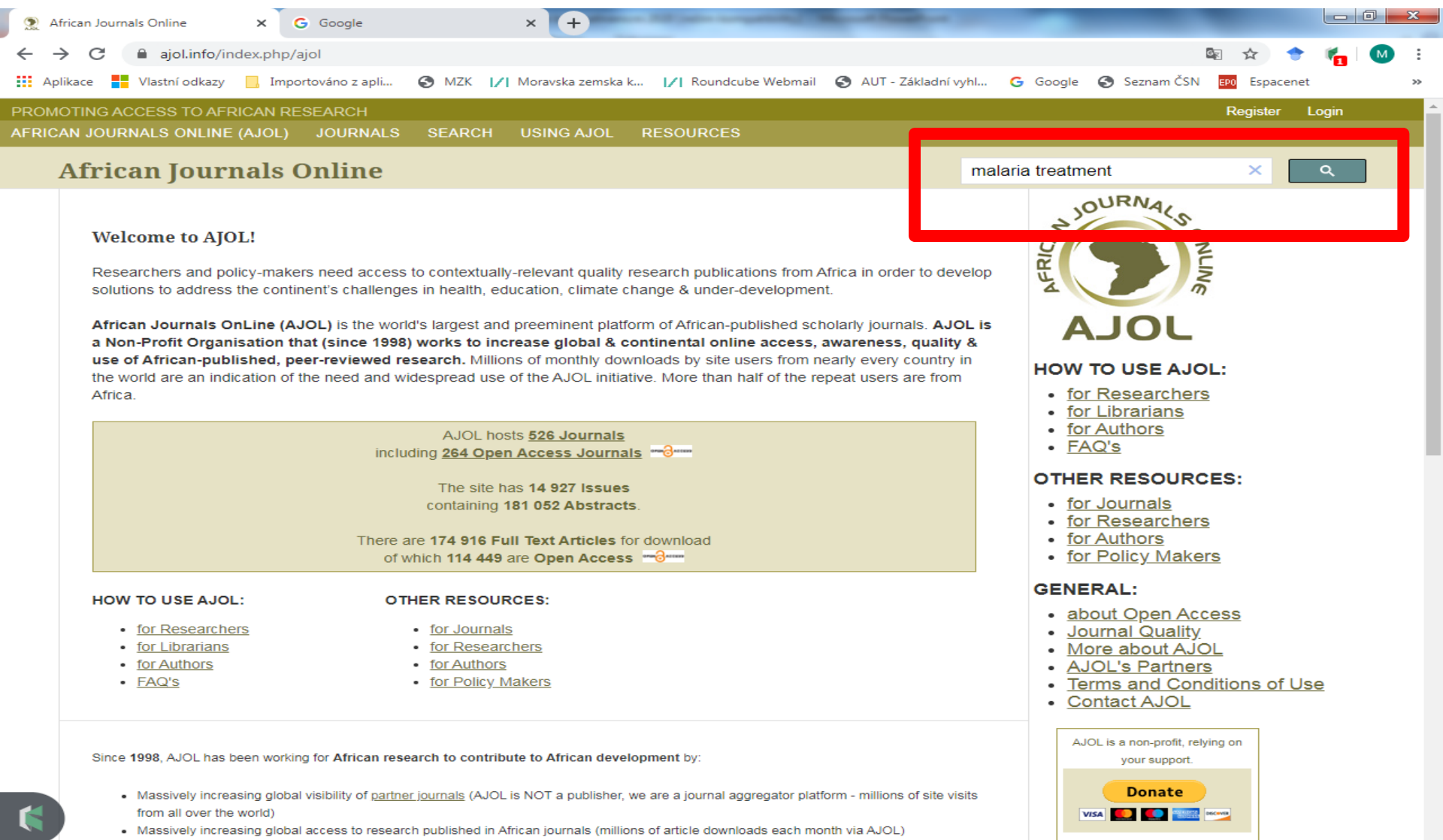

- · Massively increasing African readership of African research
- Quality\_cost-saving (free) technical services to African-published journals to help their financial sustainability.

COO A GALLER LEVEN ALL

### Vyhledávání

| Moravská zemská knihovna | v E 🗙 💿 Search Our Site With Good | le   A 🗙 💿 Other Re     | sources for Researcher | 🗙 👌 🐎 Bioline Internatio | onal Official Site 🗙 | +                                                                                                    |                                                                                                    |            |   | x      |
|--------------------------|-----------------------------------|-------------------------|------------------------|--------------------------|----------------------|----------------------------------------------------------------------------------------------------|----------------------------------------------------------------------------------------------------|------------|---|--------|
|                          |                                   | av php/aiol/Gsearch/o   |                        |                          | Q Vybledat           |                                                                                                    | lii\ 🗊                                                                                                    | <b>(2)</b> | 6 | =      |
|                          |                                   | Directory of even even  | Galaria ablart()W      |                          |                      | A Harrita Maita A Danas                                                                                                    |                                                                                                    | •          |   |        |
|                          |                                   | Directory of open acce. | Galene oblasti Wi      |                          |                      |                                                                                                    | Register                                                                                                    | Login      |   | -<br>- |
| AFRICAN JOURNALS ONL     | INE (AJOL) JOURNALS SE            | ARCH USING AJ           |                        |                          |                      |                                                                                                    | rtegister                                                                                                    | Login      |   |        |
| African Jo               | urnals Online                     |                         |                        |                          | ENHAN                | ICED BY Google                                                                                                    |                                                                                                    | ٩          |   |        |
| "solid was               | tes"                              |                         |                        | ×                        | ٩                    | HOW TO USE AJO<br>6 for Researche<br>6 for Librarians<br>6 for Authors<br>6 FAQ's                                                                                                    | DL:                                                                                                    |            |   | E      |
|                          |                                   |                         |                        |                          |                      | OTHER RESOURC<br>• for Journals<br>• for Researche<br>• for Authors<br>• for Policy Mał<br>GENERAL:<br>• about Open A<br>• Journal Qualit<br>• More about A<br>• AJOL's Partne<br>• Terms and Co<br>• Contact AJOL<br>AJOL is a non-s<br>your st<br>• Journal Co | ES:<br><u>rs</u><br><u>ccess</u><br><u>y</u><br><u>JOL</u><br><u>ars</u><br><u>nditions of Use</u><br><u>s</u><br>profit, relying on<br>upport.<br><b>ate</b> |            |   |        |

By Category

#### Výsledky

|                             | · · · · · · · · · · · · · · · · · · ·                                                                                                    |                     |                                                                              |          |       |    |          |
|-----------------------------|----------------------------------------------------------------------------------------------------|---------------------|------------------------------------------------------------------------------|----------|-------|----|----------|
| I∕I Moravská zemská knihovr | na v B 🗙 🧕 Search Our Site With Google   A 🗙 🔝 Other Resources for Researcher 🗙 👌 Bioline International                                          | l Official Siti 🗙 👘 | -                                                                            | -        |       |    | x        |
| ← → ⊂ ŵ                     | 🕖 🔒 https://www.ajol.info/index.php/ajol/Gsearch/google?q=                                                                                       | Q Vyhledat          |                                                                              | lıı\ ⊡   | ۲ ۲   | 80 | $\equiv$ |
| 🌣 Nejnavštěvovanější 🛛 🕅    | Jak začít 🜐 AUT - Úplné zobrazení 🜐 Directory of open acce 🜐 Galerie oblastí Web Slice  🔯 Google Scholar 🛛                                       | 🕀 Hotmail 💮 H       | low to Write A Paper • M N                                                   | IENDELU  |       |    | $\gg$    |
| PROMOTING ACCESS T          | TO AFRICAN RESEARCH                                                                                                    |                     |                                                                              | Register | Login |    | -        |
| AFRICAN JOURNALS OF         | NLINE (AJOL) JOURNALS SEARCH USING AJOL RESOURCES                                                                                                |                     |                                                                              |          |       |    |          |
| African Jo                  | ournals Online                                                                                                    | ENHANCED            | BY Google                                                                    |          | ٩     |    |          |
|                             |                                                                                                    |                     | OURNAL                                                                       |          |       |    |          |
| "solid wa                   | astes"                                                                                                    | ۹                   | IN O CO                                                                      |          |       |    |          |
| About 985 r                 | results (0.23 seconds) Sort by: Rele                                                                                                    | evance -            | Hard No.                                                                     |          |       |    | E        |
| Sustainat<br>https://www    | ble Management of Domestic <b>Solid Wastes</b> in Developing<br>w.ajol.info/index.php/jce/article/view/19001                                     |                     | AJOL                                                                         |          |       |    |          |
| 9 Mar 2004<br>and Commu     | 4 Sustainable Management of Domestic Solid Wastes in Developing Countries: Operations, Environmental Cor<br>junity-Based                         | ncerns              | HOW TO USE AJOL:                                                             |          |       |    |          |
| Abundane<br>https://www     | ice, composition and distribution of <b>solid wastes</b> in the …<br>w.ajol.info/index.php/ajas/article/view/104642                              |                     | for Librarians     for Authors                                               |          |       |    |          |
| 25 Jun 2014<br>RJ Kayanda   | <ol> <li>Abundance, composition and distribution of solid wastes in the Tanzanian waters of Lake Victoria. GW Ngu<br/>la; CA Mashafi.</li> </ol> | ipula;              | • FAQ's<br>OTHER RESOURCES:                                                  |          |       |    |          |
| Physical a                  | and Chemical Hazards of <b>Solid Wastes</b> :   Journal of Civil<br>w.ajol.info/index.php/jcerp/article/view/29125                               |                     | for Journals     for Researchers                                             |          |       |    |          |
| The researc<br>the hazards  | ch work focused on hazards of <b>solid wastes</b> with special attention paid to the victims. Modes of exposure and ex<br>s on scavengers,       | xtent of            | <ul> <li><u>for Authors</u></li> <li><u>for Policy Makers</u></li> </ul>     |          |       |    |          |
| Contribut                   | tions of <b>a olid wastee</b> dispessel practice to malaria                                                                                      |                     | GENERAL:                                                                     |          |       |    |          |
| https://www                 | w.ajol.info/index.php/njtd/article/view/144472                                                                                                   |                     | <ul> <li><u>about Open Access</u></li> <li><u>Journal Quality</u></li> </ul> |          |       |    |          |
| 26 Sep 201<br>Keywords:     | 16 Integrated Solid Wastes Management (ISWM) and community cooperation are being proposed in this study<br>Malaria, solid waste,                 | у.                  | More about AJOL     AJOL's Partners     Terms and Conditions                 | oflise   |       |    |          |
| Characte<br>https://www     | erization of domestic and market <b>solid wastes</b> at source in<br>w.ajol.info/index.php/ajest/article/view/135714                             |                     | <u>Contact AJOL</u>                                                          |          |       |    |          |
| 13 May 201<br>and 40 mar    | 16 The domestic and market <b>solid wastes</b> generated during a period of 48 days by a sampling of 200 househo<br>rket waste samples of        | olds                | AJOL is a non-profit, rely<br>your support.                                  | ing on   |       |    |          |
| Studies o<br>https://www    | on Municipal <b>Solid Wastes</b> Dumping on Soil Anions, Cations<br>w.ajol.info/index.php/ejesm/article/view/97969                               |                     | Donate<br>VISA 💽 💽 📰                                                         | 5C-113   |       |    |          |
| 3 Dec 2013<br>Sawmill Wa    | 3 Studies on Municipal Solid Wastes Dumping on Soil Anions, Cations and Selected Enzymes Activities at Nj<br>aste Dumpsite,                      | ljoku               | E2C African I                                                                |          |       |    |          |
| Knowledg                    | de Attitude and Practice Survey of Source Separation of                                                                                          |                     | 526 African Journals                                                         |          |       |    |          |

Knowledge, Attitude and Practice Survey of Source-Separation of

### Bibliografický záznam

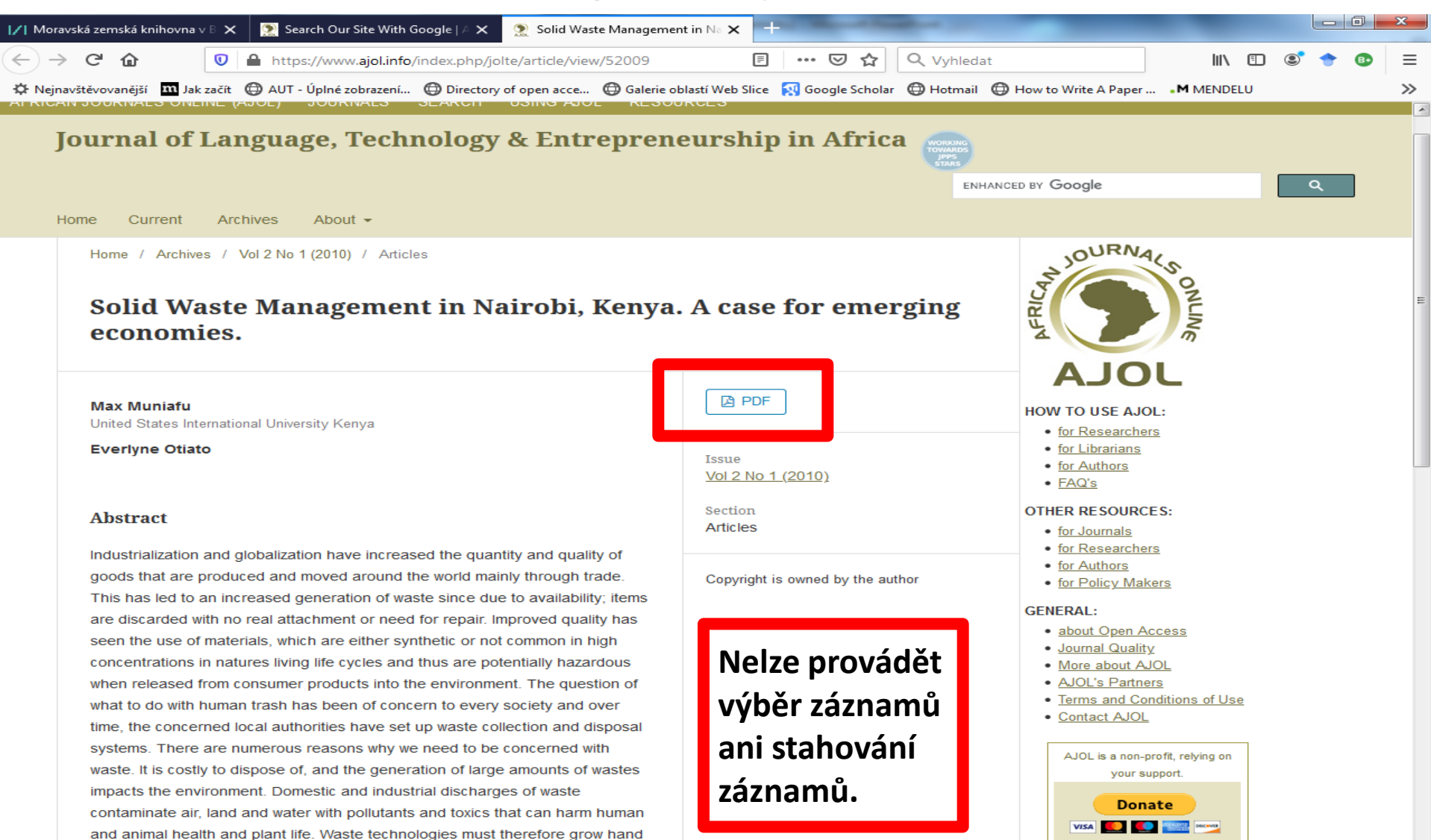

in band with shanging assistal complexities to some with the high volumes and

https://www.inderscienceonline.com/

 Společnost Inderscience Publishers byla založena v r. 1979 v Ženevě.

 Společnost vydává 448 recenzovaných periodik.

Některé články jsou přístupné zdarma v plném textu.

### Základní vyhledávání

| oubor Úpr <u>a</u> vy <u>Z</u> obrazit <u>H</u> istorie Zál <u>o</u> žky <u>N</u> ástroje Nápo <u>v</u> ěda                                                                                                    |                                                                                                    | and had been at the                                          |                                                                                            | -                          |          | X   |
|----------------------------------------------------------------------------------------------------|----------------------------------------------------------------------------------------------------|--------------------------------------------------------------|--------------------------------------------------------------------------------------------|----------------------------|----------|-----|
| 🔉 Advanced Search X 🍠 Inderscience Online X +                                                                                                    | in land                                                                                                    |                                                              |                                                                                            |                            |          | - 1 |
| ← → C û                                                                                                    | line.com                                                                                                    | 🗵 🕁                                                          | <b>Q</b> Vyhledat                                                                          | <u>↓</u>                   | III\ 🗊 🔅 | ≡   |
| 🌣 Nejnavštěvovanější  🗎 Normy   🗏 Dezideráta - přehled 📝 Moravská zemská knih                                                                                                    | h 📝 Kontakty 🔤 Překladač 🃝 Uživatelé přihláše                                                                                                    | ní na 📝 Senioři a bezpečnost   🏹 http://<br>Sign in   Regist | 'aleph.mzk.cz/c <mark> /</mark>   Seznam blokaci P<br>ter   Mobile   Help   Cart   Contact | C // http://aleph.mzk.cz/c |          | »   |
|                                                                                                    | INDERSCI                                                                                                    | ENCE Or<br>derscience Publishers jo                          | <i>Uine</i><br>ournal content                                                              |                            |          |     |
| Home Browse                                                                                                    | Inderscience Publishers                                                                                                    | Subscribe Authors Librarians                                 |                                                                                            |                            |          |     |
| Q diabetes                                                                                                    | ſŖemove                                                                                                    | Anywhere V Search Advar                                      | nced search                                                                                |                            |          | E   |
| Explore Our Journal                                                                                                    | S                                                                                                    |                                                              |                                                                                            |                            |          |     |
| Browse journals by title                                                                                                    |                                                                                                    | <b>T</b>                                                     |                                                                                            |                            |          |     |
| Browse Journals                                                                                                    | s by Subject                                                                                                    | New Titles                                                   |                                                                                            |                            |          |     |
| + Computing and M<br>+ Economics and F<br>+ Education, Knowle<br>+ Energy and Envir<br>+ Healthcare and B<br>+ Management and<br>+ Public Policy and<br>+ Risk, Safety and F<br>+ Science, Enginee<br>+ Society and Leisu | lathematics (144)<br>inance (47)<br>edge and Learning (29)<br>onment (65)<br>iosciences (28)<br>I Business (169)<br>Administration (18)<br>Emergency Management (24)<br>tring and Technology (154)<br>ure (27) | Hybrid<br>Intelligence                                       | lof                                                                                        |                            |          |     |

Vyhledávací možnosti

Ze zkušeností vyplývá:

- Lze používat operátory AND, OR a NOT.
- Nelze používat znaky pro rozšíření.
- Nelze používat oboustranné horní uvozovky pro frázi.

Hledání dle nápovědy k pokročilému rozhraní v praxi nefunguje.

### Pokročilé vyhledávání

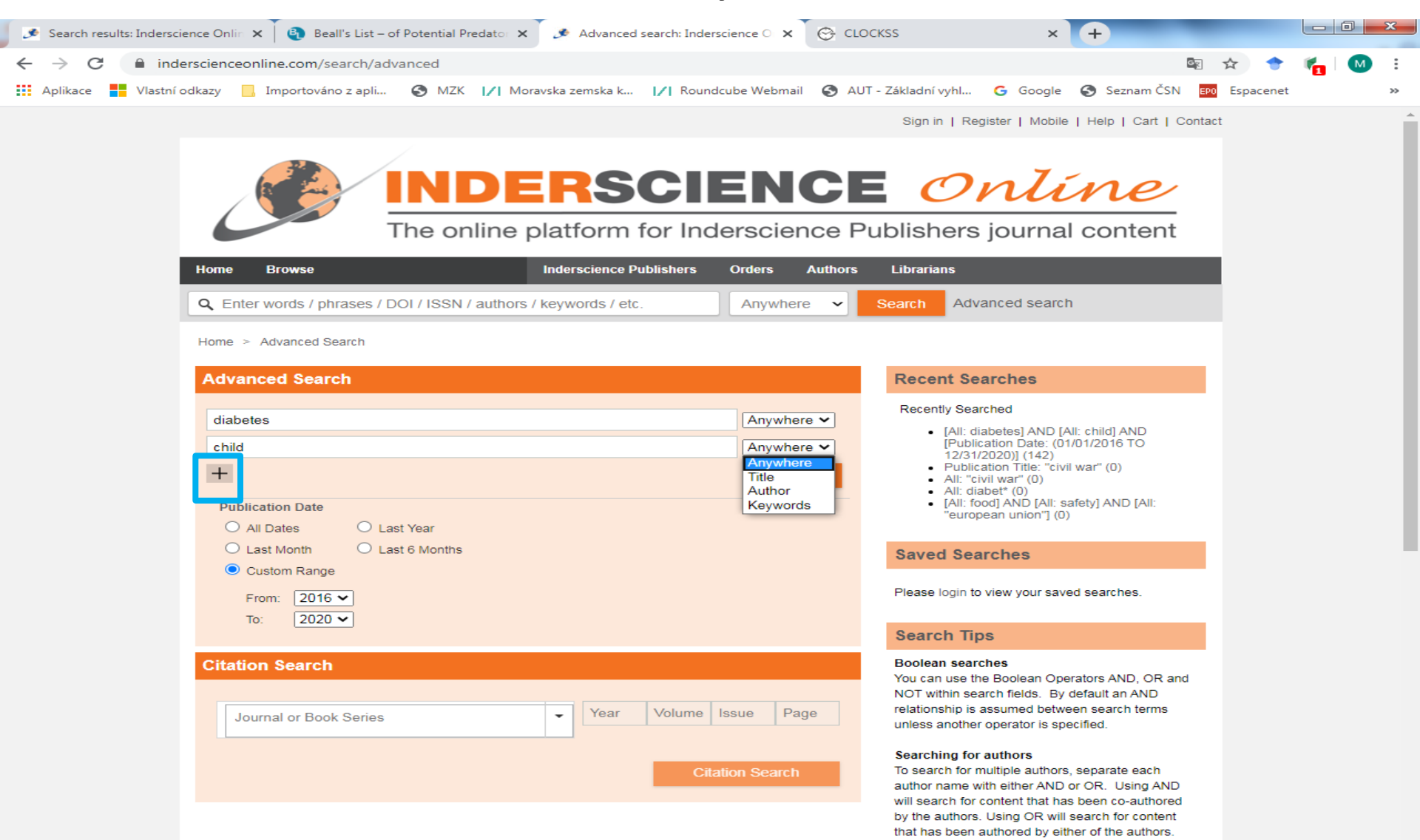

## Inderscience Online Výsledky

| <u>S</u> oubor Úpr <u>avy Z</u> obrazit <u>H</u> istorie Zál <u>o</u> žky <u>N</u> ástroje Nápo <u>v</u> ěda | the And Address of the Annual State                    | All and a local division of the local division of the local divisi |                                    |
|----------------------------------------------------------------------------------------------------|--------------------------------------------------------|----------------------------------------------------------------------------------------------------|------------------------------------|
| Advanced Search X Search results: Inderscience On X +                                                        |                                                        |                                                                                                    |                                    |
| (←) → C <sup>2</sup>                                                                                         | /doSearch?startPage=0&KeywordStored=&ContribS          | Stored 🚥 🗵 😭 🔍 Vyhledat                                                                                                    | ⊻ II\ 🗊 📽 ≡                        |
| 🔅 Nejnavštěvovanější 🛅 Normy 🗏 Ederáta - přehled 🎼 Moravská zemská knih 🎼 Kontakty                           | 🛛 🔤 Překladač 🔢 Uživatelé přihlášení na 🔢 Senioři a    | a bezpečnost    /  http://aleph.mzk.cz/c  /  Seznam                                                                                                    | blokaci PC 📝 http://aleph.mzk.cz/c |
|                                                                                                    |                                                        |                                                                                                    |                                    |
| Home Browse                                                                                                  | Inderscience Publishers Subscribe                      | Authors Librarians                                                                                                    |                                    |
| Q, diabetes                                                                                                  | Anywhere                                               | Search Advanced search                                                                                                    |                                    |
| Home > Search Results                                                                                        |                                                        |                                                                                                    | E                                  |
|                                                                                                    |                                                        |                                                                                                    |                                    |
| Results: 1 – 20 of 447                                                                                       |                                                        | Date Filter Your Results                                                                                                    |                                    |
| Select all For selected items: Add to I                                                                      | Favourite: Email   Download Citations Track Citation   | FILTERS APPLIED:                                                                                                    |                                    |
| 1. The lifecycle impact of diab                                                                              | et a on retirement                                     | PUBLICATION DATE: 01/01/2009 -                                                                                                    |                                    |
| International Journation Behavioural                                                                         | I and Health are Research                              |                                                                                                    | -                                  |
| Jan 2013, Vol.44, Issue 2, pp. 169-18                                                                        | 87                                                     |                                                                                                    | _                                  |
| Abatract   Full Text   PDF (240 KB)   A                                                                      | Add to Favourites                                      | Last Year                                                                                                    | 31                                 |
| 2. Molecular imaging for diag                                                                                | osis and management of <mark>diabetes</mark> – a       | Last 6 Months                                                                                                    | 31                                 |
| Aniali Shah Dinesh Mital                                                                                     |                                                        | AUTHOR                                                                                                    |                                    |
| International Journal of Musical Eng                                                                         | gineering and Informatics                              | Anand, Sneh                                                                                                    | 4                                  |
| Jan 2012, Vol. 4, Issuer, pp. 325-34                                                                         | 42                                                     | Pandey, Babita                                                                                                    | 4                                  |
| Abstract   Full Text U/OF (711 KB)   A                                                                       | Add to Favourites                                      | Ebomoyi, E William                                                                                                    | 3                                  |
| 3. Impact of straining health info                                                                           | ormation related to <mark>diabetes</mark> through the  | Mital, Dinesh P                                                                                                    | 3                                  |
| Social media network: ontole                                                                                 | ogy                                                    | Vasumathi, A                                                                                                    | 3                                  |
| zainad mi Ai-Qamy, Riyad Aisnamr<br>Interactional Journal of Bebavioural                                     | nan, Munammad Imran Razzak<br>Land Healthcare Research | MORE (95) ~                                                                                                    |                                    |
| Jzi 2015, Vol. 5, Issue 3-4, pp. 162-                                                                        | -171                                                   | KEYWORD                                                                                                    |                                    |
| Abstract   PDF (465 KB)   Add to Fav                                                                         | rourites                                               | Healthcare Technology                                                                                                    | 2                                  |
| ✓ 4. A cloud-based type-2 diabet                                                                             | tes mellitus lifestyle self-management                 | India                                                                                                    | 7                                  |
| System                                                                                                    |                                                        | Electronic Healthcare                                                                                                    |                                    |
| Shih-Hao Chang, Yi-Cheng Chen, Y                                                                             | Yan Pei, Chih-Ning Li                                  | Classification                                                                                                    |                                    |
| International Journal of Web and Gr<br>Jan 2016. Vol. 12. Issue 3. pp. 240-2                                 | na Services<br>256                                     | Healthcare                                                                                                    |                                    |
| Abstract   PDF (848 KB)   Add to Fav                                                                         | vourites                                               | MORE (95) ×                                                                                                    |                                    |
| ■ 5. Mohile phone technologies                                                                               | and advanced data analysis towards the                 | PUBLICATION                                                                                                    | SEND FEEDBACK                      |

| Bibliografický záz                                                                                                    | nam                                                                               |               |
|----------------------------------------------------------------------------------------------------|-----------------------------------------------------------------------------------|---------------|
| An approach to identify, prioritise X 🕑 An agent-based simulation syster X G Google X +                                                                                                    |                                                                                   |               |
| ← → C                                                                                                    |                                                                                   | 🕸 🕁 M i       |
| 🗰 Aplikace 📕 Vlastní odkazy 📫 Windows 📃 Importováno z apli 📀 MZK 📝 Moravska zemska k 📝 Roundcube Web                                                                                                    | omail 🔇 AUT - Základní vyhl Ġ Google 🔇 S                                          | eznam ČSN 🛛 😕 |
| The online platform for Inderscience Pu                                                                                                    | ublishers journal content                                                         |               |
| Home Browse Inderscience Publishers Subscribe Authors                                                                                                    | s Librarians                                                                      |               |
| Q Enter words / phrases / DOI / ISSN / authors / keywords / etc.                                                                                                    | Search Advanced search                                                            |               |
| Home > International Journal of Risk Assessment and Management > List of Issues > Volume 21, Issue 3 >                                                                                                    | An approach to identify, prioritise and                                           |               |
| <ul> <li>Previous article</li> <li>An approach to identify, prioritise and provide regulatory follow-up actions for new or emerging risks of chemicals for workers, consumers and the environment</li> </ul>                                                                                                    | International Journal of Risk<br>Assessment and<br>Management                     |               |
| Lya Guadalupe Soeteman-Hernández ①, Elbert Alex Hogendoorn ①, Joost Bakker ①, Fleur Antoinette Van<br>Broekhuizen ①, Nicole Gertrudis Maria Palmen ①, Yuri Bruinen De Bruin ①, Myrna Kooi ①, Dick<br>Theodorus Hubertus Maria Sijm ①, Theodoor Paul Traas ①<br>https://doi.org/10.1504/JJRAM.2018.093763                                                                                                    | RISK ASSESSMENT<br>& MANAGEMENT                                                   |               |
| Published online 6 August 2018                                                                                                    |                                                                                   |               |
| Published by a transfer Epblishers Ltd. This is an Open Access Article distributed under the CC BY license.                                                                                                    | Print ISSN: 1466-8297 Online ISSN: 1741-<br>5241                                  |               |
| Abstract<br>This paper illustrates a comprehensive and systematic approach for the identification of new or emerging risks<br>of chemicals (NERCs) for workers, consumers and the environment. The methodology illustrated here is                                                                                                    | Current issue     List of issues     Get TOC alerts     About this journal        |               |
| composed of three steps: 1) signal identification; 2) signal evaluation and prioritisation and when necessary; 3)<br>assessing follow-up actions for further risk management measures. During signal identification, new<br>information with regard to adverse effects induced by the potential NERC is gathered using various information                                                                                                    | Article / Chapter Tools                                                           |               |
| sources. Based on collected additional information, the causality between chemical exposure and the adverse<br>effect is evaluated and prioritised. Finally, for those NERCs where there is sufficient proof of the causality with<br>an adverse effect or the need for action, an analysis of possible appropriate regulatory risk management<br>options is made. With this approach, NERCs can be efficiently identified with timely recommendations of<br>follow-up steps, to reduce or eliminate the risk of the substance. | Add to Favourites   Email to a Friend   Send to<br>Citation Mgr   Track Citations |               |
| Keywords: exposure, prioritisation, evaluation, expert group, new or emerging risks of chemicals, NERCs, new risks, emerging risks, workers, consumers, environment, identification                                                                                                    | Related Content Search                                                            |               |
|                                                                                                    | By Keyword                                                                        | SEND FEEDBACK |